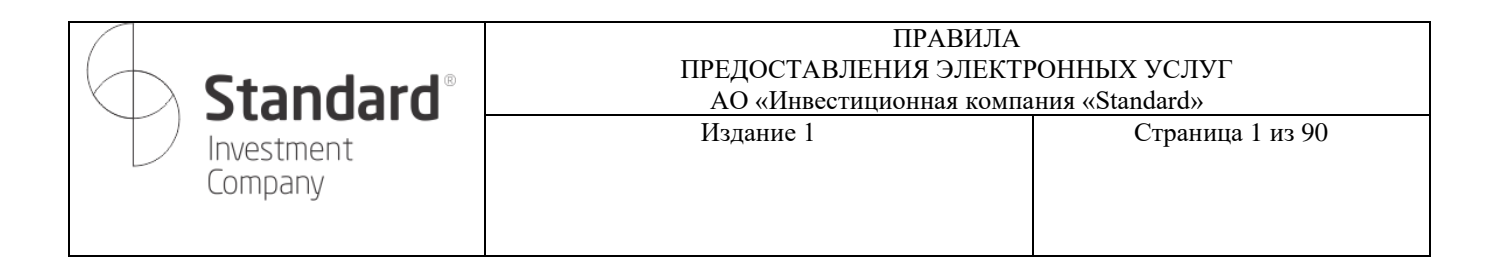

Утверждено Решением Правления (протокол заседания правления №25) АО «Инвестиционная компания «Standard» от 01.11.2024г.

### ПРАВИЛА ПРЕДОСТАВЛЕНИЯ ЭЛЕКТРОННЫХ УСЛУГ АО «Инвестиционная компания «Standard»

Алматы, 2024 г.

| <b>Standard</b> <sup>®</sup> | ПРАВИЛА<br>ПРЕДОСТАВЛЕНИЯ ЭЛЕКТРОННЫХ УСЛУГ<br>АО «Инвестиционная компания «Standard» |                  |
|------------------------------|---------------------------------------------------------------------------------------|------------------|
| Investment<br>Company        | Издание 1                                                                             | Страница 2 из 90 |

# Оглавление

| Термины и Определения                                                                                                    |
|----------------------------------------------------------------------------------------------------|
| Глава 1. Общие положения                                                                                                    |
| Глава 2. Условия и порядок предоставления электронных услуг                                                                                                    |
| Глава 3. Блокирование/Разблокирование учетной записи Клиента12                                                                                                 |
| Глава 4. Процедуры Безопасности12                                                                                                    |
| Глава 5. Основные условия (положения), порядок и способы разрешения конфликтных<br>ситуаций, возникающих при предоставлении Компанией электронных услуг16      |
| Глава 6. Основные условия (положения), порядок и способы предоставления данных о ценах<br>финансовых инструментов и иной информации по финансовым инструментам |
| Приложение 1. Инструкция по работе в личном кабинете                                                                                                    |

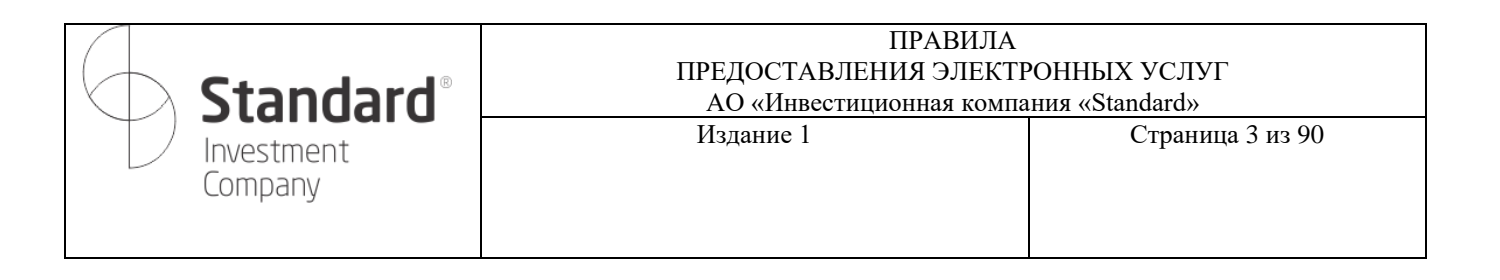

### ТЕРМИНЫ И ОПРЕДЕЛЕНИЯ

1. Для целей Правил используются следующие термины и определения:

1) аутентификация – подтверждение личности и полномочий клиента, подлинности и правильности составления электронного документа путем использования процедур безопасности, установленных Компанией;

2) Компания – Акционерное Общество «Инвестиционная компания Standard»;

3) одноразовый (единовременный) код - уникальная последовательность электронных цифровых символов, создаваемая программно-аппаратными средствами по запросу клиента и предназначенная для одноразового использования при предоставлении доступа клиенту к электронным услугам Компании. Одноразовый код предоставляется клиенту посредством SMS, и/или email и/или Push сообщений;

4) многоразовый код - уникальная последовательность электронных цифровых символов, создаваемая программно-аппаратными средствами по запросу клиента и предназначенная для многоразового использования в течение определенного периода времени при предоставлении доступа клиенту к электронным услугам Компании

5) внутренние правила Компании - процедуры, регламенты и прочие нормативные документы, регламентирующие предоставление услуг на рынке ценных бумаг, порядок работы с личным кабинетом и торговой платформой Компании и представление электронных услуг;

6) клиент – физическое или юридическое лицо, заключившее с Компанией соглашение о предоставлении электронных услуг, являющееся неотъемлемой частью договора об оказании услуг по брокерскому обслуживанию и номинальному держанию, содержащее условия и порядок предоставления электронных услуг;

7) динамическая идентификация клиента - процедура установления подлинности клиента с целью однозначного подтверждения его прав на получение электронных услуг путем использования одноразового (единовременного) или многоразового кода;

8) поручение клиента – приказ и (или) заказ клиента, а также иная инструкция клиента, направляемая Компании на предоставление электронных услуг, составленная в форме электронного документа или иной электронно-цифровой форме, удостоверенной посредством динамической идентификации клиента;

9) процедура безопасности - комплекс организационных мер и программно-технических средств защиты информации, предназначенных для идентификации клиента при составлении, передаче и получении его поручений с целью установления его права на получение электронных услуг и обнаружения ошибок и (или) изменений в содержании передаваемых и получаемых поручений клиента;

10) торговая система фондовой биржи - комплекс материально-технических средств, внутренних документов фондовой биржи функционирующей на территории Республики Казахстан и иных необходимых активов и процедур, с использованием которых заключаются сделки с эмиссионными ценными бумагами и иными финансовыми инструментами между членами данной фондовой биржи;

| <b>Standard</b> <sup>®</sup> | ПРАВИЛА<br>ПРЕДОСТАВЛЕНИЯ ЭЛЕКТРОННЫХ УСЛУГ<br>АО «Инвестиционная компания «Standard» |                  |
|------------------------------|---------------------------------------------------------------------------------------|------------------|
| Investment<br>Company        | Издание 1                                                                             | Страница 4 из 90 |

11) торговая платформа Компании – совокупность программных и технических средств Компании, включая информационные системы, обеспечивающая получение информации об операциях с финансовыми инструментами в торговой системе фондовой биржи и (или) на международном рынке ценных бумаг, об операциях с иностранной валютой (в части организации обменных операций с безналичной иностранной валютой) в торговой системе фондовой биржи, портфеле ценных бумаг клиента и иных финансовых инструментах клиента, иной информации, а также предоставление клиенту электронных услуг;

12) партнеры по предоставлению доступа к торговой платформе Компании (партнеры) - юридические лица с которыми Компания заключила соответствующее письменное соглашение об обмене конфиденциальной информацией в информационных системах и (или) системах дистанционного обслуживания этих юридических лиц, обеспечивающих доступ к торговой платформе Компании и с которыми Клиент заключил соответствующие соглашение о использовании их информационных систем и (или) систем дистанционного обслуживания. Список партнеров размещается на корпоративном интернет-ресурсе Компании https://stdi.kz

13) личный кабинет – интерактивный сервис в торговой платформе Компании, размещенный на web-caйте https://trade.stdi.kz, или на web-caйте партнера по предоставлению доступа к торговой платформе Компании, а также мобильные платформы Компании размещенные от имени Компании или от имени партнера по предоставлению доступа к торговой платформе Компании в App Store и Google Play посредством которого клиенты осуществляют передачу поручений, в том числе с использованием электронной цифровой подписи, получают необходимую информацию о лицевом счете, состоянии своего портфеля, информации о финансовых инструментах и их ценах, о ходе и результатах торгов на фондовой бирже и (или) на международном рынке ценных бумаг, отчеты и истории собственных сделок и прочую информацию предусмотренную функционалом торговой платформы Компании;

14) торговая операция – операция, осуществляемая Компанией в соответствии с поручением (приказом и/или заказом) клиента по:

• покупке или продаже финансового инструмента, осуществляемая через торговую платформу в торговой системе фондовой биржи и (или) на международном рынке ценных бумаг, включая операции репо;

- списанию (зачислению) денег со счета (на счет) клиента и их конвертацию;
- 15) операция по лицевому счету операция по:
- открытию лицевого счета физическому лицу;
- изменению сведений о клиенте;
- списанию (зачислению) ценных бумаг со (на) счетов (счета) клиента;

• списанию (зачислению) прав требования по обязательствам эмитента по эмиссионным ценным бумагам с (на) лицевых (лицевые) счетов (счета) клиента;

• обременению ценных бумаг (прав требования по обязательствам эмитента по эмиссионным ценным бумагам) и снятие обременения;

• зачислению денежных средств от погашения ценных бумаг;

| <b>Standard</b> <sup>®</sup> | ПРАВИЛА<br>ПРЕДОСТАВЛЕНИЯ ЭЛЕКТРОННЫХ УСЛУГ<br>АО «Инвестиционная компания «Standard» |                  |
|------------------------------|---------------------------------------------------------------------------------------|------------------|
| Investment<br>Company        | Издание 1                                                                             | Страница 5 из 90 |

- зачислению дивидендов по ценным бумагам.
- 16) информационная операция операция по:
- выдаче выписки с лицевого счета клиента;
- выдачи отчета о проведенных операциях;
- подготовка и выдача других отчетов по запросу клиента;

17) электронные услуги – услуги, предоставляемые Компанией клиенту через торговую платформу Компании по осуществлению торговых операций, операций по лицевому счету и (или) информационных операций, а также иные услуги, предоставляемые Компанией в соответствии с законодательством Республики Казахстан о рынке ценных бумаг, внутренними правилами Компании и заключенными соглашениями с клиентом;

18) средства аутентификации Клиента – идентификатор (имя пользователя), многоразовые и одноразовые (единовременные) коды Клиента, а также биометрическая идентификация Клиента.

19) sms (Short Message Service)—служба коротких сообщений)—технология, позволяющая осуществлять приём и передачу коротких текстовых сообщений, предназначенная для оперативной передачи одноразового (единовременного) кода Клиента на зарегистрированный номер мобильного (сотового) телефона, указанный Клиентом.

20) уполномоченное лицо Клиента – лицо, имеющее право подписи на поручениях Клиента и уполномоченное осуществлять операции, предусмотренные Договором.

21) электронный документ – документ, в котором информация представлена в электронной цифровой форме и соответствует установленному формату;

22) электронный документооборот (ЭДО) – обмен электронными документами в Личном кабинете в соответствии с Договором.

23) конфиденциальная информация - персональные данные, коммерческая и иная конфиденциальная информация о Клиенте, а также иная, охраняемая законодательством Республики Казахстан, информация, подлежащая защите от незаконного сбора, хранения, использования, распространения, при условии, что данная информация имеет действительную или потенциальную ценность в силу ее неизвестности третьим лицам, к ней нет свободного доступа на законном основании и обладатель этой информации принимает меры к охране ее конфиденциальности, выполненную на бумажном носителе, в электронной или иной форме;

24) Push сообщения (пуш уведомления) - короткие сообщения, которые торговая платформа Компании рассылает клиентам на мобильные устройства для оперативной передачи одноразового (единовременного) кода Клиента на его зарегистрированное устройство;

25) поставщики организации, информации \_ от которых Компания получает соответствующую торговую, справочную, аналитическую, новостную и иную информацию, используемую в торговой платформе для информационно-аналитических целей. Список поставщиков информации размещается на корпоративном интернет-ресурсе Компании https://stdi.kz/platforma/

26) Термины и обозначения, прямо не определенные в настоящем разделе, используются в значениях, установленных законодательством Республики Казахстан, внутренними нормативными

| <b>Standard</b> <sup>®</sup> | ПРАВИЛА<br>ПРЕДОСТАВЛЕНИЯ ЭЛЕКТР<br>АО «Инвестиционная компа | РОННЫХ УСЛУГ<br>ния «Standard» |
|------------------------------|--------------------------------------------------------------|--------------------------------|
| Investment<br>Company        | Издание 1                                                    | Страница 6 из 90               |

документами Компании, правилами фондовой биржи и Договором об оказании услуг по брокерскому обслуживанию и номинальному держанию.

## ГЛАВА 1. ОБЩИЕ ПОЛОЖЕНИЯ

1.1. Настоящие Правила предоставления электронных услуг АО «Инвестиционная компания Standard» (далее - Правила) разработаны в соответствии с:

•Законом Республики Казахстан от 02.07.2003 года № 461-II «О рынке ценных бумаг» (далее – Закон об РЦБ);

•Постановлением Правления Национального Банка Республики Казахстан от 3 февраля 2014 года № 9 «Об утверждении Правил осуществления брокерской и (или) дилерской деятельности на рынке ценных бумаг, порядка проведения брокером и (или) дилером банковских операций» (далее – Постановление № 9);

•Постановлением Правления Национального Банка Республики Казахстан от 28 апреля 2012 года № 165 «Об утверждении Инструкции к программно-техническим средствам и иному оборудованию, необходимым для осуществления деятельности на рынке ценных бумаг» (далее – Постановление 165).

•Постановлением Правления Национального Банка Республики Казахстан от 21 сентября 2020 года № 27«Об утверждении Правил предоставления номинальными держателями электронных услуг» (далее - Постановление № 27);

•Внутренними документами Компании, регламентирующими предоставление услуг на рынке ценных бумаг Компании.

1.2. Правила устанавливают особенности предоставления электронных услуг Компанией, содержащие порядок и условия представления (приостановления, прекращения и возобновления представления) электронных услуг, описание процедур безопасности, организационные меры и программно-технические средства, обеспечивающие информационную безопасность при предоставлении электронных услуг Компанией.

### ГЛАВА 2. УСЛОВИЯ И ПОРЯДОК ПРЕДОСТАВЛЕНИЯ ЭЛЕКТРОННЫХ УСЛУГ

2.1. Электронные услуги предоставляются Компанией клиенту через личный кабинет клиента в торговой платформе Компании, интегрированной с торговой системой фондовой биржи и (или) иной торговой (информационной) системой для заключения сделок на рынке ценных бумаг Республики Казахстан и (или) международном рынке ценных бумаг.

2.2. Торговая платформа Компании предоставляет электронные услуги по:

1) осуществлению торговых операций, операций по лицевому счету, информационных операций и иных услуг, включая, но не ограничиваясь следующими операциями:

• формирование клиентских заказов, при осуществлении торговой операции;

• формирование отчетов об исполнении клиентских заказов;

| <b>Standard</b> <sup>®</sup> | ПРАВИЛА<br>ПРЕДОСТАВЛЕНИЯ ЭЛЕКТРОННЫХ УСЛУГ<br>АО «Инвестиционная компания «Standard» |                  |
|------------------------------|---------------------------------------------------------------------------------------|------------------|
| Investment<br>Company        | Издание 1                                                                             | Страница 7 из 90 |

- формирование приказов клиента;
- формирование выписки с лицевого счета клиента;
- формирование отчетов о проведенных операциях и других отчетов по запросу клиента;
- формирование отчетов об истории посещений и транзакций;
- •открытие лицевого счета;
- •списание (зачислению) ценных бумаг со (на) счетов (счета) клиента;

•обременение ценных бумаг (прав требования по обязательствам эмитента по эмиссионным ценным бумагам) и снятию обременения.

• покупка или продажа финансового инструмента, в торговой системе фондовой биржи и (или) на международном рынке ценных бумаг, включая операции репо;

- •списание (зачисление) денег со (на) счетов (счета) клиента;
- •конвертация денежных средств;
- •зачисление денежных средств от погашения ценных бумаг;
- •зачисление дивидендов по ценным бумагам.

2.3. Торговая платформа обеспечивает следующие административные и контрольные функции

по:

• формированию отказа в исполнении поручения клиента в случаях, предусмотренных законодательством Республики Казахстан о рынке ценных бумаг;

•сохранности изменяемых данных и поиску клиента, в том числе по прежним данным;

•сохранности информации по всем торговым операциям, операциям по лицевому счету и (или) информационным операциям за весь период при изменении фамилии, имени, отчества (при наличии) или полного наименования клиента Компании;

•поиску информации по индивидуальному запросу;

•контролю полноты вводимых данных и их соответствие требованиям законодательства;

•поддержке государственного и иных языков;

•подаче распоряжений и приказов на смену реквизитов клиента, номеров телефона:

•уведомлению на электронную почту клиента;

• функционированию торговой платформы Компании по защищенным каналам с использованием алгоритмов шифрования данных;

•сохранению настроек и предпочтений пользователя при работе в личном кабинете;

•любым критериям с сохранением запроса, а также сортировку информации по любым параметрам и возможность просмотра информации за предыдущие даты;

•обработке и хранению информации по всем операциям по датам без сокращений;

•другим функциям.

2.4. Вход в личный кабинет осуществляется клиентом посредством персональных и (или) планшетных компьютеров и (или) мобильных телефонов и других поддерживаемых устройств с

| <b>Standard</b> <sup>®</sup> | ПРАВИЛА<br>ПРЕДОСТАВЛЕНИЯ ЭЛЕКТРОННЫХ УСЛУГ<br>АО «Инвестиционная компания «Standard» |                  |
|------------------------------|---------------------------------------------------------------------------------------|------------------|
| Investment<br>Company        | Издание 1                                                                             | Страница 8 из 90 |

использованием специальных приложений (программ), не противоречащих законодательству Республики Казахстан.

2.5. Для входа в личный кабинет клиент пользуется средствами аутентификации, предусмотренными внутренними правилами Компании.

2.6. Предоставление электронных услуг Клиенту возможно при условии заключения Договора об оказании услуг по брокерскому обслуживанию и номинальному держанию (далее - Договор), предусматривающему возможность оказания электронных услуг, прохождения регистрации в качестве пользователя и создания учетной записи Клиента.

2.7. Доступ к личному кабинету и торговой платформе Компании и базовые процедуры безопасности:

1) Вход в личный кабинет в торговой платформе Компании осуществляется с использованием аутентификации по многоразовому паролю, а также логина пользователя;

2) Логин и временный пароль генерируется в программном обеспечении Компании (далее «АИС») и предоставляется клиенту в виде временного пароля, получаемого Клиентом при подписании Заявления о присоединении к Договору на оказание услуг по брокерскому обслуживанию и номинальному держанию (далее-Договор);

3) Сгенерированный АИС временный пароль подлежит обязательной замене на пароль клиента, вводимый им самостоятельно. Клиент автоматически перенаправляется на страницу смены пароля при авторизации по временному паролю.

4) Созданный клиентом пароль является секретной информацией, и хранится в АИС в зашифрованном виде. Сотрудники Компании не имеют доступа к клиентскому паролю, и в случае необходимости восстановления пароля при его утере, он подлежит аннулированию с последующим предоставлением нового временного пароля клиенту.

5) Аутентификация пользователя проводится в режиме повышенной безопасности логина и пароля по защищенному каналу https.

6) Если пользователь не активен в личном кабинете длительное время, доступ к нему блокируется. Требуется снова войти в личный кабинет, происходит «повторный» процесс идентификации пользователя, исключающий несанкционированный доступ;

7) В целях минимизации несанкционированного доступа к личному кабинету, передаваемые поручения от клиента к серверу и обратная информация, сформированная Компанией, передаются в зашифрованном виде.

8) Базовые процедуры безопасности и порядок предоставления доступа к личному кабинету и торговой платформе Компании через информационные системы и (или) системы дистанционного обслуживания партнеров определяются пунктом 4.8. Правил.

2.8. Личный кабинет клиента интегрирован с торговой платформой Компании, которая в свою очередь интегрирована с АИС, торговой системой фондовой биржи, информационными ресурсами, центральным депозитарием, международными биржами и прочими внешними поставщиками информации, а также с информационными системами партнеров по предоставлению доступа к торговой платформе Компании.

| <b>Standard</b> <sup>®</sup> | ПРАВИЛА<br>ПРЕДОСТАВЛЕНИЯ ЭЛЕКТРОННЫХ УСЛУГ<br>АО «Инвестиционная компания «Standard» |                  |
|------------------------------|---------------------------------------------------------------------------------------|------------------|
| Investment<br>Company        | Издание 1                                                                             | Страница 9 из 90 |

Интеграция обеспечивает получение информации об операциях с финансовыми инструментами в торговой системе фондовой биржи в режиме реального времени (отображение стакана котировок в личном кабинете клиента).

Отображение стакана котировок осуществляется в личном кабинете в рабочие часы фондовой биржи. Глубина биржевого стакана (общее количество заявок, отображаемое в таблице) ограничена торговой системой фондовой биржи.

В случае наличия технического сбоя при отражении стакана котировок, клиент может отправить запрос на получение информации об операциях с финансовыми инструментами по контактным данным, указанным на корпоративном сайте Компании.

2.9. Для отправки поручений (торговые операции) и иных операций предусмотрено использование динамической идентификации клиента с использованием одноразового (единовременного) кода, при этом клиент берет на себя ответственность за выбранный способ динамической идентификации и защиты информации.

2.10. Компания не несет ответственности за любые технические проблемы (прекращение работы и/или сбои) в Личном кабинете и (или) Торговой платформе вызванный любой причиной, включая, но не ограничиваясь: техническим перебоями, совместимостью устройств, проблемами с каналами связи, сбоями при синхронизации, блокировками, сбои в программно-техническом обеспечении третьих лиц и другое;

2.11. В случаях, когда передача поручений Клиента, электронных документов и совершение операции Клиентом посредством Личного кабинета и (или) Торговой платформы невозможна, в соответствии с Договором Клиент вправе воспользоваться любым из других способов передачи поручений Клиента Компании;

2.12. Доступ к электронным услугам обеспечивается путем аутентификации Клиента пользователя Личного кабинета одним и (или) одновременно несколькими способами:

2.12.1. Аутентификация по паролям:

Аутентификация по многоразовым кодам (паролю) – производится для входа в систему, информационными операциями и определенных видов торговых операций.

Аутентификация по единовременным (одноразовым) кодам – производится для совершения всех видов торговых операций.

2.12.2. На мобильных устройствах Клиента, а также при использовании информационных систем и (или) систем дистанционного обслуживания Партнеров по предоставлению доступа к торговой платформе Компании, возможна настройка альтернативных средств аутентификации Клиента при осуществлении доступа в Личный кабинет, таких как биометрическая идентификация, пин-код или иные средства, в том числе одноразовые коды, направляемые на мобильный номер Клиента, позволяющие однозначно идентифицировать Клиента. При этом, Клиент доверяет хранение и передачу своих средств аутентификации персональному устройству и (или) информационным системам и (или) системам дистанционного обслуживания Партнеров по предоставлению доступа к Торговой платформе Компании и применяемым в них встроенным методам аутентификации, шифрования и защиты данной информации от несанкционированного доступа.

| <b>Standard</b> <sup>®</sup> | ПРАВИЛА<br>ПРЕДОСТАВЛЕНИЯ ЭЛЕКТРОННЫХ УСЛУГ<br>АО «Инвестиционная компания «Standard» |                   |
|------------------------------|---------------------------------------------------------------------------------------|-------------------|
| Investment<br>Company        | Издание 1                                                                             | Страница 10 из 90 |

2.13. После успешной аутентификации производится процедура динамической авторизации (идентификации) Клиента по соответствующему данному Клиенту - пользователю системы.

2.14. Каждый из вышеуказанных способов аутентификации и динамической идентификации Клиента, а также их порядок и подтверждение прав Клиента на получение электронных услуг установлены в соответствии с функционалом Торговой платформы, Личного кабинета и согласно Правил.

2.15. Клиент самостоятельно обеспечивает сохранность своих идентификаторов/средств аутентификации/динамической идентификации, включая одноразовые (единовременные) и многоразовые коды, а также средств авторизации, настроенных на смартфоне и (или) персональных устройствах. Вся ответственность за сохранность идентификатора/средств аутентификации/динамической идентификации, включая одноразовые (единовременные) и многоразовые коды, а также средств авторизации, настроенных на смартфоне и (или) персональных устройствах, лежит на Клиенте. Весь ущерб от использования неуполномоченными лицами Клиента неправильного третьими лицами результате хранения и/или использования или В аутентификации/идентификации, идентификатора/средств средств авторизации, а также настроенных на смартфоне и (или) персональных устройствах, несет Клиент. При этом, Клиент обязан своевременно уведомлять Компанию об изменении состава уполномоченных лиц Клиента для приостановления действия соответствующих сертификатов и ключей/средств аутентификации Клиента или для получения новых.

2.18. Клиент самостоятельно и за свой счет обеспечивает технические и коммуникационные ресурсы, необходимые для работы Личного кабинета. Требования к оборудованию и программному обеспечению установлены Правилами.

2.19. Доступ к сети интернет для подключения к Личному кабинету осуществляется Клиентом самостоятельно через своего интернет-провайдера.

2.20. Клиент самостоятельно может изменить пароль необходимый для подключения к Личному кабинету. Пароль – любая последовательность букв латинского алфавита и цифр, представляющая собой конфиденциальную информацию, сохранение которой находится в зоне личной ответственности Клиента. Требования к сложности пароля определяются политикой информационной безопасности Компании.

2.21. Приостановление и прекращение предоставления электронных услуг.

2.21.1. В одностороннем порядке Компанией путем направления Клиенту не менее чем за 3 (три) календарных дня уведомления об этом через Личный кабинет и/или публикации информации на интернет-ресурсе Компании, или иным способом, в случае:

выполнения плановых и внеплановых профилактических работ в Торговой платформе, Личном кабинете, осуществления плановых технологических изменений Торговой платформы и Личного кабинета;

получения сведения о неправомерном использовании информации, полученной Клиентом посредством Личного кабинета.

2.21.2. Также, помимо указанных в пункте 2.21.1. случаев, Компания имеет право в одностороннем порядке приостановить исполнение собственных обязательств по оказанию

| <b>Standard</b> <sup>®</sup> | ПРАВИЛА<br>ПРЕДОСТАВЛЕНИЯ ЭЛЕКТРОННЫХ УСЛУГ<br>АО «Инвестиционная компания «Standard» |                   |
|------------------------------|---------------------------------------------------------------------------------------|-------------------|
| Investment<br>Company        | Издание 1                                                                             | Страница 11 из 90 |

электронных услуг или отказаться от их исполнения без уведомления Клиента в случае:

наличия оснований для предположений об осуществлении несанкционированного доступа Клиента к торговой платформе;

наличия оснований для предположений об осуществлении несанкционированных или зловредных действий Клиента в Личном кабинете;

возникновения сбоев в Личном кабинете при выполнении внеплановых профилактических работ;

возникновения спорных претензионных ситуаций, в том числе в связи с использованием или невозможностью использования Личного кабинета, Торговой платформы до разрешения указанных спорных ситуаций, либо до достижения Сторонами промежуточного соглашения;

нарушения Клиентом действующего или применимого законодательства, регулирующего деятельность на рынке ценных бумаг, нарушения Клиентом Договора, Правил, правил собственников биржевой информации, а также в случае возникновения технических сбоев в программно-технических средствах организатора торгов, Компании или поставщиков каналов связи.

наличия информации о компрометации идентификатора или одноразового (единовременного) и многоразового кодов. В данном случае возобновление исполнения обязательств по оказанию электронных услуг производится Компанией после получения Клиентом нового идентификатора, одноразового (единовременного) и многоразового кодов.

2.21.3. Компания приостанавливает оказание электронных услуг при выполнении Торговой операции, Операции по Лицевому счету по основаниям, предусмотренным Договором, законодательством Республики Казахстан, в том числе при наступлении следующих условий:

количество ценных бумаг, подлежащих списанию с Лицевого счета, превышает количество ценных бумаг на данном счете;

сумма денежных средств на счете Клиента недостаточна для совершения торговой операции;

ценные бумаги, подлежащие списанию, обременены и (или) блокированы.

2.21.4. При наступлении одного из случаев, предусмотренных п.п. 2.21.3. Правил торговая платформа Компании и (или) Личный кабинет выдает Клиенту уведомление об отказе в совершении данных операций/сделок.

2.21.5. Прекращение предоставления электронных услуг Компанией осуществляется в порядке, на условиях и по основаниям, установленным пунктом 2.21.6. Правил.

2.21.6. При нарушении Клиентом обязательств, принятых по Договору и/или условий/требований Договора/Правил в отношении порядка/условий/способов оказания электронных услуг, Компания с предварительным письменным уведомлением Клиента не менее чем за 1 (один) рабочий день прекращает оказание электронных услуг в одностороннем, внесудебном порядке.

Использование Личного кабинета прекращается незамедлительно в случае прекращения действия Договора и/или вследствие его расторжения.

2.22. Сброс пароля Клиенту для входа в Личный кабинет осуществляется на основании заявления Клиента, а также с помощью специальной функции в Личном кабинете – «Забыли

| <b>Standard</b> <sup>®</sup> | ПРАВИЛА<br>ПРЕДОСТАВЛЕНИЯ ЭЛЕКТРОННЫХ УСЛУГ<br>АО «Инвестиционная компания «Standard» |                   |
|------------------------------|---------------------------------------------------------------------------------------|-------------------|
| Investment<br>Company        | Издание 1                                                                             | Страница 12 из 90 |

пароль?».

2.23. По запросу Клиента Компания, предоставляет заверенные копии необходимых Клиенту поручений Клиента, полученных Компанией с использованием Личного кабинета, в течение 5(пяти) рабочих дней, с момента поступления запроса от Клиента.

2.24. Уведомления Клиенту о существенных изменениях, вносимых в Торговую платформу, Личный кабинет связанные с порядком оказания электронных услуг и (или) средствам идентификации и авторизации Клиента осуществляются (доводятся до сведения Клиента) путем опубликования на корпоративном интернет-ресурсе Компании и (или) непосредственно в Личном кабинете в течение одного рабочего дня с момента вступления в силу данных изменений.

### ГЛАВА 3. БЛОКИРОВАНИЕ/РАЗБЛОКИРОВАНИЕ УЧЕТНОЙ ЗАПИСИ КЛИЕНТА

3.1. В случае раскрытия средств аутентификации/ динамической идентификации третьим лицам, Клиенту необходимо незамедлительно обратиться в Компанию путем подачи письменного заявления, а в случае невозможности посредством электронной почты для блокирования учетной записи клиента в торговой платформе Компании.

3.2. При блокировании учетной записи в торговой платформе Компании доступ клиента к электронным услугам будет запрещен и предоставление электронных услуг будет приостановлено в одностороннем порядке.

3.3. Все поручения клиента, полученные Компанией через личный кабинет до момента получения Компанией обращения клиента о блокировании учетной записи, будут рассматриваться, как поручения, надлежащим образом санкционированные клиентом, даже если они сделаны путем мошенничества и противоречат условиям любых других инструкций или поручений, данных клиентом в любое время. Компания не несет ответственности за подлинность поручений клиента и/или полномочия клиента на предоставление поручения, а также за несвоевременное обращение клиента для блокирования учетной записи.

3.4. Разблокирование учетной записи клиента в торговой платформе Компании, в том числе в случае блокирования учетной записи клиента вследствие многократного неверного набора пароля, производится на основании заявления клиента, отправленного на электронный почтовый адрес Компании, в произвольной форме.

3.5. При закрытии всех счетов в Компании аннулирование учетной записи производится одновременно с закрытием всех счетов.

### 4. ПРОЦЕДУРЫ БЕЗОПАСНОСТИ

4.1. Процедуры безопасности позволяют достоверно идентифицировать клиента и его право на получение электронных услуг, выявлять наличие искажений и/или изменений в содержании электронных документов, на основании которых клиенту предоставляются электронные услуги, обеспечивать защиту от несанкционированного доступа к информации, составляющей коммерческую тайну, и обеспечивать целостность данной информации.

| Standard <sup>®</sup> | ПРАВИЛА<br>ПРЕДОСТАВЛЕНИЯ ЭЛЕКТРОННЫХ УСЛУГ<br>АО «Инвестиционная компания «Standard» |                   |
|-----------------------|---------------------------------------------------------------------------------------|-------------------|
| Investment<br>Company | Издание 1                                                                             | Страница 13 из 90 |

4.2. Процедуры безопасности включают:

1) достоверную аутентификацию клиента (вход и проведение операций в личном кабинете производится по логину и паролю);

2) контроль полноты вводимых данных. В случае выполнения функций или операций без полного заполнения всех полей в личном кабинете выдается соответствующее уведомление;

3) защиту от несанкционированного доступа к информации, составляющей коммерческую тайну на рынке ценных бумаг и персональные данные клиента осуществляется путем шифрования получаемых и передаваемых данных с использованием протоколов https, процедур шифрования RSA, SHA и аналогичных;

4) обеспечение торговой платформой Компании целостности и сохранности информации в электронных архивах и базах данных при: полном или частичном отключении электропитания на любом участке программного обеспечения в любое время; аварии сетей, телекоммуникаций, разрыве установленных физических и виртуальных соединений. Сохранность информации обеспечивается, в том числе путем периодического сохранения резервной копии базы данных и системного журнала транзакций на дополнительном сервере, зеркальных и физически удаленных хранилищах;

5) блокирование АИС от несанкционированного доступа к торговой платформе Компании и личному кабинету клиента;

4.3. Процедуры по обеспечению защиты информации выполняются как на пользовательских устройствах клиента, включая мобильные устройства (путем использования антивирусных и иных программ Клиентом самостоятельно), так и на серверах Компании и информационных системах и (или) системах дистанционного обслуживания партнеров по предоставлению доступа к торговой платформе Компании.

4.4. В целях аутентификации клиента при осуществлении доступа в личный кабинет и при предоставлении электронных услуг в торговой платформе Компании предусматриваются следующие идентифицирующие данные – при первичной регистрации – логин, временный пароль, при последующем доступе – логин и пароль. Дополнительная защита обеспечивается с помощью одноразовых кодов, направляемых на устройства клиента. На мобильных устройствах клиента, а также при использовании информационных систем и (или) систем дистанционного обслуживания партнеров по предоставлению доступа к торговой платформе Компании, возможна настройка альтернативных средств аутентификации клиента при осуществлении доступа в личный кабинет, таких как биометрическая идентификация, пин-код или иные средства, в том числе одноразовые коды, направляемые на мобильный номер клиента, позволяющие однозначно идентифицировать клиента. При этом, Клиент доверяет хранение и передачу своих средств аутентификации персональному устройству и (или) информационным системам и (или) системам дистанционного обслуживания партнеров по предоставлению доступа к торговой и латформе компании и цровать клиента. При этом, клиент доверяет хранение и передачу своих средств аутентификации персональному устройству и (или) информационным системам и (или) системам дистанционного обслуживания партнеров по предоставлению доступа к торговой платформе Компании и применяемым в них встроенных методов аутентификации, шифрования и защиты данной информации от несанкционированного доступа.

4.5. После осуществления первичного входа в личный кабинет клиент обязан поменять пароль. В торговой платформе Компании запрещены все виды торговых операций до момента смены

| <b>Standard</b> <sup>®</sup> | ПРАВИЛА<br>ПРЕДОСТАВЛЕНИЯ ЭЛЕКТИ<br>АО «Инвестиционная компа | РОННЫХ УСЛУГ<br>ния «Standard» |
|------------------------------|--------------------------------------------------------------|--------------------------------|
| Investment<br>Company        | Издание 1                                                    | Страница 14 из 90              |

временного (первичного) пароля пользователем.

4.6. Последующий доступ в личный кабинет, аутентификация, предоставление электронных услуг, производится на основании логина, пароля, указанных клиентом самостоятельно при первичной регистрации (либо при изменении учетной записи). В установленных случаях оказание электронных услуг по торговым операциям может производиться посредством одноразового пароля.

4.7. В случае неоднократного (более девяти раз подряд) неверного введения клиентом пароля для доступа к личному кабинету, а также для получения электронных услуг, учетная запись клиента в торговой платформе Компании автоматически блокируется в одностороннем порядке.

4.8. Процедуры безопасности при оказании электронных услуг с использованием Клиентом информационных систем и (или) систем дистанционного обслуживания партнеров, предназначенных для доступа к торговой платформе Компании:

4.8.1. обмен информацией Компании с партнером по предоставлению доступа к торговой платформе Компании производится посредством защищенных каналов связи с применением шифрования;

4.8.2. контроль полноты вводимых данных обеспечивается путем выдачи соответствующего уведомления в случае выполнения функций или операции без полного заполнения всех полей;

4.8.3. аутентификация клиента Компанией производится на основании данных клиента, полученных партнером при аутентификации клиента в информационной системе и (или) системе дистанционного обслуживания партнера и переданных партнером в Компанию в качестве данных клиента, прошедшего надлежащую аутентификацию и реквизитам, указанным в технических описаниях работы системы;

4.8.4. для отправки поручений и проведения иных операций предусмотрено использование динамической идентификации клиента с использованием одноразового (единовременного) пароля. В целях повышения безопасности и снижения рисков несанкционированных операций Компания вправе ограничить торговые операции клиента;

4.8.5. для предоставления доступа к торговой платформе через информационные системы и (или) системы дистанционного обслуживания партнеров, клиент посредством информационных систем и (или) систем дистанционного обслуживания партнеров отправляет соответствующий запрос. Если запрос успешно прошел проверку на авторизацию, клиент считается успешно аутентифицированным через информационную систему и (или) систему дистанционного обслуживания партнера и может пользоваться электронными услугами Компании через информационные системы и (или) системы дистанционного обслуживания партнера;

4.8.6. обеспечение целостности и полной сохранности информации в электронных архивах и базах данных при полном или частичном отключении электропитания на любом участке программного обеспечения в любое время и аварии сетей, телекоммуникаций, разрыве установленных физических и виртуальных соединений производится путем периодического сохранения резервной копии базы данных и системного журнала транзакций на дополнительном сервере Компании.

4.9. Клиент, не должен разглашать, предоставлять любым третьим лицам (включая сотрудников Компании) свои логин, пароль и одноразовые (многоразовые) пароли, направляемые

| <b>Standard</b> <sup>®</sup> | ПРАВИЛА<br>ПРЕДОСТАВЛЕНИЯ ЭЛЕКТИ<br>АО «Инвестиционная компа | РОННЫХ УСЛУГ<br>ния «Standard» |
|------------------------------|--------------------------------------------------------------|--------------------------------|
| Investment<br>Company        | Издание 1                                                    | Страница 15 из 90              |

на мобильный номер клиента.

4.10. Предоставление электронных услуг осуществляется в случае выполнения клиентом процедур безопасности.

4.11. При обнаружении несанкционированного доступа либо подозрениях на несанкционированный доступ к личному кабинету, клиент уведомляет об этом Компанию, не позднее следующего рабочего дня после дня их обнаружения. Уведомление производится в письменном виде в произвольной форме или посредством электронной почты клиента, указанной им в анкете. Компания приостанавливает предоставление услуг до полного выяснения обстоятельств и последующие поручения, передаваемые клиентом через личный кабинет, будут приниматься Компанией после осуществления процедуры деактивации скомпрометированной учетной записи клиента и получения клиентом новых идентификационных данных (логин и временный пароль). Компания не несет ответственности за несвоевременное уведомление (не уведомление) и клиент самостоятельно несет риск убытков, возникших в результате его несвоевременного обращения.

4.12. При обнаружении несанкционированного доступа к информации, составляющей коммерческую тайну на рынке ценных бумаг, и персональным данным клиента, их несанкционированного изменения, осуществления несанкционированных торговых операций, операций по лицевому счету и информационных операций, возникающих при предоставлении электронных услуг, Компания уведомляет об этом клиента, не позднее следующего рабочего дня после дня их обнаружения.

4.13. В торговой платформе Компании не допускается:

– содержание средств, позволяющих исполнить определенные функции и операции с нарушением установленного порядка их выполнения;

– наличие функций, позволяющих напрямую вносить изменения в уже сформированные выходные отчеты;

– изменение (удаление) данных о проведенных операциях и состоянии лицевых счетов, за исключением специально предназначенных для этого операций (функций);

 форматирование (изменение) выходных форм, в том числе клиентского заказа, приказа клиента, отчета о проведенных операциях клиента, выписки с лицевого счета клиента.

4.14. При получении электронных услуг:

4.14.1. не допускается раскрытие, и/или воспроизведение, и/или распространение Клиентом частично или полностью третьим лицам любой информации, связанной с работой Личного кабинета, Торговой платформы и являющейся коммерческой тайной, а также любой иной информации (за исключением случаев, когда Клиент уполномочен Компанией на раскрытие, и/или воспроизведение, и/или распространение данной информации), которая становится им доступной вследствие эксплуатации Личного кабинета и Торговой платформы.

4.14.2. Клиентом обеспечивается надлежащий уровень защиты своих программно-технических устройств (персонального компьютера, смартфона, программного обеспечения, установленного на них и других информационных систем), не допускающий дальнейшего распространения информации, полученной с помощью Личного кабинета и Торговой платформы третьими лицами.

4.14.3. Клиентом исключается возможность доступа третьих лиц к своему мобильному

| <b>Standard</b> <sup>®</sup> | ПРАВИЛА<br>ПРЕДОСТАВЛЕНИЯ ЭЛЕКТЕ<br>АО «Инвестиционная компа | РОННЫХ УСЛУГ<br>ния «Standard» |
|------------------------------|--------------------------------------------------------------|--------------------------------|
| Investment<br>Company        | Издание 1                                                    | Страница 16 из 90              |

телефону, смартфону, персональному компьютеру и любым средствам аутентификации/идентификации.

4.14.4. Клиентом обеспечивается регулярная профилактика, антивирусную проверка и защита своих программно-технических устройств (персонального компьютера, смартфона программного обеспечения, установленного на них и других информационных систем).

4.14.5. При необходимости обеспечивается контакт с Компанией по другим средствам связи и в случае сбоев работы Личного кабинета.

4.14.6. В случае нанесения Компании ущерба в результате несоблюдения пользователем обязательных условий по сохранению конфиденциальности и нераспространению информации, Клиент обязан возместить в полном объеме прямой ущерб Компании, а также нести иную ответственность в соответствии с действующим законодательством Республики Казахстан.

4.14.7. Не допускается совершение Клиентом действий, направленных на:

получение сведений из Личного кабинета, не принадлежащих и не относящихся непосредственно к Клиенту, за исключением прямо предусмотренной информации о ходе торгов организаторов торгов, аналитических обзоров и иной информации от информационных агентств;

подключение к Личному кабинету либо с использованием чужого идентификатора, либо методом подбора чужого идентификатора и ключа;

использование имеющихся технических средств с целью проникновения в локальные сети Компании;

любые другие действия, создающие предпосылки для возникновения сбоев в работе отдельных подсистем и/или Личного кабинета в целом.

4.15. Неисполнение Клиентом перечисленных в п.4.14 настоящих Правил процедур безопасности и требований является безусловным основанием для приостановления или прекращения доступа Клиента к торговой платформе с использованием Личного кабинета.

4.16. В случае обнаружения подключения к Личному кабинету без согласия Клиента, а также в иных случаях, предусмотренных Договором, Правилами, Клиент незамедлительно направляет Компании уведомление одним из следующих способов:

Путем обращения в службу поддержки клиентов Компании, с фиксацией записи телефонных переговоров;

Путем подачи Компании письменного заявления, составленного на бумажном носителе в произвольной форме (согласно установленному режиму работы Компании)

Путем направления Компании уведомления электронным способом на адрес электронной почты: allstdi@stdi.kz.

### ГЛАВА 5. ОСНОВНЫЕ УСЛОВИЯ (ПОЛОЖЕНИЯ), ПОРЯДОК И СПОСОБЫ РАЗРЕШЕНИЯ КОНФЛИКТНЫХ СИТУАЦИЙ, ВОЗНИКАЮЩИХ ПРИ ПРЕДОСТАВЛЕНИИ КОМПАНИЕЙ ЭЛЕКТРОННЫХ УСЛУГ

5.1. В случае, если поручение подано Клиентом с использованием его средств аутентификации/идентификации, то все поручения, поданные с использованием данных средств

| Standard®<br>Investment<br>Company | ПРАВИЛА<br>ПРЕДОСТАВЛЕНИЯ ЭЛЕКТР<br>АО «Инвестиционная компа<br>Издание 1 | РОННЫХ УСЛУГ<br>ния «Standard»<br>Страница 17 из 90 |
|------------------------------------|---------------------------------------------------------------------------|-----------------------------------------------------|
|                                    |                                                                           |                                                     |

аутентификации, означают признание Клиентом факта подачи данных поручений от его имени. Факт подачи поручения с использованием средств аутентификации/идентификации Клиента является достаточным основанием для проведения операции, при этом совершенные на основании указанных поручений сделки/операции признаются Клиентом, как совершенные от его имени.

5.2. Поручения, переданные Клиентом Компании посредством Личного кабинета и полученные Компанией, то есть проверка средств идентификации/аутентификации которых дала положительный результат, имеют юридическую силу равную таковой эквивалентных по смыслу и содержанию документов, составленных на бумажных носителях и подписанных собственноручной подписью этого же Клиента или его уполномоченного лица и (для юридических лиц), заверенных оттиском печати Клиента.

5.3. Временем приема электронного документа/поручения к исполнению Компанией является время регистрации данного электронного документа/поручения на сервере Компании по системным часам сервера с момента приема электронного документа/поручения в обработку. При этом поручения/документы Клиента принимаются к исполнению с момента их регистрации, согласно графика операционного дня Компании, опубликованного на корпоративном интернет-ресурсе Компании и (или) в Личном кабинете. Поручения Клиента, поступившие после указанного срока, подлежат исполнению датой следующего операционного дня.

5.4. В случае сбоев в работе удаленного рабочего места Клиента и (или) Торговой платформы во время торгов, все ранее переданные в Личном кабинете поручения Клиента остаются активными. При возникновении сбоев в работе удаленного рабочего места Клиент обязан оперативно связаться с Компанией для совместного принятия решения об оставленных в Торговой платформе, через Личный кабинет, поручений Клиента.

5.5. Подтверждение отправки и/или получения электронного документа/поручения осуществляется в электронном виде в рамках Торговой платформы. Учет (регистрацию) полученных и/или исполненных электронных документов/поручений осуществляется Компанией в электронном журнале учета Торговой платформы.

5.6. В качестве доказательства факта совершения сделок в рамках Договора при получении электронных услуг, формируемый электронный журнал принятых и исполненных электронных документов в Личном кабинете, а также направленных Клиенту электронных отчетов и официальных уведомлений.

5.7. Электронный документ порождает обязательства Клиента и Компании по Договору, если электронный документ надлежащим образом оформлен, успешно прошел аутентификацию, в установленных случаях подтвержден единовременным (одноразовым) кодом, передан в Личном кабинете, а принимающей стороной исполнен.

5.8. В случае возникновения конфликтных ситуаций между Клиентом и Компанией, возникающих при предоставлении электронных услуг, Клиент может инициировать сверку поданных им поручений, полученных электронных документов с данными в системе учета Компании. При несоответствии сведений в Личном кабинете и в системе учета Компании приоритет имеют сведения в системе учета Компании.

5.9. Компания принимает все разумные усилия для обеспечения бесперебойной и

| <b>Standard</b> <sup>®</sup> | ПРАВИЛА<br>ПРЕДОСТАВЛЕНИЯ ЭЛЕКТВ<br>АО «Инвестиционная компа | РОННЫХ УСЛУГ<br>ния «Standard» |
|------------------------------|--------------------------------------------------------------|--------------------------------|
| Investment<br>Company        | издание 1                                                    | Страница 18 из 90              |

безошибочной работы Торговой платформы и Личного кабинета. Личный кабинет предоставляется Клиенту в пользование по принципу «Как есть» и «При наличии». Без предоставления гарантий Компанией безошибочной и бесперебойной работы Торговой платформы и Личного кабинета и возмещения Компанией каких-либо прямых и косвенных убытков в результате использования (не возможности использования) электронных услуг.

5.10. При выявлении технических сбоев, ошибочной работы, задержки в представлении информации Клиент вправе обратиться в службу технической поддержки Компании для устранения недочетов в работе торговой платформы.

5.11 Все разногласия, конфликтные ситуации, возникшие между Сторонами по Договору при оказании электронных услуг, решаются путем переговоров, а в случае недостижения согласия Стороны вправе обратиться в суд в порядке, предусмотренном законодательством Республики Казахстан.».

### ГЛАВА 6. ОСНОВНЫЕ УСЛОВИЯ (ПОЛОЖЕНИЯ), ПОРЯДОК И СПОСОБЫ ПРЕДОСТАВЛЕНИЯ ДАННЫХ О ЦЕНАХ ФИНАНСОВЫХ ИНСТРУМЕНТОВ И ИНОЙ ИНФОРМАЦИИ ПО ФИНАНСОВЫМ ИНСТРУМЕНТАМ

6.1. В Личном кабинете клиента отражается справочная информация о:

- •Последней торговая цене финансового инструмента;
  - •Историческому графику торгов;
- •Цене (стоимости) приобретения;
- •Валюте торгов, номиналу облигации, ISIN и торговому тикеру (идентификатору);
- •Торговым сигналам, сделкам инсайдеров и прогнозам аналитиков.

6.2. Последняя торговая цена финансового инструмента и исторический график торгов, отображается в Личном кабинете на основании данных, получаемых от поставщиков информации.

6.2.1. По соответствующему торговому идентификатору (тикеру) осуществляется запрос данных к поставщикам информации, и при наличии сведений по заданному тикеру у поставщика информации, идет отображение указанных данных.

6.2.2. В Личном кабинете при отображении торговой цены, отображается дата и время обновления данной информации.

6.2.3. Так как финансовый инструмент может торговаться на нескольких биржах, поставщики информации при наличии совпадений по торговому тикеру предоставляют данные по наиболее активной (основной) бирже финансового инструмента.

6.2.4. Исторический график торгов отражается за период последних 3-х месяцев, и доступен по финансовым инструментам, торгуемым на Казахстанских фондовых биржах, а также на основных биржах США.

6.2.5. В исключительных случаях, разным финансовым инструментам может быть присвоен одинаковый торговый тикер на разных биржах, в данном случае информация о текущей цене /графике торгов может отражаться некорректно. Клиент должен проверить, что отображаемая

| <b>Standard</b> <sup>®</sup> | ПРАВИЛА<br>ПРЕДОСТАВЛЕНИЯ ЭЛЕКТЕ<br>АО «Инвестиционная компа | РОННЫХ УСЛУГ<br>ния «Standard» |
|------------------------------|--------------------------------------------------------------|--------------------------------|
| Investment<br>Company        | Издание 1                                                    | Страница 19 из 90              |

информация по финансовому инструменту соответствует бирже, эмитенту и ISIN.

6.2.6. Для фондовых бирж, функционирующих на территории Республики Казахстан, данные о текущих ценах предоставляются непосредственно данными биржами в режиме реального времени. Для остальных поставщиков информации данные могут предоставляться с задержкой.

6.3. Цена (стоимость) приобретения финансового инструмента, отображается в Личном кабинете на основании регистра сделок клиента по данному финансовому инструменту и учетных данных, хранимых в автоматизированной информационной системе Компании.

6.3.1. Цена (стоимость) приобретения в сделке при зачислении финансовых инструментов от другого номинального держателя, получения их в дар, смене места хранения или в результате корпоративного события (сплит, spin off и др.) может быть равной нулю, если иное не было явно указано в соответствующих приказах/документах на регистрацию данного события.

6.3.2. В исключительных случаях, когда один и тот же инструмент приобретался/продавался в разных валютах расчётов, данные о стоимости приобретения могут отображаться некорректно.

6.3.3. Клиент может подать заявку для корректировки отображения стоимости приобретения в случае обнаружения вышеуказанных неточностей.

6.3.4. Расчет и отображение стоимости приобретения финансового инструмента в Личном кабинете осуществляется по методу средневзвешенной стоимости.

6.4. В Личном кабинете для справочных целей отображается валюта торгов, номинал облигации, ISIN ценной бумаги и торговый тикер выбранного финансового инструмента. Вышеуказанные данные отображаются на основании данных, хранимых в автоматизированной информационной системе Компании и используются для идентификации и поиска ценной бумаги.

6.5. Для акций, торгуемых на американских фондовых биржах в Личном кабинете, при наличии данных у поставщиков информации, отображается информация по последним новостям, имеющим отношения к данной ценной бумаге, техническим торговым сигналам, отчетам по сделкам инсайдеров с данными ценными бумагами и рейтинги (прогнозы) аналитиков.

6.5.1. По соответствующему торговому идентификатору осуществляется запрос данных к поставщикам информации, и при наличии сведений по заданному торговому тикеру у поставщика информации, идет отображение указанных данных

6.6. Информация о текущей цене, стоимости приобретения и историческом графике торгов, отражаемая в Личном кабинете, носит справочный характер и не может быть использована в любых официальных целях.

В случае необходимости получения официальных данных о торговых ценах финансового инструмента от поставщиков информации, а также в случае отсутствия данных по текущим ценам/графике торгов в Личном кабинете, клиент вправе обратится в. Компанию по контактным данным, указанным на корпоративном сайте Компании, для получения указанных данных на зарегистрированную почту и/или номер телефона.

| Standard <sup>®</sup> | ПРАВИЛА<br>ПРЕДОСТАВЛЕНИЯ ЭЛЕКТР<br>АО «Инвестиционная компа<br>Издание 1 | РОННЫХ УСЛУГ<br>ния «Standard»<br>Страница 20 из 90 |
|-----------------------|---------------------------------------------------------------------------|-----------------------------------------------------|
| Company               |                                                                           |                                                     |

Приложение 1

Ŀ

### Инструкция пользователя личным кабинетом

### 1. ТРЕБОВАНИЯ К ОБОРУДОВАНИЮ И ПРОГРАММНОМУ ОБЕСПЕЧЕНИЮ

Для работы вам необходимо иметь доступ к сети «Интернет» и использовать собственное техническое оборудование в следующей комплектации:

- Персональный компьютер, подключенный к сети интернет;
- Операционная система Windows 10 и выше, MacOS версии 12 и выше.

• Установленный браузер: Chrome (79 и выше), Safari (12 и выше), Mozilla (79 и выше), Edge, Yandex Browser (20 и выше);

Смартфон с поддержкой iOS 14.0 и выше

Смартфон с поддержкой Android 12.0. и выше

Требования партнеров к оборудованию и программному обеспечению по предоставлению доступа к торговой платформе Компании могут отличатся от приведенных.

### 2. ОТЧЕТЫ

Личный кабинет отображает отчеты по проведенным операциям на брокерских счетах в рамках договора об оказании услуг по брокерскому обслуживанию и номинальному держанию заключенному между клиентом и с Компанией (далее по тексту – брокерский договор или как поименовано в настоящем пункте).

Данные раздела отчетов носят справочный характер и не могут быть использованы в качестве официальной информации. Данные в отчетах обновляются ежедневно.

#### 2.1. История сделок

Данный отчет отображает историю сделок, осуществленных (исполненных) в рамках брокерских договоров, заключенных с Компанией.

Сортировка отчета производится по дате совершения операции.

| Standard<br>swestment Company                                                   | Счет Торговля Отчеты Про                                                             | офиль                                                                             |
|---------------------------------------------------------------------------------|--------------------------------------------------------------------------------------|-----------------------------------------------------------------------------------|
| История заказов История сделок В                                                | Выписка История движения ДС                                                          |                                                                                   |
| 💼 2023-05-01 - 2023-06-30<br>неделя месяц Змесяца                               |                                                                                      |                                                                                   |
| ССВN,Акция,АО "Банк<br>ЦентрКредит"<br>2023.06.29, покупка открытие<br>Авторело | ССВИ, Акция, АО "Банк<br>Центр Кредит"<br>2023.06.29, закрытие продажа<br>Авторегю   | ССВИ, Акция, АО "Банк<br>ЦентрКредит"<br>2023.05.29, покупка открытие<br>Авторепо |
| Цена 18,750<br>Количество 16<br>Сумма 115 238 830,6                             | D КZT Цена 18,7500 КZT<br>8 858 Количество 168 600<br>8 КZT Сумма 115 237 053,18 КZT | Г Цена 18,7500 К2Т<br>О Количество 168 600<br>Г Сумма 113 430 708,00 К2Т          |

Рис. 1. Отчет об истории сделок

| <b>Standard</b> <sup>®</sup> | ПРАВИЛА<br>ПРЕДОСТАВЛЕНИЯ ЭЛЕКТЕ<br>АО «Инвестиционная компа | РОННЫХ УСЛУГ<br>ния «Standard» |
|------------------------------|--------------------------------------------------------------|--------------------------------|
| Investment<br>Company        | Издание 1                                                    | Страница 21 из 90              |

Данный отчет отображает:

•Дата операции - дата и время осуществления операции. Дата и время осуществления операции может отличаться от даты и времени принятия приказа;

• Инструмент - наименование ценной бумаги в рамках одной информационной системы (KASE, Bloomberg и т.д.). В случае если ценная бумага изменяет место хранения, производится списание одной ценной бумаги и зачисление другой, как правило, со сменой наименования ценной бумаги;

• Тикер – краткое название котируемых финансовых инструментов. Является уникальным идентификатором в рамках одной биржи или информационной системы. Некоторые ценные бумаги имеют несколько разных тиккеров для одной ценной бумаги, которые используются на разных биржах;

•Тип приказа - краткое наименование типа приказа данной сделки (покупка/продажа, списание/зачисление, открытие/закрытие РЕПО);

• Цена - Цена, указанная в приказе (для облигаций указывается «грязная» цена);

•Количество - Количество, указанное в приказе;

• Сумма - сумма сделки (Цена\*Количество);

#### 2.2. История сделок Денежные средства

Для просмотра движения денежных средств, находящиеся на счету у Клиента, Клиенту необходимо нажать на вкладку «История движения ДС». (рис.2). Данные раздела носят справочный характер и не могут быть использованы в качестве официальной информации. Данные в разделе обновляются ежедневно.

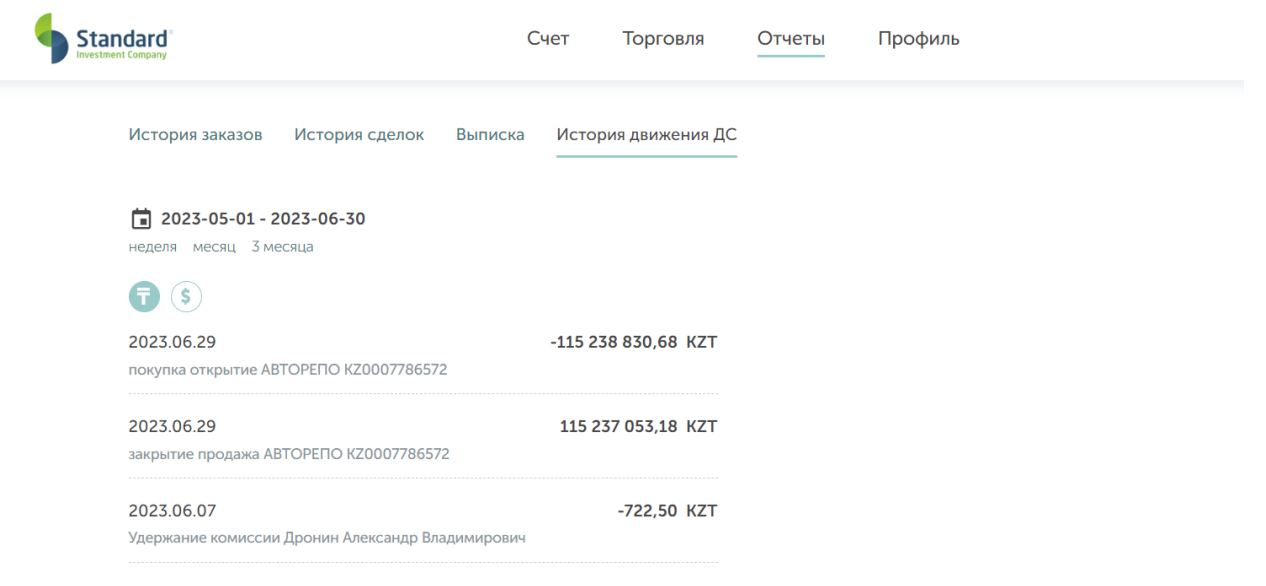

Рис. 2 История сделок денежные средства Данный отчет отображает следующую информацию:

| <b>Standard</b> ®     | ПРАВИЛА<br>ПРЕДОСТАВЛЕНИЯ ЭЛЕКТІ<br>АО «Инвестиционная компа | РОННЫХ УСЛУГ<br>ания «Standard» |
|-----------------------|--------------------------------------------------------------|---------------------------------|
| Investment<br>Company | Издание 1                                                    | Страница 22 из 90               |

- Дата дата осуществления операции;
- Валюта- вид валюты. Для выбора валюты нажмите на знак, необходимой валюты (рис.3);
- Сумма сумма операции;
- Содержание Краткое описание транзакции.

| Standard<br>Investment Company |                        | Счет    | Торговля       | Отчеты      | Профиль |
|--------------------------------|------------------------|---------|----------------|-------------|---------|
| История сделс                  | ок История движения ДС | Выписка | История заказо | в/ приказов |         |
| <b>7 3</b>                     |                        |         |                |             |         |
| 2022.04.06                     |                        |         | -994,20 USD    |             |         |
| Прочее списание                | е денежных средств     |         |                |             |         |
|                                | ת                      | 2 D     | 6              | -           |         |

Рис. 3 Выбор валюты

### 2.3. Отчет-выписка

Данный отчет отображает информацию по движению ценных бумаг (покупка/продажа; РЕПО; обременение). Отчет формируется на дату. Для формирования и просмотра отчета-выписка необходимо нажать на вкладку «выписка» (рис.4)

Данные раздела носят справочный характер и не могут быть использованы в качестве официальной информации. Данные в разделе обновляются по мере заключения сделки (покупка/продажа; РЕПО; обременение). История заказов История сделок Выписка История движения ДС

| <                     | Авгу                    | ст                     | $\mathbf{v}$           | 2023                     | ~                     | >                        |                                                                                                    |
|-----------------------|-------------------------|------------------------|------------------------|--------------------------|-----------------------|--------------------------|----------------------------------------------------------------------------------------------------|
| Пн                    | Вт                      | Ср                     | Чт                     | Пт                       | C6                    | Bc                       |                                                                                                    |
| 31                    | 1                       | 2                      | 3                      | 4                        | 5                     | 6                        |                                                                                                    |
| 7                     | 8                       | 9                      | 10                     | 11                       | 12                    | 13                       |                                                                                                    |
| 14                    | 15                      | 16                     | 17                     | 18                       | 19                    | 20                       |                                                                                                    |
| 21                    | 22                      | 23                     | 24                     | 25                       | 26                    | 27                       |                                                                                                    |
| 28                    | 29                      | 30                     | 31                     | 1                        | 2                     | 3                        | рэл от 20.09.2007 выдан мю Рк                                                                                                    |
| 4                     | 5                       | 6                      | 7                      | 8                        | 9                     | 10                       |                                                                                                    |
| Насто<br>Лице<br>Выпи | оящая<br>вом с<br>ска д | я вып<br>чете<br>ейств | иска<br>на да<br>вител | являе<br>ату вы<br>вна г | ется<br>ыпис<br>при н | подтв<br>ки, но<br>аличи | -<br>зерждением прав владельца Лицевого счета на ценные бумаги, находящиеся на указанном<br>) не является ценной бумагой.<br>ии оттиска печати AO "ИK Standard" и подписи ответственного лица. |

7.00

Рис. 4 Отчет-выписка

0.00

0.00

0.00

0.00

овзалог 0.00

0.00

10

Данный отчет отображает следующую информацию:

US01609W1027 /

ALIBABA GROUP HOLDING-SP ADR /

| <b>Standard</b> <sup>®</sup> | ПРАВИЛА<br>ПРЕДОСТАВЛЕНИЯ ЭЛЕКТИ<br>АО «Инвестиционная компа | РОННЫХ УСЛУГ<br>ния «Standard» |
|------------------------------|--------------------------------------------------------------|--------------------------------|
| Investment<br>Company        | Издание 1                                                    | Страница 23 из 90              |

- Эмитент- наименование организации, выпустившей ценные бумаги;
- Местонахождения эмитента- адрес организации выпустившая ценные бумаги;
- ISIN- международный идентификационный код ценной бумаги;
- Вид ЦБ- классификация ЦБ;

• Дата погашения ЦБ- срок погашения ценной бумаги, характерно для облигаций.

•Основной- отражение количества свободных ЦБ, находящиеся в портфеле клиента Компании;

• Количество блокированных ЦБ – отражение количества ЦБ, находящиеся на расчетах, после заключения сделки (купля/продажа, T+2);

• ПроданоРЕПО- отражение количества ценных бумаг в портфеле клиента Компании после заключения сделки РЕПО (Прямое РЕПО);

•КупленоРЕПО- отражение количества ценных бумаг в портфеле клиента Компании после заключения сделки РЕПО (Обратное РЕПО);

• ПринятоВЗалог- отражение количества ценных бумаг в портфеле клиента Компании после принятых в залог;

• ПереданоВЗалог - отражение количества ценных бумаг в портфеле клиента Компании после переданных в залог;

• ИтогоНаСчете - отражение итоговый суммы количества ценных бумаг в портфеле клиента Компании с учетом заблокированных, купленных/проданных в РЕПО принятых/переданных в залог;

Все операции по брокерскому счету Клиента Компании заключаются на основании предоставления подписанного Клиентом клиентского заказа.

#### 2.4. Отчет-История заказов/приказов

Для просмотра заказов/приказов, отправленные Клиентом Брокеру необходимо пройти во вкладку «История заказов/приказов» (рис.5).

| Standard<br>Investment Company |                                                                              | Сч                             | ет Торговля                                                                             | Отчеты                               | Профиль                                                                  |                                                |
|--------------------------------|------------------------------------------------------------------------------|--------------------------------|-----------------------------------------------------------------------------------------|--------------------------------------|--------------------------------------------------------------------------|------------------------------------------------|
|                                | История заказов История                                                      | сделок Выписка                 | История движения ДС                                                                     | По начислени                         | ным комиссиям По получен                                                 | ным доходам                                    |
|                                | 2024-09-28 - 2024-10-28<br>неделя месяц Змесяца                              |                                |                                                                                         |                                      |                                                                          |                                                |
|                                | Покупка ССВN,Акция,АО "Банк<br>(ССВN, АSTS)<br>2024-10-24 13:00:35 - Обработ | ЦентрКредит"<br>ка (000000002) | Продажа ССВN, Акция, АО *<br>(ССВN, ASTS)<br>2024-10-24 12:57:25 - Заявя<br>(000000012) | Банк ЦентрКреди<br>на подана на бирж | т" АвтоРЕПО (Размещен<br>R_CCBN_030), 30 дн.<br>ку 2024-10-09 12:01:59 - | ие денежных средств<br>Авторизация (000000019) |
|                                | Цена                                                                         | 1 910,0000                     |                                                                                         | 1010                                 | Цена                                                                     | 16,2500                                        |
|                                | Количество                                                                   |                                | Цена                                                                                    | 1942,                                | ,0000 Сумма                                                              | 94 877 023,08                                  |
|                                | Сумма                                                                        | 191 000,00                     | количество<br>Сумма                                                                     | 194 20                               | 00,00                                                                    |                                                |

Рис. 5 История заказов/приказов

Данный отчет отображает следующую информацию:

• Статус приказа/заказа;

| <b>Standard</b> <sup>®</sup> | ПРАВИЛА<br>ПРЕДОСТАВЛЕНИЯ ЭЛЕКТЕ<br>АО «Инвестиционная компа | РОННЫХ УСЛУГ<br>ния «Standard» |
|------------------------------|--------------------------------------------------------------|--------------------------------|
| Investment<br>Company        | Издание 1                                                    | Страница 24 из 90              |

- Дата и время отправки приказа Брокеру;
- Параметры приказа (наименование ЦБ, цена, количество, сумма).

### 2.5. Отчет-По начисленным комиссиям

Данный отчет отображает информацию по начисленным комиссиям за выбранный период. Пользователь может выбрать период за последнюю неделю, месяц или квартал. Для формирования и просмотра отчета- необходимо нажать на вкладку «По начисленным комиссиям» (рис.5.1)

| tandard |                                         | Счет Торговл                        | я Отчеты Профиль                   |                       |
|---------|-----------------------------------------|-------------------------------------|------------------------------------|-----------------------|
|         | История заказов История сде             | лок Вылиска История движени         | я ДС По начисленным комиссиям      | По полученным доходам |
|         | Отчет по комиссиям                      |                                     |                                    |                       |
|         | 2024-09-28 - 2024-10-28                 |                                     |                                    |                       |
|         | неделя месяц Змесяца                    |                                     |                                    |                       |
|         |                                         |                                     |                                    |                       |
|         | Клиент                                  |                                     |                                    |                       |
|         | CAMULIUS VIMS CITECTED                  |                                     |                                    |                       |
|         | 000000000000000000000000000000000000000 |                                     |                                    |                       |
|         | Торговый счет                           |                                     |                                    |                       |
|         | 1036900000                              |                                     |                                    |                       |
|         | О История счета деиствительн            | а при наличии оттиска печати АО "Ин | Standard' и подписи ответственного | лица.                 |
|         | Начислено за отчетный период            |                                     | 33 436,40                          |                       |
|         | Удержано из денежных средств н          | а лицевом счете                     | 37 436,40                          |                       |
|         | Итого задолженность на конец п          | ериода                              | 0,00                               |                       |
|         | Задолженность на конец период           | а по счетам учета                   |                                    |                       |
|         | Дата проведения сделки                  | Вид сделки/операции                 | Тикер                              | Комиссия              |
|         | 01.10.2024                              |                                     |                                    | 2000                  |
|         | 02.10.2024                              | Начисление комиссий клиент          | ов                                 | 6.1                   |
|         | 03.10.2024                              |                                     |                                    | 4000                  |
|         | 07.10.2024                              | Начисление комиссий клиент          | ов                                 | 33.76                 |
|         | 07.10.2024                              | Начисление комиссий клиент          | ов                                 | 33.99                 |
|         | 07.10.2024                              |                                     |                                    | 2000                  |
|         | 09.10.2024                              |                                     | CCBN                               | 24942.66              |
|         | 10.10.2024                              | Начисление комиссий клиент          | ов                                 | 419.89                |
|         | 17.10.2024                              | Платежное поручение (входя          | цее)                               | 0                     |
|         | 📕 Скачать отчёт 🕹,                      |                                     |                                    |                       |

Рис. 5.1 Отчет по комиссиям

Для выгрузки документа в PDF-формате необходимо нажать кнопку «Скачать отчет». Данный отчет отображает следующую информацию:

- Даты начисления комиссий;
- Размер комиссии брокера и прочих комиссий;
- Даты списания комиссий и остаток задолженности.

#### 2.6. Отчет-По полученным доходам

Данный отчет отображает информацию по полученным доходам за выбранный период. Пользователь может выбрать период за последнюю неделю, месяц или квартал. Для формирования и просмотра отчета- необходимо нажать на вкладку «По полученным доходам» (рис.5.2)

| Standa                         | ard®                                    | ПРЕДОСТАВЛІ<br>АО «Инвести | ПРАВИЛА<br>ЕНИЯ ЭЛЕКТР<br>ционная компа: | ОННЫХ УСЛУГ<br>ния «Standard»      |
|--------------------------------|-----------------------------------------|----------------------------|------------------------------------------|------------------------------------|
| Investment<br>Company          |                                         | Издание 1                  |                                          | Страница 25 из 90                  |
| Standard<br>Investment Company |                                         | Счет Торгов                | иля Отчеты Г                             | 1рофиль                            |
|                                | История заказов История сде             | елок Выписка История движе | ния ДС По начисленны                     | ым комиссиям По полученным доходам |
|                                | По полученным доходам                   |                            |                                          |                                    |
|                                | ☐ 2024-09-28 - 2024-10-28               |                            |                                          |                                    |
|                                | неделя месяц 3 месяца                   |                            |                                          |                                    |
|                                |                                         |                            |                                          |                                    |
|                                | Клиент                                  |                            |                                          |                                    |
|                                | Фамилия Имя Отчество                    |                            |                                          |                                    |
|                                | ИИН                                     |                            |                                          |                                    |
|                                | 00000000000                             |                            |                                          |                                    |
|                                |                                         |                            |                                          |                                    |
|                                | 1036900000                              |                            |                                          |                                    |
|                                |                                         |                            |                                          |                                    |
|                                | Прирост стоимости                       | 454 423,67 KZT             |                                          |                                    |
|                                | Дивиденды и вознаграждения              | 366 715,24 KZT             |                                          |                                    |
|                                |                                         |                            |                                          |                                    |
|                                | Доход по операциям репо                 | 1 263 730 84 K7T           |                                          |                                    |
|                                | Доход по операциям репо<br>и размещения | 1 263 730,84 KZT           |                                          |                                    |

Рис. 5.2 Отчет по полученным доходам

Для выгрузки документа в PDF-формате необходимо нажать кнопку «Скачать отчет».

Данный отчет отображает следующую информацию:

•Доход/убыток от прироста стоимости (наименование ЦБ, количество, стоимость приобретения);

• Дивиденды и вознаграждения (наименование ЦБ, количество, сумма в иностранной валюте и KZT);

•Операции РЕПО (наименование ЦБ, стоимость открытия и закрытия, размер вознаграждения).

В данном отчете стоимость приобретения рассчитывается с учетом особенностей подпунктов пункта 6.3. Правил.

### 3. ТЕКУЩИЙ ПОРТФЕЛЬ

Это основная рабочая страница личного кабинета, открываемая по умолчанию. В этом режиме предоставляется мониторинг текущего состояния инвестиций:

• Портфель ценных бумаг;

•Денежные счета.

Данные раздела носят справочный характер и не могут быть использованы в качестве официальной информации.

| <b>Standard</b> <sup>®</sup> | ПРАВИЛА<br>ПРЕДОСТАВЛЕНИЯ ЭЛЕКТЕ<br>АО «Инвестиционная компа | РОННЫХ УСЛУГ<br>ния «Standard» |
|------------------------------|--------------------------------------------------------------|--------------------------------|
| Investment<br>Company        | Издание 1                                                    | Страница 26 из 90              |

### 3.1. Мой портфель

Данный раздел отображает сведения о Ваших инвестициях в ценные бумаги, полученном доходе/убытке с момента приобретения и текущих ценах в рамках договора на брокерское обслуживание, заключенного с АО «Инвестиционная компания «Standard».

Для входа в этот раздел необходимо открыть закладку «Счет» (рис.6)

| Standard<br>Investment Compuny                                                                                                  | Счет | Торговля                                           | Отчеты                 | Профиль |                                                                                     |   |
|----------------------------------------------------------------------------------------------------|------|----------------------------------------------------|------------------------|---------|-------------------------------------------------------------------------------------|---|
| Брокерский счет<br>Конвертация Вывод<br>Общая сумма денег<br>5 060 887.12 т<br>Разбивка по валютам<br>130 136.93 т 10 645.20 \$ |      | Мои активы<br>Сумма активов<br>75 753 18           | <b>86</b> .24 <b>⊤</b> |         |                                                                                     |   |
| Мой портфель обновить                                                                                                    |      |                                                    |                        |         |                                                                                     |   |
| 1211 НК (нкse)                                                                                                    | С    | ССВМ (ASTS)<br>Акция, АО "Банк ЦентрКр<br>ияя цена | оедит <sup>-</sup> •   | M       | МFOKb8 (ASTS)<br>Облигация, TOO<br>"Микрофинансовая организация<br>ОнлайнКазФинанс" | * |
|                                                                                                    | F    | Рис. 6 Порт                                        | гфель                  |         |                                                                                     |   |

В личном кабинете выводятся на экран следующие данные:

• Эмитент – наименование эмитента, выпустившего данную ценную бумагу;

• Тикер – краткое название котируемых финансовых инструментов. Является уникальным идентификатором в рамках одной биржи или информационной системы;

•Количество/Блок - количество, ценных бумаг в Вашем портфеле (в том числе количество заблокированных). Сведения о количестве ценных бумаг обновляются ежедневно;

• Рыночная стоимость = Количество\*Последняя цена для всех финансовых инструментов кроме облигаций. Для облигаций Количество\*Номинал;

Последняя цена - текущая цена ценной бумаги, определяемая на основании информации полученной от поставщиков информации, с учетом особенностей изложенных в 6 главе Правил, с применением следующего алгоритма:

а) Если для ценной бумаги имеются сведения от поставщиков информации о текущих заявках на покупку/продажу («Стакан»), то поле «последняя цена» равно лучшей (максимальной) заявке покупателя.

a1) Если для ценной бумаги нет сведений о текущих заявках на покупку/продажу («Стакан»), в том числе по причине отсутствия активных торгов, то поле «последняя цена» равно цене закрытия последнего активного торгового дня по данной ценной бумаге.

б) В случае отсутствия сведений о текущих заявках и отсутствия сведений по последней цене

| <b>Standard</b> <sup>®</sup> | ПРАВИЛА<br>ПРЕДОСТАВЛЕНИЯ ЭЛЕКТИ<br>АО «Инвестиционная компа | РОННЫХ УСЛУГ<br>ания «Standard» |
|------------------------------|--------------------------------------------------------------|---------------------------------|
| Investment<br>Company        | Издание 1                                                    | Страница 27 из 90               |

последнего результативного дня по данной ценной бумаге, то поле «последняя цена» не заполняется.

в) Последняя цена для облигаций не влияет на расчет рыночной стоимости.

•Доход – Поле отображающее расчётное значение абсолютного и относительного дохода/убытка от переоценки на текущую дату (без учета реализованных доходов и доходов по дивидендам/вознаграждениям). При наличии данных по текущим ценам поле доход = текущая стоимость-покупная стоимость. Для облигаций в качестве текущей стоимости может используется номинальная стоимость.

«Стакан» отображается только по ценным бумагам, торгуемым на казахстанских фондовых биржах, в торговые часы работы данных бирж при наличии технической возможность его отображения.

В этом разделе возможно создать приказ/заказ по имеющимся ценным бумагам в портфеле на заключение сделки (покупка, продажа, РЕПО). Для этого необходимо выбрать инструмент и нажать на многоточие в правом верхнем углу. Откроется окно, в котором необходимо выбрать вид операции для заключения сделки (рис7).

| Investment Company                                                                                                    |                                                            | Счет                                         | Торговля                                                                     | Отчеты                                                          | Профиль                                                                                                    |                     |
|----------------------------------------------------------------------------------------------------|------------------------------------------------------------|----------------------------------------------|------------------------------------------------------------------------------|-----------------------------------------------------------------|----------------------------------------------------------------------------------------------------|---------------------|
| Брокерский сче<br>конвертация Выв<br>Общая сумма денег<br>5 060 887.1<br>Разбивка по валютам                                                                                                    | т<br>0Л<br>27                                              |                                              | Мои активы<br>Сумма активов<br>75 753 18                                     | <b>86</b> 24 ₹                                                  |                                                                                                    |                     |
| 130 136.93 ∓ 10<br>Мой портфель о                                                                                                    | <b>645</b> .20 \$<br>бновить                               |                                              |                                                                              |                                                                 |                                                                                                    |                     |
| 130 136.93 〒 10<br>Мой портфель о<br>1211 НК (г<br>Акция, ВУО С                                                                                                    | 645.20 \$<br>бновить<br>нкse)<br>моралу LIMITED            |                                              | <b>ССВN</b> (ASTS)<br>Акция, АО "Банк ЦентрКр                                | едит"                                                           | МЕОКЬВ (ASTS)<br>Облигация, ТОО<br>"Микрофинансовая организация<br>Оновайи Замичанс"                                                             | a .                 |
| 130 136.93 〒 10<br>Мой портфель о<br>1 1211 НК (г<br>Акция, ВУD С<br>Последняя цена                                                                                                    | 645.20 \$<br>юновить<br>нкse)<br>сомралу LIMITED<br>Купить | Последн                                      | ССВМ (ASTS)<br>Акция, АО "Банк ЦентрКр<br>яя цена                            | едит"<br>684,00 КZT                                             | МЕОКЬВ (ASTS)<br>Облигация, ТОО<br>"Микрофинансовая организация<br>ОнлайнКазФинанс"                                                              |                     |
| 130 136.93 ₸ 10<br>Мой портфель о<br>1 1211 НК (г<br>Акция, ВУD С<br>Последняя цена<br>Количество                                                                                                    | 645.20 \$<br>Коновить<br>Купить<br>Продать                 | С<br>Последн<br>В. илогичест                 | ССВМ (ASTS)<br>Акция, АО "Банк ЦентрКр<br>яя цена<br>гво                     | еедит"<br>684,00 КZT<br>77 854<br>52 336 00 КZT                 | МЕОКЬВ (ASTS)<br>Облигация, ТОО<br>"Микрофинансовая организация<br>ОнлайнКазФинанс"<br>Номинальная цена N                                        | a<br>laN USD<br>348 |
| 130 136.93 ₸       10         Мой портфель о       1         1       1211 НК (г)         Акция, ВУО С       1         Последняя цена       Количество         Рыночная стоимост       Рыночная стоимост | 645.20 \$<br>Коновить<br>Купить<br>Продать<br>РЕПО         | С<br>Последн<br>Количест<br>Рыночна<br>Посос | ССВМ (ASTS)<br>Акция, АО "Банк ЦентрКр<br>яя цена<br>гво<br>я стоимость 53 2 | едит"<br>684,00 КZT<br>77 854<br>52 136,00 КZT<br>404 841 1(1%) | МЕОКЬВ (ASTS)<br>Облигация, ТОО<br>"Микрофинансовая организация<br>ОплайнКазФинанс"<br>Номинальная цена М<br>Количество<br>Номинальная стоимость | a<br>IaN USD<br>    |

Рис. 7 Подача приказа на заключение сделки

#### 3.2. Денежные средства

В этом разделе отображаются денежные средства Клиента, находящиеся на счете Брокера. Денежные средства отображаются в разбивке по валютам и местам хранения.

Через этот раздел можно перейти в раздел история движения денежных средств (рис 8)

| Standard®<br>Investment<br>Company                                                                                                    |                                                                                       | ПРАВИЛА<br>ПРЕДОСТАВЛЕНИЯ ЭЛЕКТРОННЫХ УСЛУГ<br><u>АО «Инвестиционная компания «Standard»</u><br>Издание 1 Страница 28 из 90 |                                                                 |  |  |  |  |
|----------------------------------------------------------------------------------------------------|---------------------------------------------------------------------------------------|----------------------------------------------------------------------------------------------------|-----------------------------------------------------------------|--|--|--|--|
| Standard<br>Investment Company                                                                                                    |                                                                                       | Счет Торговля Отчеты Профиль                                                                                                | [+                                                              |  |  |  |  |
| Брокерский счет<br>конвертация Вывол<br>Общая сумма денег<br>5 060 887.12 г<br>Разбивка по валютам<br>130 136.93 ₸ 10 64<br>Мой портфель обн | Размещение в<br>РЕПО<br>История<br>движения КZT<br>История<br>движения USD<br>История | Мои активы<br><sup>Сумма</sup> активов<br><b>75 753 186</b> .24 т                                                           |                                                                 |  |  |  |  |
| 1211 НК (нкs<br>Акция, ВYD СОМ                                                                                                    | движения EUR                                                                          | <ul> <li>ССВИ (АSTS)<br/>Акция, АО "Банк ЦентрКредит"</li> <li>Ист. 8 Денежные средства</li> </ul>                          | МFOKb8 (ASTS)<br>Облигация, ТОО<br>*Имирофицизионая организация |  |  |  |  |

### 4. ТОРГОВЛЯ

В этом разделе создаются, редактируются, а также просматриваются история поданных приказов. Данные раздела носят справочный характер и не могут быть использованы в качестве официальной информации. При запуске раздела «Активные приказы» откроется страница, на которой представлены приказы (заказы), поданные установленным способом с незавершенным статусом (Отправлен Брокеру/Обработка/Проверен/Подана Заявка/На исполнении и др). Количество отображаемой информации ограничено определенным периодом. Открывшееся окно содержит следующую информацию о приказах:

• Дата подачи – дата и время подачи приказа, а также вид поданного приказа (Ценные бумаги/ денежные средства).

• Описание - краткое описание поданного приказа.

•Количество, Цена – отображается только для приказов по ценным бумагам, и отображает соответственно количество и цену покупки/продажи ценной бумаги.

• Сумма – сумма операции, указанная в приказе/заказе.

• Статус – текущее состояние обработки приказа/заказа (Отправлен Брокеру/Обработка/Проверен/Подана Заявка/На исполнении/Исполнен/Частично исполнен/Не исполнен/Отказ Брокера/Отмена Клиента/Просрочен)

Ссылка для отмены приказа (по приказам, по которым отмена возможна)

| <b>Standard</b> <sup>®</sup> | ПРАВИЛА<br>ПРЕДОСТАВЛЕНИЯ ЭЛЕКТЕ<br>АО «Инвестиционная компа | РОННЫХ УСЛУГ<br>ния «Standard» |
|------------------------------|--------------------------------------------------------------|--------------------------------|
| Investment<br>Company        | Издание 1                                                    | Страница 29 из 90              |

| S S | tandard<br>Istment Company                                              |                                                    | Счет                          | Торговля                                                                | Отчеты                                              | Профиль |                                                                         |                                    |                       |
|-----|-------------------------------------------------------------------------|----------------------------------------------------|-------------------------------|-------------------------------------------------------------------------|-----------------------------------------------------|---------|-------------------------------------------------------------------------|------------------------------------|-----------------------|
|     | Ценные бумаги                                                           | Активные приказы                                   |                               |                                                                         |                                                     |         |                                                                         |                                    |                       |
|     | <b>іі</b> 2023-08-08-2<br>неделя <b>месяц</b> 3 ми                      | 2023-09-07<br>есяца                                |                               |                                                                         |                                                     |         |                                                                         |                                    |                       |
|     | Запросить SMS-                                                          | код для выбранных позиций                          |                               |                                                                         |                                                     |         |                                                                         |                                    |                       |
|     | Списание ЦБ ССВ<br>ЦентрКредит" (СС<br>2023-09-06 16:56:<br>(000000001) | N,Акция,АО "Банк<br>(BN)<br>29 - Отправлен брокеру | Пере<br>Алек<br>2023<br>(000) | вод денежных сред<br>сандр Владимиров<br>-09-06 16:55:21 - О<br>000001) | дств в пользу Дроні<br>ич (КZТ)<br>тправлен брокеру | ин      | Конвертация денежн<br>20 000 КZT)<br>2023-09-06 16:54:15<br>(000000001) | ных средств (пон<br>- Отправлен бр | купка USD за<br>океру |
|     | Цена<br>Количество<br>Сумма                                             | 500,0000<br>1<br>500,00                            | Сумм                          | 1a                                                                      | 5 000 0                                             | 000,00  | Сумма                                                                   |                                    | 20 000,00             |
|     |                                                                         | Отменить                                           |                               |                                                                         | OT                                                  | менить  |                                                                         |                                    | Отменить              |

Рис. 9 Активные приказы

### 4.1. Одноразовый (единовременный) код Клиента

Генерация одноразового (единовременного) кода интегрирована с торговой платформой Компании. Одноразовый (единовременный) код присваиваются в ИС Компании для каждой транзакции индивидуально, и высылается пользователю платформы на указанный сотовый номер в виде sms и/или Push уведомления и/или на email клиента, и используется только один раз.

В личном кабинете, при использовании информационных систем и (или) систем дистанционного обслуживания партнеров по предоставлению доступа к торговой платформе Компании правила формирования одноразового (единовременного) кода устанавливаются партнером.

Номер сотового телефона/e-mail пользователем личного кабинета указывается в соответствующей анкете Клиента и может подлежать изменению, только при инициации соответствующей заявки от Клиента. Еmail Клиента может быть обновлен на новый в Личном кабинете при прохождении процедур информационной безопасности.

Клиент может отказаться от использования email в качестве способа получения одноразового пароля. Номер сотового телефона/e-mail хранится в торговой платформе Компании в карточке контрагента.

| <b>Standard</b> <sup>®</sup> | ПРАВИЛА<br>ПРЕДОСТАВЛЕНИЯ ЭЛЕКТЕ<br>АО «Инвестиционная компа | РОННЫХ УСЛУГ<br>ния «Standard» |
|------------------------------|--------------------------------------------------------------|--------------------------------|
| Investment<br>Company        | Издание 1                                                    | Страница 30 из 90              |

| Счет Торговля Отчеты Профиль                                                                                       |
|----------------------------------------------------------------------------------------------------|
| Личные данные Реквизиты брокерского счета Реквизиты банковского счета Смена пароля                                 |
| ΦΝΟ                                                                                                    |
| Электронная почта<br>Телефон                                                                                       |
| Удостоверяющий документ                                                                                            |
| <ol> <li>Для смены ваших личных данных обратитесь к Вашему менеджеру<br/>по телефону +7 (727) 310 0110.</li> </ol> |
| <ul> <li>Почта для уведомлений</li> <li>Я не хочу получать уведомления по почте</li> </ul>                         |
| Сохранить                                                                                                    |

Рис. 10 Личные данные контрагента

### 4.2. Приказ Ценные бумаги

Для того чтобы создать приказ на покупку продажу вы можете воспользоваться одним из нескольких способов:

• В разделе «Торговля» создать новый приказ путем нажатия на ссылку «Ценные бумаги»

•В разделе «Мой портфель» путем нажатия на ссылку «Купить» или «Продать» - при этом варианте создается приказ с предварительно заполненными полями.

Для подачи приказа, необходимо выполнить следующую последовательность действий:

1. В строке поиска ценной бумаги выбрать соответствующую ценную бумагу, с которой планируется осуществление сделки.

2. Выбрать направление приказа: покупка/продажа

3. Выбрать вид приказа: Лимитный/Рыночный. При выборе вида приказа «рыночный» вы не сможете указать цену финансового инструмента.

| <b>Standard</b> <sup>®</sup> | ПРАВИЛА<br>ПРЕДОСТАВЛЕНИЯ ЭЛЕКТЕ<br>АО «Инвестиционная компа | РОННЫХ УСЛУГ<br>ния «Standard» |
|------------------------------|--------------------------------------------------------------|--------------------------------|
| Investment<br>Company        | Издание 1                                                    | Страница 31 из 90              |

- 4. Указать цену и количество ценной бумаги по планируемой сделке.
- 5. Указать срок действия приказа.

6. При наличии у клиента нескольких счетов (эмиссионный, торговый...), клиент должен указать счет с/на который производится операция покупки/продажи.

7. Поставить отметку о наличии рекомендации брокера и указать цель сделки.

8. Нажать кнопку «Отправить»

| Standard<br>Investment Company |                                          | Счет    | Торговля | Отчеты  | Профиль |
|--------------------------------|------------------------------------------|---------|----------|---------|---------|
| Ценные бумаги                  | Активные приказы                         |         |          |         |         |
| kztoj                          | ٩                                        |         |          |         |         |
| <b>КZТО</b> (Ас<br>АО "КазТра  | :TS)<br>нсОйл"                           |         |          |         |         |
| S S                            | tandard<br>estment Company               |         | Счет     | Торговл |         |
|                                | Ценные бумаги Активные<br>————           | приказы |          |         |         |
|                                | Детали                                   |         |          |         |         |
|                                | КZTO (ASTS)<br>КZTO,Акция,АО "КазТрансОй | л"      |          |         |         |
|                                | 755,55 КZT<br>Купить                     | Продать |          |         |         |

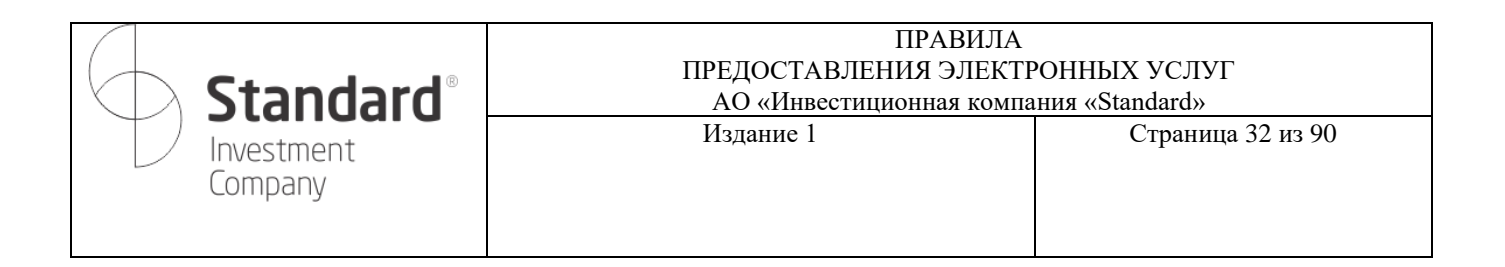

#### Заказ на совершение сделки покупки/продажи ЦБ

| Направление (buy/sell)<br>Покупка |                | ~                  |
|-----------------------------------|----------------|--------------------|
| Вид приказа<br>Лимитный           |                | ~                  |
| Валюта операции<br>KZT            |                |                    |
| Продажа (Best ask)                | Последняя цена | Покупка (Best bid) |
| 817.67                            | 817.67         | 816.7              |
| 1                                 |                | 6                  |
|                                   | Весь стакан    |                    |
| Цена<br>0                         |                |                    |
| Количество<br><mark>0</mark>      |                |                    |
| Сумма                             |                |                    |
| 0                                 |                |                    |
| Срок действия приказа             |                |                    |
| 2024-10-28                        |                |                    |
| Торговый счет                     |                |                    |
| 1036900000 - торгов               | ый счет        | v                  |

Рис. 11 Подача приказа на покупку/продажу ЦБ

9. После нажатия на кнопку «Отправить» вы будете отправлены на страницу с вводом одноразового пароля. На данной странице можно запросить повторную отправку одноразового пароля, при этом предыдущий пароль аннулируется и не может быть использован для авторизации. В случае если пользователь покинет данную страницу, то приказ будет сохранен в Личном кабинете будет ИС течении 5 рабочих дней. Пользователь И хранится в В может отредактировать/удалить/авторизовать данный приказ на странице «Активные приказы», где должен появиться ваш приказ со статусом «Черновик/Ожидает подписи». Приказы со статусом «Черновик/Ожидает подписи», можно удалять. Для отображения приказа в системе Брокера, приказ необходимо авторизовать с помощью одноразового пароля.

Для авторизации черновика приказа с помощью одноразового пароля, пользователю

| <b>Standard</b> <sup>®</sup> | ПРАВИЛА<br>ПРЕДОСТАВЛЕНИЯ ЭЛЕКТИ<br>АО «Инвестиционная компа | РОННЫХ УСЛУГ<br>ния «Standard» |
|------------------------------|--------------------------------------------------------------|--------------------------------|
| Investment<br>Company        | Издание 1                                                    | Страница 33 из 90              |

необходимо в приказе нажать «авторизовать» и «запросить SMS код» для выбранных позиций», на устройство/сотовый номер или e-mail пользователя поступит смс-сообщение с паролем и текст с кратким указанием параметров приказа.

| Standard<br>Investment Company   |                                                                   |                                               |                                   | Счет                                         | Торговля                                                                                 |
|----------------------------------|-------------------------------------------------------------------|-----------------------------------------------|-----------------------------------|----------------------------------------------|------------------------------------------------------------------------------------------|
| Ценн                             | ые бумаги                                                         | Активные прин                                 | казы                              |                                              |                                                                                          |
|                                  | Сохранен                                                          |                                               |                                   |                                              |                                                                                          |
| Заг                              | просить SMS-I                                                     | код для выбран                                | ных позиций                       |                                              |                                                                                          |
| Поі<br>,AS'<br>16.<br>под<br>Цеі | купка КZTO,Акц<br>TS)<br>07.2022 13:49:3(<br>цписи (0000000<br>на | ция,АО "КазТранс(<br>0 - Черновик/Ожи<br>)08) | Ойл" (КZТО<br>идает<br>1 000,0000 | Отмен<br>денеж<br>РЕПО)<br>12.07.2<br>(00000 | на приказа: АвтоРЕПС<br>ных средств в АВТОР<br>0 дн.<br>2022 14:57:16 - Отпран<br>20001) |
| Кол                              | ичество                                                           |                                               | 500                               | Цена                                         |                                                                                          |
| Сум                              | има                                                               |                                               | 500 000,00                        | Колич                                        | ество                                                                                    |
|                                  | Авторизовать                                                      |                                               | Удалить                           | Cynane                                       | -                                                                                        |

Рис. 12 Подписание приказа с помощью SMS кода

После нажатия «запросить SMS код для выбранных позиций» откроется окно, в которое необходимо ввести одноразовый SMS код (рис.13). Пользователю необходимо ввести одноразовый пароль в течение минуты, и нажать на кнопку «подтвердить». Процесс подачи приказа с помощью одноразового пароля в торговую платформу Брокера завершен.

| iner Gynami - Arme                                           | ⊗                                                                 |  |
|--------------------------------------------------------------|-------------------------------------------------------------------|--|
| Coquers                                                      | SMS код подтверждения<br>Код подтверждения отправлен на Ваш номер |  |
| ando curru SM Shkodi) u<br>organa (1311) Amust 70<br>ST 11   | телефона. Введите, пожалуиста, полученный код.                    |  |
| LO 13072 LE IN SD - reg<br>manifest i concentraciti<br>titat | Отправить повторно через 55 сек                                   |  |
|                                                              | Подтвердить                                                       |  |

Рис. 13 Ввод одноразового кода

| <b>Standard</b> <sup>®</sup> | ПРАВИЛА<br>ПРЕДОСТАВЛЕНИЯ ЭЛЕКТЕ<br>АО «Инвестиционная компа | ЧНЫХ УСЛУГ<br>1я «Standard»<br>Страница 34 из 90 |
|------------------------------|--------------------------------------------------------------|--------------------------------------------------|
| Investment<br>Company        | Издание 1                                                    | Страница 34 из 90                                |

Брокер согласно требованиям законодательства и внутренних документов, осуществит проверку параметров приказа, при успешном прохождении которой приказ будет отправлен на исполнение.

В случае невозможности проведения приказа (неполное заполнение реквизитов, признаки манипулирования и прочее) приказ поменяет свой статус на «отказано» с указанием причины отказа. Для выяснения подробностей причин отказа свяжитесь с вашим менеджером.

В случае истечения срока действия приказа до его полного исполнения, статус приказа может принять значения: «частично исполнен» / «неудовлетворен»

Если при выборке инструмента вами была указана облигация, то вам необходимо заполнить одно из полей «цена» или поле «доходность».

Порядок подачи приказов в приложении для смартфонов или в личном кабинете, при использовании информационных систем и (или) систем дистанционного обслуживания партнеров по предоставлению доступа к торговой платформе Компании, могут отличаться от приведенного выше, при этом также сохраняется принцип создания приказа и его авторизации одноразовым паролем.

### 4.2.1. Процедура поиска ценной бумаги

Процедура поиска ценной бумаги в веб версии личного кабинета https://trade.stdi.kz позволяет просматривать запрос в интерактивном режиме без перезагрузки страницы.

Поиск ценной бумаги в личном кабинете осуществляется по следующим параметрам:

•Тиккер – унифицированный код ценной бумаги, присваиваемый биржей, на которой котируется ценная бумага

• ISIN – Идентификационный номер ценной бумаги.

• Эмитент – Компания эмитент ценной бумаги

• Наименование – полное наименование ценной бумаги

Поиск возможен как по слову целиком, так и по его фрагменту, при этом необходимо, чтобы в поле поиска было внесено не менее 3-х символов.

Для осуществления поиска введите в строку поиска фрагмент искомой ценной бумаги, после ввода 3-го символа автоматически формируется список ценных бумаг, содержащий введенное ключевое слово.

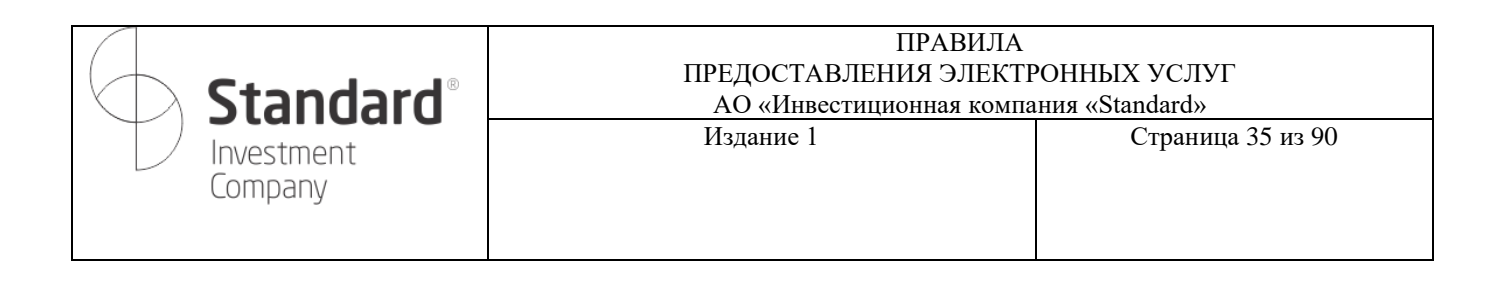

| Standard<br>Investment Company |                                        |            | Счет | Торговля |
|--------------------------------|----------------------------------------|------------|------|----------|
| Ценн                           | ные бумаги Активн                      | ые приказы |      |          |
| sb                             | er                                     | ٩          |      |          |
|                                | RU_SBER (ASTS)<br>ПАО "Сбербанк Росси  | ии*        |      |          |
|                                | SBER LI (LSE)<br>ПАО "Сбербанк Росси   | ии"        |      |          |
|                                | SBER RX (MICEX)<br>ПАО "Сбербанк Росси | ии"        |      |          |

Рис. 14. Поиск ценной бумаги

Для выбора из списка необходимой ценной бумаги кликните на наименование соответствующей ценной бумаги.

Если приведенный список слишком большой для поиска необходимой ценной бумаги, введите дополнительные символы ключевого слова, ограничивающие возможные варианты представленных ценных бумаг, или попробуйте перестроить запрос (поиск по ISIN или по полному тикеру и т.п.).

Для облегчения поиска ценной бумаги, выпадающий список ценных бумаг, соответствующий условиям запроса, содержит следующую информацию:

• Тиккер ценной и ISIN ценной бумаги

• Наименование ценной бумаги и наименование эмитента

В случае если вы не нашли интересующую вас ценную бумагу посредством данного поиска, попробуйте перестроить ваш запрос, если это не привело к желаемому результату обратитесь к менеджеру для добавления желаемой ценной бумаги в торговую платформу.

### 4.3. Приказ Денежные средства

Для того чтобы создать приказ на перевод денежных средств вы должны в рабочей области «Счет» создать новый приказ путем нажатия на ссылку «Вывод».

Для подачи приказа, необходимо выполнить следующую последовательность действий:

1. В разделе Приказ на перевод денежных средств Клиентов указать валюту, сумму, дату валютирования (желаемая дата проведения операции), Код бенефициара (Кбе), Код назначения платежа (КНП).

2. В разделе получателя необходимо заполнить реквизиты получателя.

3. В случае, если перевод денежных средств осуществляется в иностранный банк, и пользователь хочет указать конкретный Банк посредник то необходимо указать валютный перевод, отметив галочкой в строке «валютный», далее заполнив дополнительные реквизиты платежа.

4. Нажать кнопку «отправить».

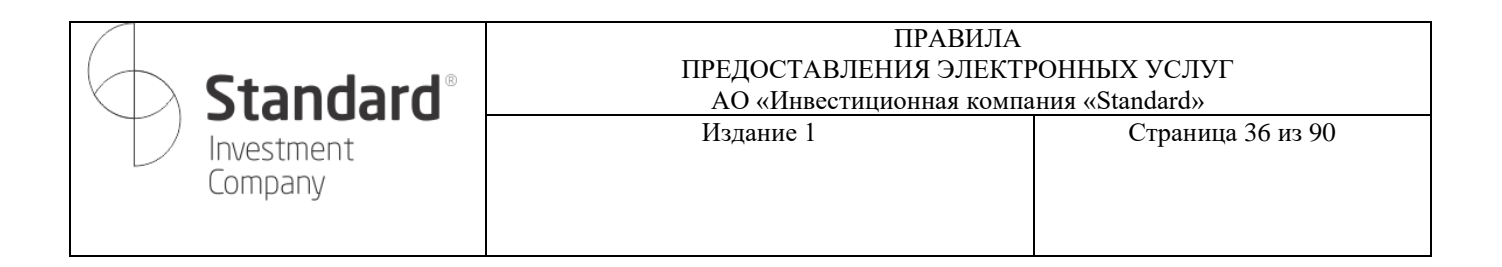

#### Приказ на перевод денежных средств клиентов

| Залюта<br>ISD (доступно: 20,550,23,LISD)           | ~ |
|----------------------------------------------------|---|
| Сумма                                              |   |
|                                                    |   |
| Назначение платежа                                 |   |
| согласно заявлению о присоединении № от 20.01.2022 |   |
| цата валютирования<br>11.08.2022                   |   |
| Код бенефициара (КБе)                              | ~ |
|                                                    |   |
| Код назначения платежа (КНП)<br>-                  | ~ |
| Получатель (ФИО)                                   |   |
| 50.000                                             |   |
| Банк бенефициара                                   |   |
| БИК (SWIFT) Банка                                  |   |
|                                                    |   |
| БИН/ИИН получателя                                 |   |
| Лицевой счет (ИИК)                                 |   |
|                                                    |   |
| Валютный 🗹                                         |   |
|                                                    |   |
| Банк посредник                                     |   |
|                                                    |   |
| Адрес банка посредника                             |   |
|            | Standard®             | ПРАВИЛА<br>ПРЕДОСТАВЛЕНИЯ ЭЛЕКТРОННЫХ УСЛУГ<br>АО «Инвестиционная компания «Standard» |                   |  |
|------------|-----------------------|---------------------------------------------------------------------------------------|-------------------|--|
| $\bigcirc$ | Investment<br>Company | Издание 1                                                                             | Страница 37 из 90 |  |
|            |                       |                                                                                       |                   |  |

| SWIFT банка | апосредника |  |  |
|-------------|-------------|--|--|
|             |             |  |  |
|             |             |  |  |
|             | 1           |  |  |
|             |             |  |  |

Рис. 15. Создание приказа на перевод денежных средств

5. После нажатия на кнопку «Отправить» появится окно для подписания с помощью одноразового кода. В случаи необходимости редактирования приказа необходимо закрыть окно «подписание приказа с помощью одноразового кода», и открыть окно «активные приказы». В окне «активные приказы» приказы со статусом «Черновик/Ожидает подписи» можно удалять.

| $\otimes$                                      |               |
|------------------------------------------------|---------------|
| SMS код подтверждения                          |               |
| телефона. Введите, пожалуйста, полученный код. |               |
| * * * *                                        | П<br>,,4<br>1 |
| Отправить повторно                             | L<br>K        |
| Подтвердить                                    | C             |
|                                                |               |

Рис. 16 Подписание приказа на вывод ДС с помощью одноразового кода

10. Брокер согласно требованиям законодательства и внутренних документов, осуществит проверку параметров приказа, при успешном прохождении которой приказ будет отправлен на исполнение.

11. В случае невозможности проведения приказа (неполное заполнение реквизитов, недостаточно денежных средств и прочее) приказ поменяет свой статус на «отказ брокера» с указанием причины отказа. Для выяснения подробностей причин отказа свяжитесь с вашим менеджером.

| <b>Standard</b> <sup>®</sup> | ПРАВИЛА<br>ПРЕДОСТАВЛЕНИЯ ЭЛЕКТЕ<br>АО «Инвестиционная компа | РОННЫХ УСЛУГ<br>ния «Standard» |
|------------------------------|--------------------------------------------------------------|--------------------------------|
| Investment<br>Company        | Издание 1                                                    | Страница 38 из 90              |

#### 4.4. Приказ Конвертация денежных средств посредством Банка кастодиана

Для того чтобы создать приказ на конвертацию денежных средств посредством банка кастодиана, вы должны в рабочей области «счет» создать новый приказ путем нажатия на ссылку «Конвертация».

Для подачи приказа, необходимо выполнить следующую последовательность действий:

- 1. Указать валюту продажи и покупки.
- 2. Указать сумму продажу или сумму покупки.
- 3. Указать дату валютирования (желаемая дата проведения операции).

#### Приказ на конвертацию денежных средств

| Валюта продажи                                                          | ~                         |
|-------------------------------------------------------------------------|---------------------------|
| КZТ (доступно: 20 555 328,18 КZТ)                                       |                           |
| <ul> <li>Сумма продажи</li> </ul>                                       |                           |
| Валюта покупки                                                          | ~                         |
| USD                                                                     |                           |
| Сумма покупки                                                           |                           |
| Назначение платежа                                                      |                           |
| На операции с финансовыми инструментами<br>обслуживания № от 20.01.2022 | и по договору брокерского |
| Дата валютирования                                                      |                           |
| 07.09.2023                                                              |                           |

Рис. 17. Формирование приказа на конвертацию денежных средств

4. Нажать кнопку «Отправить».

5. После нажатия на кнопку «Отправить» появится окно для подписания с помощью одноразового кода.

Порядок подачи приказов в приложении для смартфонов или в личном кабинете, при использовании информационных систем и (или) систем дистанционного обслуживания партнеров

| <b>Standard</b> <sup>®</sup> | ПРАВИЛА<br>ПРЕДОСТАВЛЕНИЯ ЭЛЕКТІ<br>АО «Инвестиционная компа | РОННЫХ УСЛУГ<br>ания «Standard» |
|------------------------------|--------------------------------------------------------------|---------------------------------|
| Investment<br>Company        | Издание 1                                                    | Страница 39 из 90               |

по предоставлению доступа к торговой платформе Компании, могут отличаться от приведенного выше, при этом также сохраняется принцип создания приказа и его авторизации одноразовым паролем. Конвертации денежных средств производится по курсу банка кастодиана.

# 4.5. Приказ РЕПО

# 4.5.1 Приказ РЕПО-размещение денежных средств

Для того чтобы создать приказ на Размещение денежных средств в РЕПО, вы должны в рабочей области «отчет» создать новый приказ путем нажатия на ссылку, где указана общая сумма денег и выбрать «размещение в РЕПО».

| Standard<br>Investment Company                                                                                                    |                                                                            | Счет | Торговля                                 | Отчеты                     | Профиль                       |         |
|----------------------------------------------------------------------------------------------------|----------------------------------------------------------------------------|------|------------------------------------------|----------------------------|-------------------------------|---------|
| Брокерский счет<br>Конвертация Вывод<br>Общая сумма денег<br>5 060 887.12 г<br>Разбивка по валютам<br>130 136.93 т 10 64<br>Мой портфель обн | Размещение в<br>РЕПО<br>История<br>движения КZT<br>История<br>движения USD | :    | Мои активы<br>Сумма активов<br>75 753 18 | <b>86</b> .24 <del>⊺</del> |                               |         |
| 1 1211 HK (HKS                                                                                                    | История<br>движения EUR                                                    |      | CCBN (ASTS)                              | •<br>•                     | МFOKb8 (AST<br>Облигация, ТОО | 5)<br>• |

Рис. 18 Ссылка на создание приказа «Размещение РЕПО

Откроется окно, в котором необходимо выполнить следующую последовательность действий:

- 1. Указать Размещение денежных средств.
- 2. Указать залог (Инструмент РЕПО).
- 3. Указать ставку РЕПО в %.
- 4. Указать объем размещения.
- 5. Срок РЕПО появляется автоматически при указании залога (Инструмент РЕПО).
- 6. Срок действия приказа указывается автоматически на один день.

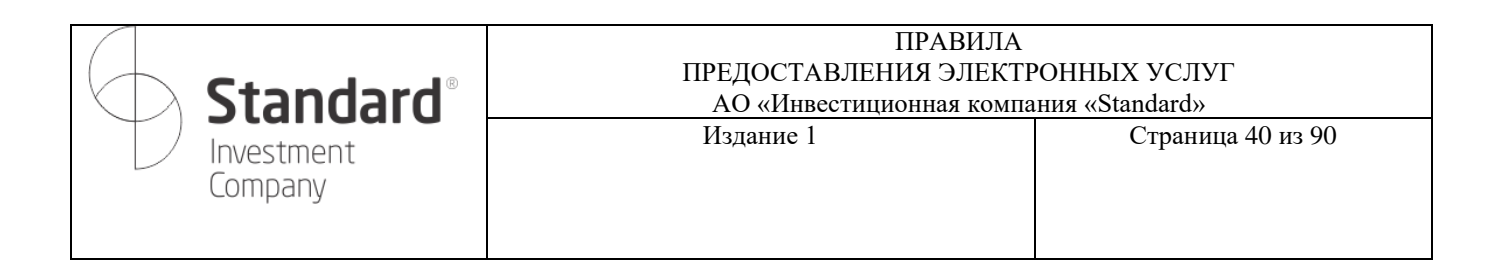

#### Заказ на заключение сделки авторепо

| Залог (Инструмент РЕПО)<br>R_KZ_07_2507_007 | ~ |
|---------------------------------------------|---|
| Ставка РЕПО (%)<br>10                       |   |
| Объем размещения<br>5000000                 |   |
| Срок РЕПО (дней)                            |   |
| Срок действия приказа                       |   |

Отправить

Рис. 19 Создание приказа «РЕПО-Размещение денежных средств»

7. Нажать кнопку «Отправить»

8. После нажатия на кнопку «Отправить» появится окно для подписания с помощью одноразового кода.

#### 4.5.2. Приказ РЕПО-привлечения денежных средств

1. Для заключения сделки РЕПО-привлечение денежных средств необходимо наличие у Клиента ценной бумаги, под которую можно привлечь денежные средства.

2. Для того, чтобы создать приказ на привлечение денежных средств необходимо открыть «Мой портфель», выбрать инструмент, нажать на многоточие в правом верхнем углу, и выбрать «РЕПО».

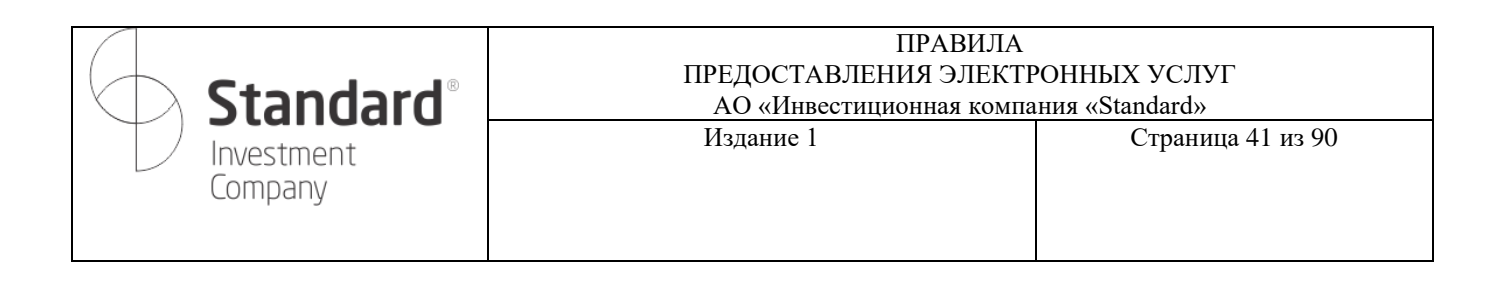

| Standard<br>Investment Company                                                                                                    | Счет Торговля Отчеты                                                                                                    | I |
|----------------------------------------------------------------------------------------------------|----------------------------------------------------------------------------------------------------|---|
| Брокерский счет<br>Конвертация Вывод<br>Общая сумма денег<br>5 060 887.12 т<br>Разбивка по валютам<br>130 136.93 т 10 645.20 \$                                                                                                    | Мои активы<br>Сумма активов<br><b>75 753 186</b> .24 <del>т</del>                                                                        |   |
| 1211 НК (НКSE)         :           Акция, BYD СОМРАНУ LIMITED         :           Последняя цена         234,00 НКD           Количество         1000           Рыночная стоимость         234 000,00 НКD           Доход         230 471 † (6 531%) | ССВВ (ASTS)<br>Акция, АО "Банк ЦентрКредит"<br>Последняя цена<br>Количество Продать<br>Рыночная стоимост<br>Доход РЕПО<br>История сделок |   |

Рис. 20 Ссылка на приказ «РЕПО-привлечение денежных средств»

Откроется окно, в котором необходимо выполнить следующую последовательность действий:

- 1. В поле «Направление» указать «Привлечение денежных средств».
- 2. Указать залог (Инструмент РЕПО).
- 3. Указать вид приказа (лимитный или рыночный)
- 4. Указать ставку РЕПО в %.
- 5. Срок РЕПО появляется автоматически при указании залога (Инструмент РЕПО).
- 6. Срок действия приказа указывается автоматически-текущий день.

Порядок подачи приказов в приложении для смартфонов или в личном кабинете, при использовании информационных систем и (или) систем дистанционного обслуживания партнеров по предоставлению доступа к торговой платформе Компании, могут отличаться от приведенного выше, при этом также сохраняется принцип создания приказа и его авторизации одноразовым паролем.

#### 4.6. Приказ конвертация биржевая.

Для того чтобы создать приказ конвертация биржевая вы должны в рабочей области «отчет» создать новый приказ путем нажатия на вкладку «конвертация» (рис.21).

| 6 | Standard®             | ПРАВИЛА<br>ПРЕДОСТАВЛЕНИЯ ЭЛЕКТІ<br>АО «Инвестиционная компа | ЛУГ<br>l» |               |
|---|-----------------------|--------------------------------------------------------------|-----------|---------------|
|   | Investment<br>Company | Издание 1                                                    | Стра      | ница 42 из 90 |
|   | St Inve               | andard timent Company                                        | Счет      | т             |
|   |                       | Брокерский счет                                              |           |               |
|   |                       | Пополнение Конвертация Вывод                                 |           |               |

Рис. 21 Ссылка на создание приказа конвертация биржевая.

Откроется вкладка, в которой необходимо в поле «тип конвертации» выбрать «Биржевой», и далее заполнить следующие параметры сделки: выбрать направление (покупка/продажа), вид приказа (лимитный/рыночный), валютная пара, цена (курс)- заполняется при лимитном виде приказа, сумма покупки/продажи USD и нажать отправить (рис.22).

Ценные бумаги Активные приказы

| Б            | п конвертации<br>и <b>ржевой</b>                                                                                |   |
|--------------|----------------------------------------------------------------------------------------------------|---|
| н            | аправление (buy/sell)<br>окупка                                                                                 |   |
| Bi           | ід приказа<br>ыночный                                                                                           |   |
| Ba           | илютная пара<br>SDKZT_TOM                                                                                       |   |
| •            | Сумма покупки USD<br>50000                                                                                      |   |
| H<br>H<br>of | ззначение платежа<br>о перации с финансовыми инструментами по договору брокерскс<br>сслуживания № от 20.01.2022 | ю |

Рис. 22 Заполнение приказа конвертация биржевая.

После нажатия на кнопку «Отправить» появится окно для подписания с помощью одноразового кода. (рис.23).

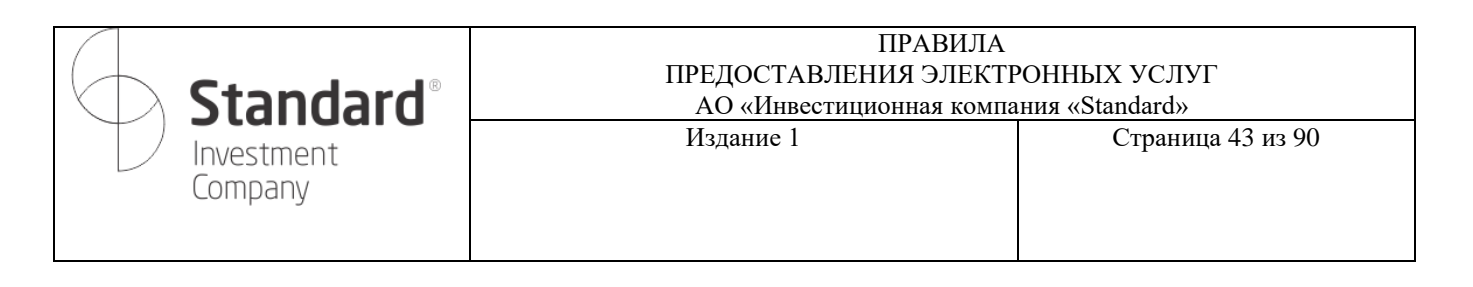

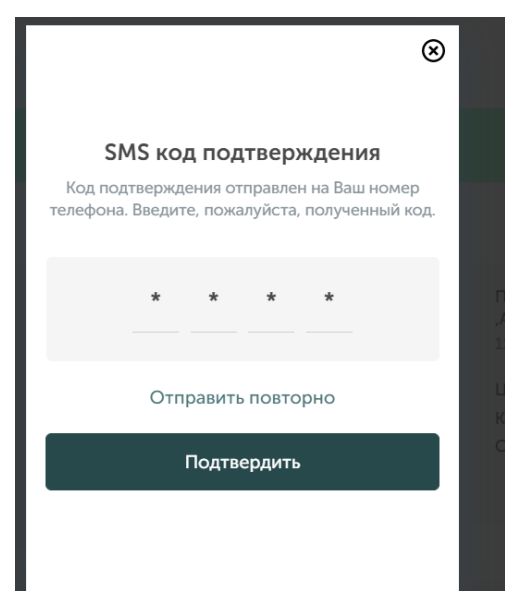

Рис. 23 Подписание приказа на конвертацию биржевую с помощью одноразового пароля

### 4.7. Приказ на списание/зачисление.

Для того чтобы создать приказ на списание/зачисление ценных бумаг необходимо в рабочей области «торговля», в разделе «ценные бумаги», через поиск выбрать необходимую бумагу для зачисления. Описание раздела поиск ценной бумаги указано в пункте 4.2.1 Инструкции.

После поиска ценной бумаги необходимо нажать на ценную бумагу (рис.24). Откроется раздел, в котором необходимо нажать (еще...) и выбрать «списание/зачисление» (рис.25).

| Standard<br>Investment Company |                                   | Сче                        | т Торговля |
|--------------------------------|-----------------------------------|----------------------------|------------|
|                                | Ценные бумаги Активны             | е приказы                  |            |
|                                | kzto]                             | ٩                          |            |
|                                | К КДТО (ASTS)<br>АО "КазТрансОйл" | 841.34 KZT<br>1.34 (0.16%) |            |
|                                |                                   |                            |            |

Рис. 24 Поиск и выбор ценной бумаги.

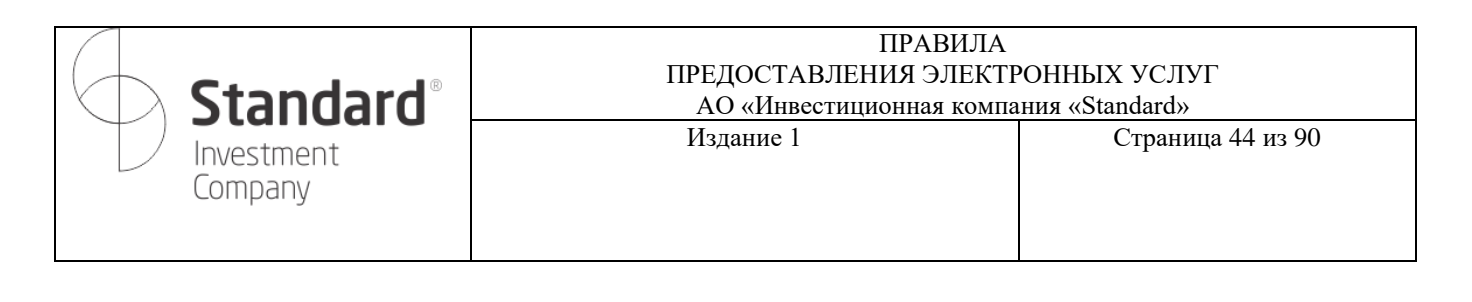

| Standard<br>Investment Company |                                                                                | Счет                    | Торговля |
|--------------------------------|--------------------------------------------------------------------------------|-------------------------|----------|
|                                | Ценные бумаги Активные приказы                                                 |                         |          |
|                                | Детали                                                                         |                         |          |
|                                | КСТО (ASTS)<br>КСТО,АКЦИЯ,АО "КаэТр:<br>841,34 КСТ<br>последняя сделка на 05.0 | ансОйл"<br>9.2023 17:30 |          |
|                                | Купить Продать                                                                 |                         | Ще       |
|                                | Данные о текущих заявках отсутствуют                                           | ЕПО                     |          |
|                                | C                                                                              | писание/Зачисление      |          |
|                                | 0                                                                              | бременение              |          |
|                                | N                                                                              | стория сделок           |          |

Рис. 25 Создание приказа на списание/зачисление ЦБ.

После нажатия «списание/зачисление» откроется раздел, в котором необходимо заполнить параметры операции (рис.26)

| Standard<br>Investment Company |                                             | Счет | Торго |
|--------------------------------|---------------------------------------------|------|-------|
|                                | Ценные бумаги Активные приказы              |      |       |
|                                | Создание нового приказа СЗ                  |      |       |
|                                | Наименование<br>КZTO,Акция,АО "КазТрансОйл" |      |       |
|                                | Операция<br>Зачисление ЦБ                   |      | ~     |
|                                | Торговый счет контрагента<br>123231313      |      |       |
|                                | ИИН/БИН Контрагента<br>00000000000          |      |       |
|                                | Имя Контрагента<br>Иван Иванов              |      |       |
|                                | Номинальный держатель<br>Alfa Bank          |      | ~     |
|                                | Цена<br>100                                 |      |       |
|                                | Валюта операции<br>КZT                      |      |       |
|                                | Количество<br>300                           |      |       |
|                                | Сумма<br>30000                              |      |       |
|                                | Реквизиты перевода                          |      |       |
|                                |                                             |      |       |
|                                |                                             |      |       |
|                                |                                             |      |       |

Рис. 26 Раздел с параметрами приказа на списание/зачисление ЦБ.

| <b>Standard</b> <sup>®</sup> | ПРАВИЛА<br>предоставления электронных услуг<br>АО «Инвестиционная компания «Standard» |                   |
|------------------------------|---------------------------------------------------------------------------------------|-------------------|
| Investment<br>Company        | Издание 1                                                                             | Страница 45 из 90 |

После заполнения всех параметров необходимо нажать на «отправить».

После нажатия на кнопку «Отправить» появится окно для подписания с помощью одноразового кода (рис.27).

| 8                                                                                          |  |  |
|--------------------------------------------------------------------------------------------|--|--|
| SMS код подтверждения                                                                      |  |  |
| Код подтверждения отправлен на Ваш номер<br>телефона. Введите, пожалуйста, полученный код. |  |  |
| * * * *                                                                                    |  |  |
| Отправить повторно                                                                         |  |  |
| Подтвердить                                                                                |  |  |

Рис. 27 Подписание приказа на списание/зачисление ценных бумаг с помощью одноразового пароля.

### 4.8. Приказ обременение

Для того чтобы создать приказ на обременение ценных бумаг необходимо в рабочей области «торговля», в разделе «ценные бумаги», через поиск выбрать необходимую бумагу для операции обременения. Описание раздела поиск ценной бумаги указано в пункте 4.2.1 Инструкции.

После поиска ценной бумаги необходимо нажать на ценную бумагу (рис.28). Откроется раздел, в котором необходимо нажать (еще...) и выбрать «Обременение» (рис.29).

|   | Ценные ( | бумаги Активные п                              | приказы    |  |
|---|----------|------------------------------------------------|------------|--|
|   | sber     |                                                | ٩          |  |
| < | R        | <b>RU_SBER</b> (ASTS)<br>ПАО "Сбербанк России" | N/A        |  |
|   | 6        | SBER LI (LSE)<br>ПАО "Сбербанк России"         | N/A        |  |
|   | S        | SBER RX (MICEX)<br>ПАО "Сбербанк России"       | 264.75 RUB |  |

Рис. 28 Поиск и выбор ценной бумаги.

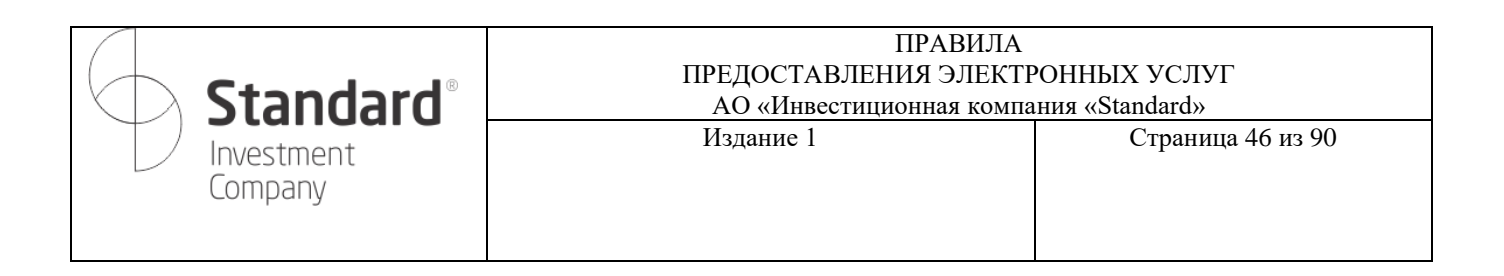

| Ценные бумаги    | Активные прика                    | эзы                       |
|------------------|-----------------------------------|---------------------------|
| Детали           |                                   |                           |
| R                | RU_SBER (ASTS<br>RU_SBER,Акция,ПА | <b>3)</b><br>О "Сбербанк" |
|                  | 0,00 RUB<br>последняя сделка на ( | 01.01.1970 06:00          |
| Купить           | Прода                             | ть Еще.                   |
| Данные о текущих | к заявках отсутствуют             | ΡΕΠΟ                      |
|                  |                                   | Списание/Зачисление       |
|                  |                                   | Обременение               |
|                  |                                   | История сделок            |
|                  |                                   |                           |

Рис. 29 Создание приказа на обременение

После нажатия «Обременение» откроется раздел «создание нового приказа ОБ», в котором необходимо заполнить параметры операции (рис.30)

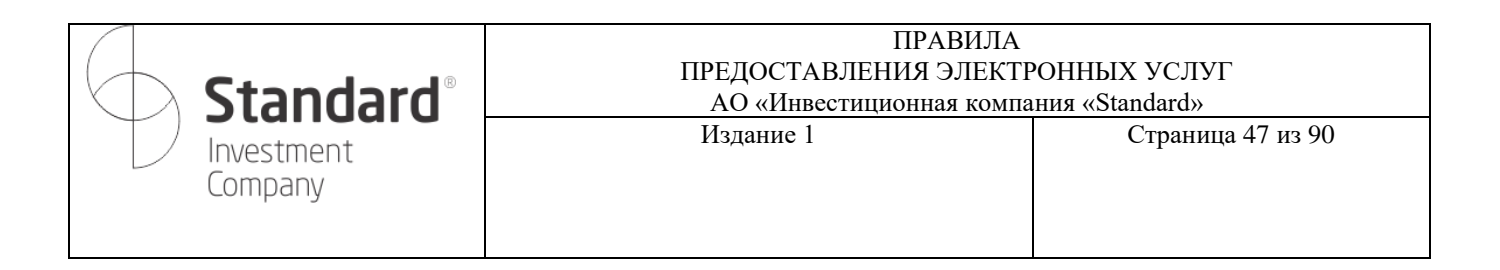

| енные бумаги  | Активные приказы       |   |
|---------------|------------------------|---|
|               |                        |   |
| оздание нов   | ого приказа ОБ         |   |
|               |                        |   |
| Haumehobahue  | а<br>им ПАО "Сбербанк" |   |
|               |                        |   |
| RU00090295    | 640                    |   |
| Эмитент       |                        |   |
| ПАО "Сберба   | анк России"            |   |
| Операция      | 1511-2                 | ~ |
| зачислениец   | цьназалогодержателя    |   |
| Торговый счет | контрагента            |   |
| 00000000      |                        |   |
| ИИН/БИН Кон   | трагента               |   |
| 0000000000    | 1000                   |   |
| Имя Контраген | нта                    |   |
| Иван Иванов   | 3                      |   |
| Номинальный   | держатель              | ~ |
| Alfa Bank     |                        | • |
| Цена          |                        |   |
| 1             |                        |   |
| Количество    |                        |   |
| 500           |                        |   |
| Сумма         |                        |   |
| 500           |                        |   |
| Номинал       |                        |   |
| Количество по | р номиналу             |   |
| 0             |                        |   |
|               |                        |   |
|               |                        |   |

Отправить

Рис. 30 Заполнение параметров в приказе на обременение.

| <b>Standard</b> <sup>®</sup> | ПРАВИЛА<br>ПРЕДОСТАВЛЕНИЯ ЭЛЕКТРОННЫХ УСЛУГ<br>АО «Инвестиционная компания «Standard» |                   |
|------------------------------|---------------------------------------------------------------------------------------|-------------------|
| Investment<br>Company        | Издание 1                                                                             | Страница 48 из 90 |

После заполнения всех параметров необходимо нажать на «отправить».

После нажатия на кнопку «Отправить» появится окно для подписания с помощью одноразового кода (рис.31).

|             |                 |            |         |          | $\otimes$          |
|-------------|-----------------|------------|---------|----------|--------------------|
|             |                 |            |         |          |                    |
| SM          | Sко             | д под      | твер    | ждені    | 1Я                 |
| Код подт    | вержд<br>Ввелит | ения от    | правле  | н на Вац | лномер<br>нный кол |
| телефона.   | ведин           | ic, 110/10 | луйста, | nonyac   | ппыл код.          |
|             | *               |            | *       |          |                    |
|             |                 |            |         |          |                    |
|             |                 |            |         |          |                    |
|             | Отп             | равить     | повто   | рно      |                    |
| Подтвердить |                 |            |         |          |                    |

Рис. 31 Подписание приказа на обременение с помощью одноразового пароля.

# 4.9. Смена пароля

<u>Для изменения пароля Вам</u> необходимо воспользоваться меню смены пароля из раздела «Профиль» и указать: текущий пароль, новый пароль и для подтверждения ввести новый пароль еще раз, затем нажать кнопку "Сохранить".

| Личные данные | Реквизиты брокерского счета | Смена пароля |
|---------------|-----------------------------|--------------|
| Старый паро   | ль                          |              |
| Новый парол   | lb                          |              |
| Повторите н   | овый пароль                 |              |
| Сохранить     |                             |              |

Рис. 32. Смена пароля

| <b>Standard</b> <sup>®</sup> | ПРАВИЛА<br>ПРЕДОСТАВЛЕНИЯ ЭЛЕКТРОННЫХ УСЛУГ<br>АО «Инвестиционная компания «Standard» |                   |
|------------------------------|---------------------------------------------------------------------------------------|-------------------|
| Investment<br>Company        | Издание 1                                                                             | Страница 49 из 90 |

### Рекомендации по соблюдению информационной безопасности:

Уважаемый Клиент! Убедительно просим Вас проявить внимание к нижеперечисленным рекомендациям. Соблюдение Вами минимальных условий по информационной безопасности является залогом обеспечения защиты Ваших персональных данных.

1) Просим Вас не записывать информацию о пароле. Если Вы создали запись о пароле, убедитесь, что доступ к ней имеется только у Вас!

2) Если у Вас есть подозрение в несанкционированном доступе к личному документу без вашего ведома, немедленно обратитесь к менеджеру в АО «Инвестиционная компания «Standard» для блокирования услуги;

3) Рекомендуем менять пароль не реже 1 раза в месяц. Для максимальной эффективности пароль должен состоять от 8 до 14 символов, используя латинские буквы, специальные символы и цифры.

4) Установите антивирусную программу на Ваш компьютер, и по возможности обновляйте антивирусные базы не реже 1 раза в два дня. Также проверяйте свой компьютер на вирусы не реже 1 раза в неделю. Это повысит безопасность в борьбе с вирусами-троянами и программами шпионами, которые собирают информацию о компьютере пользователя и могут скопировать пароль с клавиатуры.

5) АО «Инвестиционная компания «Standard» никогда не связывается с клиентами по электронной почте или иным способом, чтобы запросить какие-либо данные по счетам, паролям или другой персональной информации клиентов. Вам следует удалять любые полученные сообщения, запрашивающие личную информацию или содержащие ссылку на сомнительную Web-страницу, где Вам предлагается эти данные ввести. Такие сообщения являются мошенническими.

В связи с чем, просим Вас не отвечать на письма и сообщения, запрашивающие Вашу конфиденциальную информацию.

| <b>Standard</b> <sup>®</sup> | ПРАВИЛА<br>ПРЕДОСТАВЛЕНИЯ ЭЛЕКТРОННЫХ УСЛУГ<br>АО «Инвестиционная компания «Standard» |                   |
|------------------------------|---------------------------------------------------------------------------------------|-------------------|
| Investment<br>Company        | Издание 1                                                                             | Страница 50 из 90 |

Приложение 2

Инструкция пользователя приложения STDI

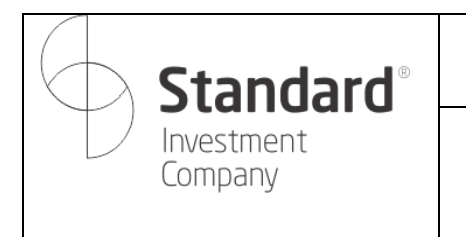

# ПРАВИЛА ПРЕДОСТАВЛЕНИЯ ЭЛЕКТРОННЫХ УСЛУГ АО «Инвестиционная компания «Standard» Издание 1 Страница 51 из 90

# 1. Регистрация и авторизация

Для начала работы пользователю необходим свой профиль в системе.

|              |                                                                  | standard<br>vestment Company                                     |                                 |
|--------------|------------------------------------------------------------------|------------------------------------------------------------------|---------------------------------|
|              |                                                                  | Вход                                                             |                                 |
| номе<br>+7 ( | р телефона<br>)                                                  |                                                                  |                                 |
| Пар          | юль                                                              |                                                                  | o                               |
|              |                                                                  | Восстанов                                                        | вить пароль                     |
|              | ð                                                                | Войти                                                            |                                 |
| D            | Эходя в систему, я с<br>указанными в отказ<br>оказания электронн | оглашаюсь с услові<br>е об ответственнос<br>ных услуг АО ИК Stai | иями<br>ти и правилах<br>ndard. |
|              | 0                                                                | กอะเอกอะเหล้ อเเอ                                                |                                 |

### 1.1. Регистрация

Для регистрации необходимо нажать на кнопку «Открыть брокерский счет». Для этого в предложенном экране необходимо:

1. Ввести телефонный номер в формате +7 (ххх) ххх хх хх и адрес электронной почты.

2. Ознакомиться с согласием на сбор и обработку персональных данных и поставить соответствующую отметку об этом.

3. Скачать и прочесть брокерский договор, отметив согласие с ним на экране.

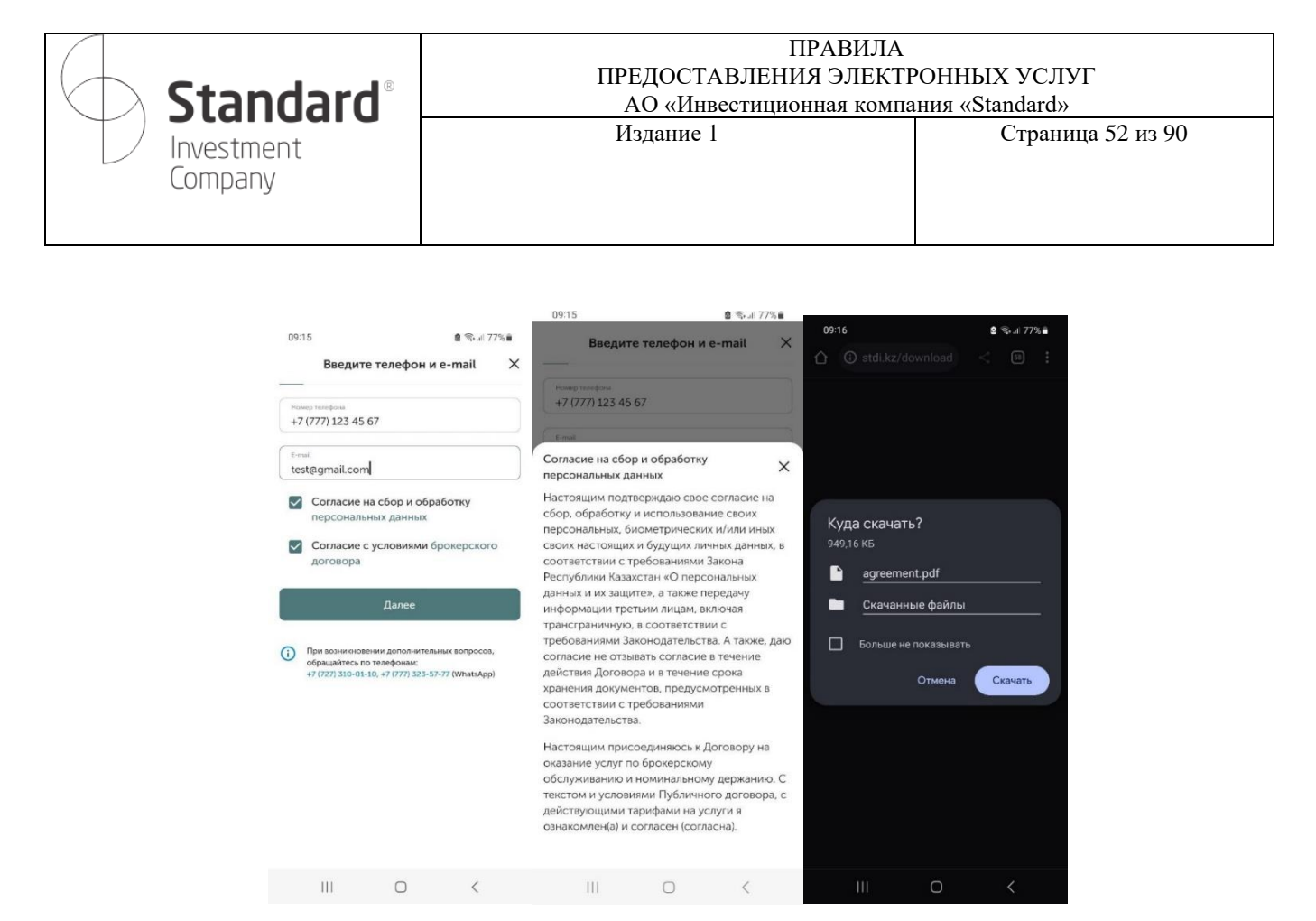

- 4. Затем на указанный номер телефона должно прийти СМС с кодом для регистрации
- 5. В случае ввода корректного кода необходимо придумать пароль для входа
- 6. Далее необходимо ввести свой ИИН (индивидуальный идентификационный номер).
- 7. Пройти процедуру проверки личности с помощью сервиса ЦОИД и проверки на «живость»

# Verigram.

| 09:16 -    | ведите теле              | фон и е-и              | s किन्ता 77% 🖬           | 09:16<br>← Приду<br>входа | майте пароль д | е̂ இ-л≣ 77%∎<br>ля Х | 09:16 | Открыть ( | ම් මං.ය 7<br>брокерский счёт | <sup>6</sup> %∎<br>× | <sup>09:17</sup><br>Verigram |      | <b>ଛି</b> ଲିଲ୍ଲା 76% <b>ଲ</b> |
|------------|--------------------------|------------------------|--------------------------|---------------------------|----------------|----------------------|-------|-----------|------------------------------|----------------------|------------------------------|------|-------------------------------|
| Введите ко | од из SMS или            | и уведомле             | ения Х                   | Новый парол               | ь              | ٥                    | Введ  | ите ИИН   | 4                            |                      |                              |      |                               |
| Код под    | тверждения<br>+7 (777) 1 | отправлен<br>123 45 67 | на номер                 | Подтвердите               | новый пароль   | ø                    |       |           | Далее                        |                      |                              |      |                               |
| Отпр       | равить повто             | рно через              | 58 сек                   |                           |                |                      |       |           |                              |                      |                              |      |                               |
| 1          | 2                        | 3                      | $\langle \times \rangle$ |                           |                |                      |       |           |                              |                      |                              |      |                               |
| 4          | 5                        | 6                      | Далее                    |                           |                |                      |       |           |                              |                      | Б                            | лиже |                               |
| 7          | 8                        | 9                      |                          |                           |                |                      |       |           |                              |                      |                              |      |                               |
|            | 0                        |                        | E                        |                           | Сохранить      |                      |       |           |                              |                      |                              | 7    |                               |
| 111        | C                        | C                      | $\sim$                   | III                       | Ο              | <                    |       |           | 0 <                          |                      | 111                          | 0    | <                             |

52

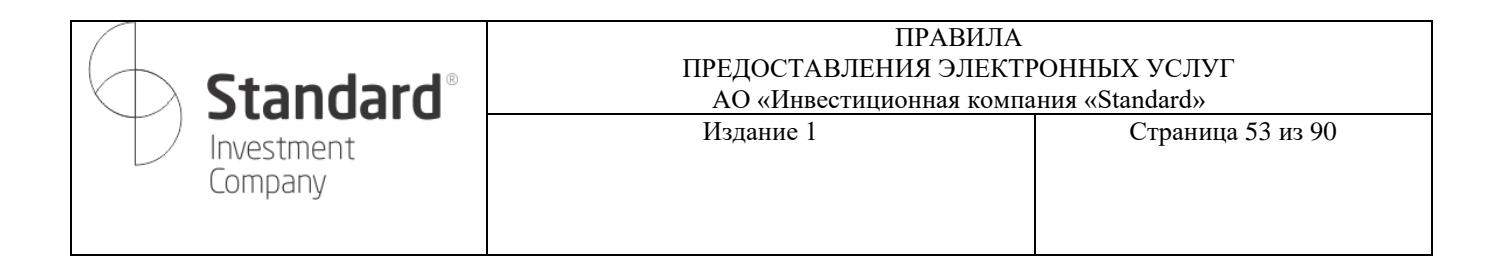

8. В случае корректной проверки пользователь будет перенаправлен на шаг заполнения анкетных данных: индекса прописки и адреса проживания, который необходимо заполнить в случае, если он не совпадает с адресом прописки.

| 09:17 🙎 🖲                            | ⊊al 76%∎   | 09:18                                   |                           | <b>8</b> ≪al 76%∎ | 09:18                         | 🛢 😤 at 76% 🖬 |
|--------------------------------------|------------|-----------------------------------------|---------------------------|-------------------|-------------------------------|--------------|
| Анкета                               | ×          | ÷                                       | Анкета                    | ×                 | <del>~</del>                  | Анкета 🗡     |
| арес прописки                        |            | Адрес прожи<br>совпадают<br>Адрес прожи | вания и прописки<br>вания |                   | Адрес проживания<br>совпадают | и прописки   |
| Почтовый индекс адреса прописк       | и          | Область*                                |                           | ~                 | Область*                      | ~            |
| рес проживания и прописки<br>впадают | $\bigcirc$ | Регион*                                 |                           | ~                 | Регион*                       | ~            |
|                                      |            | Тип населё                              | нного пункта*             | ~                 |                               |              |
|                                      |            | Город*                                  |                           |                   | Алматы                        |              |
|                                      |            | Улица*                                  |                           |                   | Астана                        |              |
|                                      |            | Дом*                                    |                           |                   | Акмолинская                   |              |
|                                      |            | Квартира                                |                           |                   | Актюбинская                   |              |
| Далее                                |            |                                         |                           |                   | Алматинская                   |              |
|                                      | _          |                                         | Далее                     |                   | Атырауская                    |              |
| III U                                | (          | HI.                                     | 0                         | <                 | Восточно-Казахста             | нская        |
|                                      |            |                                         |                           |                   | 10                            | 0 <          |

9. Далее необходимо ввести данные банковского счета, который будет использоваться для осуществления операций по пополнению брокерского счета и для вывода денег с брокерского счета.

| 09:18                          | 6          | ¶ ¶ # 76% <b>∎</b> |                 |                                     |              |
|--------------------------------|------------|--------------------|-----------------|-------------------------------------|--------------|
| ÷                              | Анкета     | ×                  | 09:18           |                                     | 🖻 🖘 al 76% 🛢 |
| анковские г                    | реквизиты  |                    | <del>&lt;</del> | Анкета                              | >            |
|                                |            |                    | Банков          | ские реквизиты                      |              |
| номер сче                      | ета        |                    | Howen           | NET#                                |              |
| Обслужив                       | ающий банк | ~                  | . KZIII         | 228448484821155                     |              |
|                                |            |                    | AO *H           | (ASPI BANK"                         | ~            |
| Место раб                      | боты       |                    | Mector          | atoma                               |              |
| Занимания дого                 | иность     |                    | Too M           | Ланигард                            |              |
| Менеджер                       |            |                    | Sanoyeau        | маядолжность                        |              |
| Источник дохода<br>Запработы а |            | ~                  | Мене            | джер                                |              |
|                                | a rolata   |                    | Источна<br>Зара | <sup>ы докода</sup><br>ботная плата | ~            |
| _ лицом (                      | 0          |                    | . Яв.<br>ли     | ляюсь публичным должн<br>цом 💿      | юстным       |
|                                | Далее      |                    |                 | Далее                               |              |
| III                            | 0          | <                  |                 |                                     |              |
|                                |            |                    |                 | III O                               | <            |
|                                |            |                    |                 |                                     |              |

53

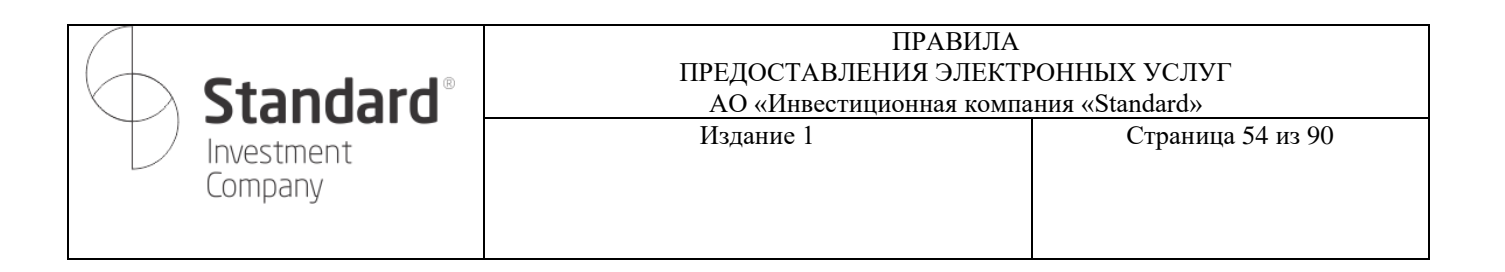

### 1.2. Авторизация

Для авторизации – ввести номер телефона и пароль и нажать кнопку «Войти».

При вводе корректных данных отображаются данные счета пользователя (более подробно в разделе «Счет»).

| 09:12                                                                           | ‰al 77%∎            |                         |                                |            |                      |
|---------------------------------------------------------------------------------|---------------------|-------------------------|--------------------------------|------------|----------------------|
| B KASPI • 96.0 E +0.9 (+0.95%)                                                  | 🕜 T. W              | 17:09                   |                                | 5          | ¶⊷.⊪ 54%             |
|                                                                                 |                     |                         | Счёт                           |            |                      |
|                                                                                 |                     | Брокерский с            | ŧēτ                            |            |                      |
|                                                                                 |                     | 1 627                   | 033,32 T                       |            |                      |
| Standard<br>Investment Company                                                  |                     | Валюты<br>687 296,90 Т  | 2 126,33 \$                    |            |                      |
| Вход                                                                            |                     | Пополнение              | Конверт                        | ация       | <u>(</u> )<br>Вывод  |
| Hissap tatadosa<br>+7 ()                                                        |                     | Мой портф               | ель                            |            |                      |
| Пароль                                                                          | ø                   | Сумма акти<br>247 274   | 808<br>232,87 T                |            | ~                    |
| Войти                                                                           | ить пароль          | 1                       | .211 НК (нкse)<br>кции, вуд со | MPANY      | :                    |
| Входя в систему, я соглашаюсь с услови<br>указанными в отказе об ответственност | ями<br>и и правилах | Цена покуг              | IMITED<br>1ки                  | 20         | 0,62 HKD             |
| оказания электронных услуг АО ИК Stan                                           | dard.               | Последняя<br>Количестви | цена<br>о / Блок               | 23         | 6,20 HKD<br>1 000,00 |
| Открыть брокерский счет                                                         | r                   | Доход                   | •                              | +35 584,84 | (17,74 %)            |
|                                                                                 |                     | Cver                    | <br>Торговля                   |            | А<br>Профил          |
| III 0                                                                           | <                   | 111                     | 0                              |            | <                    |

### 1.3. Восстановление пароля

Для восстановления пароля необходимо нажать на кнопку-ссылку «Восстановить пароль». По нажатию откроется экран восстановления, в котором необходимо ввести номер мобильного телефона. На указанный номер придет СМС для восстановления. После ввода корректной СМС будет предложено ввести новый пароль и подтверждение.

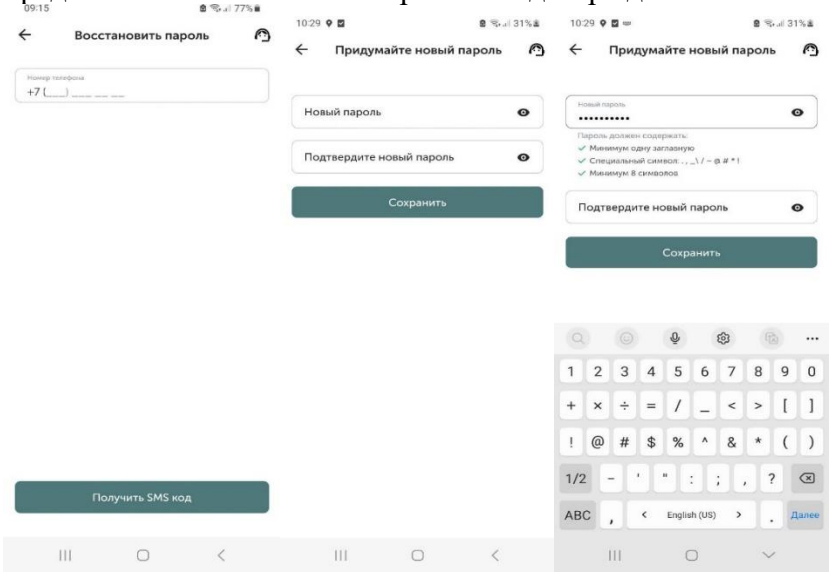

| <b>Standard</b> <sup>®</sup> | ПРАВИЛА<br>ПРЕДОСТАВЛЕНИЯ ЭЛЕКТИ<br>АО «Инвестиционная компа | РОННЫХ УСЛУГ<br>ния «Standard» |
|------------------------------|--------------------------------------------------------------|--------------------------------|
| Investment<br>Company        | Издание 1                                                    | Страница 55 из 90              |

После ввода пароля пользователь будет перенаправлен на главную страницу приложения.

В случае, если возникли проблемы с восстановлением пароля, можно обратиться в техподдержку: по WhatsApp, звонок оператору (на телефон +7 (727) 310-01-10).

| 17-29                                        |                                        | 🗟 🖘 all 63% 🖬 | 17:09                                                   |                                       | 8 Stal 54%å                                           |
|----------------------------------------------|----------------------------------------|---------------|---------------------------------------------------------|---------------------------------------|-------------------------------------------------------|
|                                              | Счёт                                   |               |                                                         | Счёт                                  |                                                       |
| Брокерский счёт                              |                                        | :             | Брокерский счёт                                         |                                       |                                                       |
| 1 627 0                                      | <b>33</b> ,32 T                        |               | 1 627 0                                                 | <b>33</b> ,32 T                       | :                                                     |
| Залюты<br>587 296,90 Т 2                     | 126,33 \$                              |               | Валюты<br>687 296,90 Т 2                                | 126,33 \$                             |                                                       |
| (+)<br>Пополнение                            | Конвертация                            | (Î)<br>Вывод  | Пополнение                                              | <u></u>                               | <u>(</u> )<br>Вывод                                   |
| Иой портфел                                  | ь                                      |               | Мой портфел                                             | lb                                    |                                                       |
| Сумма активо<br>247 668 53<br>В валюте инстр | 5 <b>6</b> ,87 Т<br>умента:            | ^             | Сумма активое<br>247 274 23                             | 5 <b>2</b> ,87 ∓                      | ~                                                     |
| HKD 234 800<br>〒 94 298 048<br>\$ 53 227,77  | ,00<br>,00                             |               | 1 121:<br>AKU<br>LIMI                                   | 1 HK (hkse)<br>ии, byd company<br>ted | i                                                     |
| ССІ<br>АКЦ<br>Цен                            | BN (ASTS)<br>ИИ, АО "Банк<br>трКредит" | 678,80 KZT    | Цена покупки<br>Последняя це<br>Количество / І<br>Доход | на<br>Блок<br>(+35 584,               | 200,62 HKD<br>236,20 HKD<br>1 000,00<br>.84 (17,74 %) |
| Последняя це                                 | на                                     | 712,00 KZT    |                                                         |                                       |                                                       |
| Количество / 1                               | 5лок                                   | 77 854,00     | <u>A</u>                                                | ~ -                                   | 0                                                     |
|                                              | 101                                    | <u> </u>      | -0-                                                     | 551                                   | ×                                                     |

Можно раскрыть данные моего портфеля.

# 2.2. Мой портфель

В моем портфеле пользователю доступны инструменты, содержащие в его портфеле, в том числе денежные средства на брокерском счете, приобретенные акции, облигации, опционы, а также инструменты РЕПО.

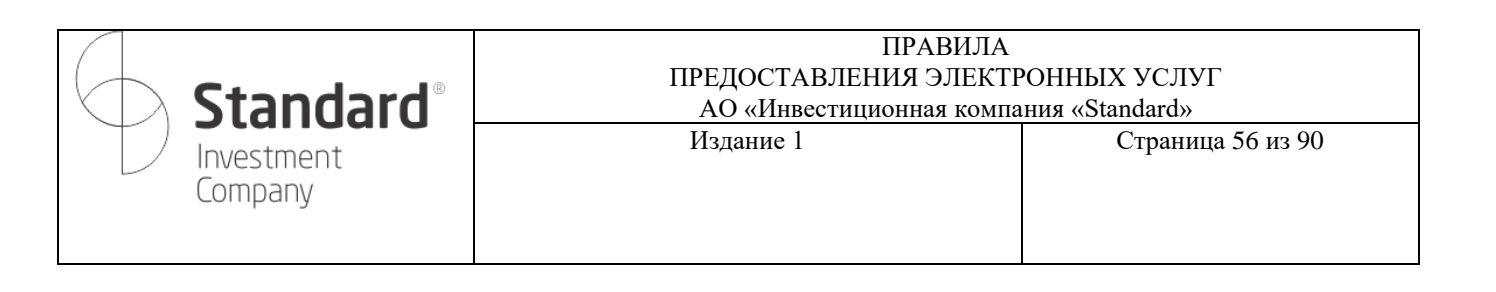

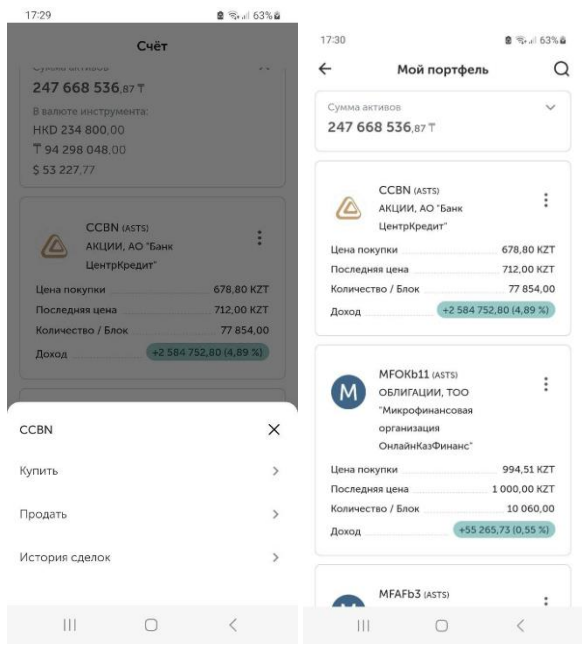

По каждому инструменту портфеля доступна информация о цене покупки, последней цене, количестве и доходу, а также возможность оформления приказа покупки/продажи ЦБ, и просмотра отчета «История сделок».

### 2.3. Топ рекомендаций

В разделе отображаются рекомендации от инвестиционной компании.

Рекомендации представлены в виде «сторис», при нажатии на который можно скачать и просмотреть соответствующий файл.

56

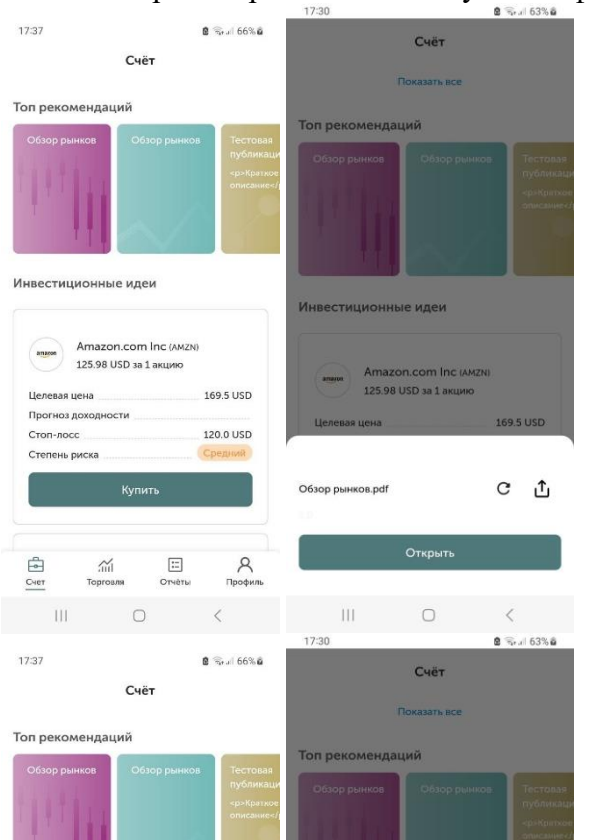

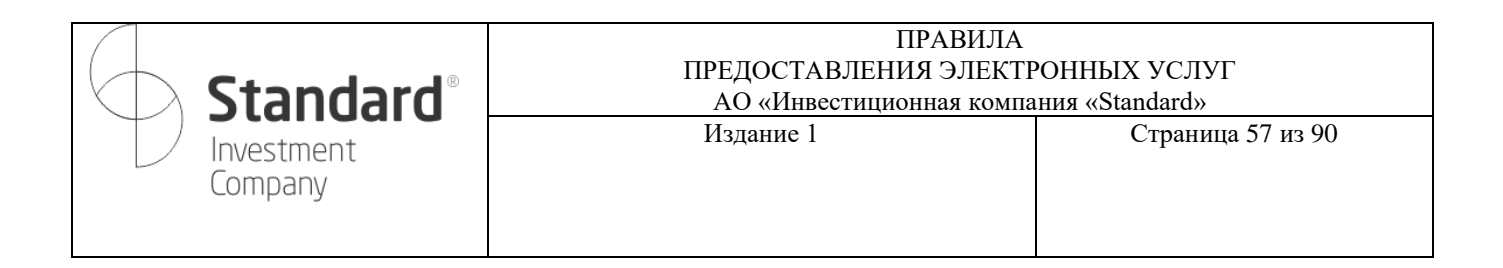

# 2.4. Инвестиционные идеи

Инвестиционные идеи – это список финансовых инструментов, аналитические обзоры, по которым доступны для принятия самостоятельного решения Клиентом.

| Счёт                                           |            |
|------------------------------------------------|------------|
|                                                |            |
| вестиционные идеи                              |            |
| Amazon.com Inc (AMZN)<br>125.98 USD за 1 акцию |            |
| Целевая цена                                   | 169.5 USD  |
| Прогноз доходности                             |            |
| Стоп-лосс                                      | 120.0 USD  |
| Степень риска                                  | Средний    |
| Купить                                         |            |
| Archer-Daniels-Midland<br>76.36 USD за 1 акцию | d Co (ADM) |
| Целевая цена                                   | 99.53 USD  |
| Прогноз доходности                             | 2,30%      |
| Стоп-лосс                                      | 72.0 USD   |
| Степень риска                                  | Средний    |
| Купить                                         |            |
|                                                |            |
| 💼 📶 🗄<br>Счет Торговля Отчёты                  | Профиль    |

# 2.5. Интересные подборки

В разделе интересных подборок отображаются списки с подборками ценных бумаг, представляющих ценность и возможную выгоду при их приобретении.

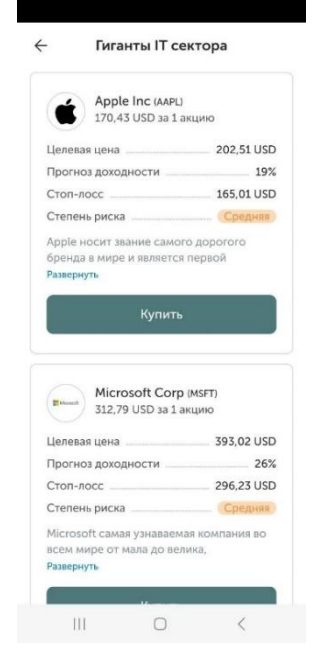

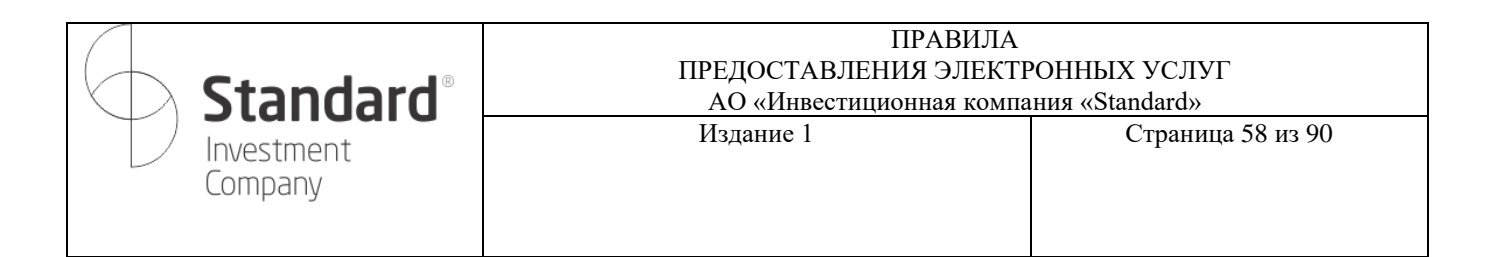

# 2.6. Ежедневный обзор рынков

В ежедневном обзоре рынков представлены файлы с описанием ситуации на финансовом рынке.

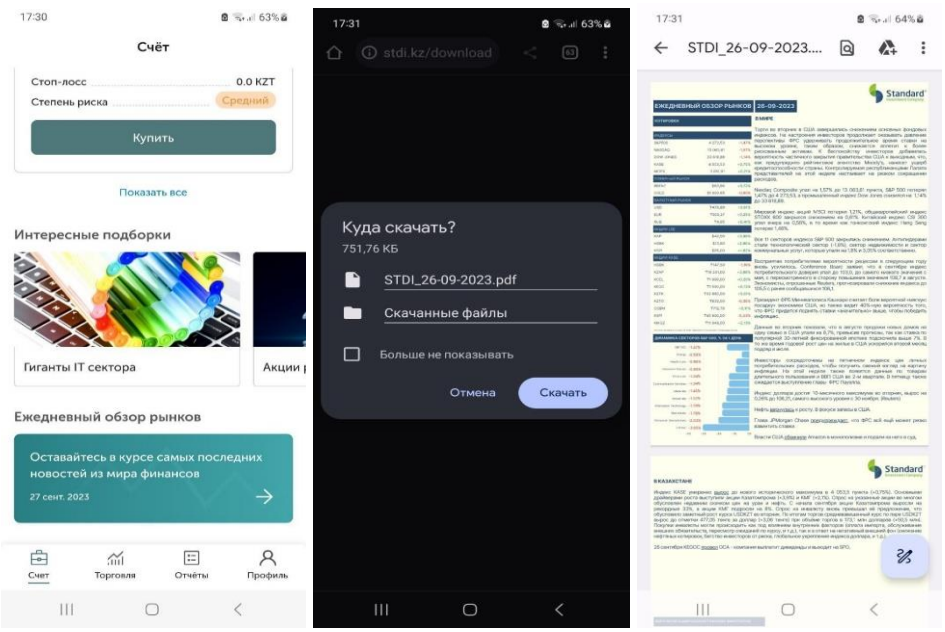

# 2.7. Пополнение

Для пополнения необходимо нажать кнопку «Пополнение» под суммой на брокерском счете и выбрать пополнение «С банковской карты».

| Счёт                                    |       | 17:32        |           |               | <b>8</b> ≋₊.⊪ 64% <b>ë</b> | 17:32 👳          |                      |            | S ‰all 64%ā              |
|-----------------------------------------|-------|--------------|-----------|---------------|----------------------------|------------------|----------------------|------------|--------------------------|
| Брокерский счёт                         |       | $\leftarrow$ | Попо      | олнение с кар | ты Х                       | $\leftarrow$     | Пополнен             | ие с карті | ы Х                      |
| <b>1 627 033</b> ,32 Т<br>Валюты        |       | Сумм         | иа перево | да, тенге     |                            | Сумма п<br>100 0 | еревода, тенте<br>ОО |            |                          |
| 687 296,90 T 2 126,33 \$                |       | Комисси      | я 3,5%    |               | 0,00 T                     | Комисси          | я 3,5%               |            | 3 500,00 ₸               |
| ⊕ ≓                                     | đ     |              |           | Паравасти     |                            | Сумма с          | комиссией:           |            | 103 500,00 ⊤             |
| Пополнение Конвертация                  | Вывод |              |           | перевести     |                            |                  | Пере                 | вести      |                          |
| Мой портфель                            |       |              |           |               |                            |                  |                      |            |                          |
| Сумма активов                           | ~     |              |           |               |                            |                  |                      |            |                          |
| 247 668 536,87 T                        |       |              |           |               |                            |                  |                      |            |                          |
| В валюте инструмента:<br>НКD 234 800,00 |       |              |           |               |                            |                  |                      |            |                          |
| 〒 94 298 048.00<br>\$ 53 227 77         |       |              |           |               |                            |                  |                      | 6          | (T <u>x</u> )            |
|                                         |       |              |           |               |                            |                  | T all                |            |                          |
|                                         |       |              |           |               |                            | 1                | 2                    | 3          | $\langle \times \rangle$ |
| Пополнить                               | ×     |              |           |               |                            | 4                | 5                    | 6          | Далее                    |
| Через отделение банка                   | >     |              |           |               |                            | -                | 1                    |            |                          |
| С банковской карты                      |       |              |           |               |                            | /                | 8                    | 9          | ·                        |
| Комиссия 3,5%                           | >     |              |           |               |                            |                  | 0                    |            |                          |
| III O                                   | <     |              | Ш         | 0             | <                          |                  | III C                | C          | ~                        |

| <b>Standard</b> <sup>®</sup> | ПРАВИЛА<br>ПРЕДОСТАВЛЕНИЯ ЭЛЕКТИ<br>АО «Инвестиционная компа | РОННЫХ УСЛУГ<br>ния «Standard» |
|------------------------------|--------------------------------------------------------------|--------------------------------|
| Investment<br>Company        | Издание 1                                                    | Страница 59 из 90              |

Затем указать сумму, на которую планируется пополнение (в тенге), затем на открывшейся странице ввести информацию о платежной карте. Сумма будет списана сразу с комиссией за перевод.

| 17:33 🗟 🗟 🖘 🗐 64% 🕯                                                                                                    | 17:33 🛢 🗟 🕯 al 64% 🕯                                                                 | 17-22                                                                                                    | 17:33 📓 🗟 🗟 el 64% 🛍 |
|----------------------------------------------------------------------------------------------------|--------------------------------------------------------------------------------------|----------------------------------------------------------------------------------------------------|----------------------|
| Пополнение с карты Пополнение орокерского счета #1036900003 V/SA Номер карты                                                                                                    | С Пополнение с карты Х<br>попалнение орокерского счета<br>#1036900003                | 17.33 В телл сейзе<br>← Пополнение с карты Х<br>пополнение орожерского счета<br>#1036900003<br>Вы будете перенаправлены обратно на<br>сайт через 9 сек.                                                                                                    |                      |
| MM       YY       CVC         12       24       ····       6         Имя владельца       DRONING ALEXANDR       6         Janonistre вош ночер телефона       •///>•//>•//>•//>•//>•//>•//>•//>•//>• | Ваш платёж находится в обработке<br>Платежи через нас проходят быстро и<br>безопасно | Номер платежа       977447016         Сумма       103 500,00 КZT         Номер заказа       2-230928-1         Номер заказа       2-230928-1         Номер телеф       77773555577         Етай       alexandr@stdi.kz         Продавец       АО "Инвестици         Комиссия       0,00 КZT         Номер карты       V/5A         СПАСИБО ЗА ПОКУПКУ! | обраниения 100 000 Т |
| Visa Verified by MasterCard. VISA SecureCode.                                                                                                    | Платёжная система Рауbox.money позволяет                                             | Вернуться к покупкам                                                                                                    | Готово               |
|                                                                                                    | III O <                                                                              | III O <                                                                                                    |                      |

Затем, в случае успешного пополнения, будет отображена информация о пополнении и финальный экран успеха.

В случае, если пополнение не удалось, то на экран будет выведена информация с ошибкой пополнения, а пользователь будет возвращен на страницу начала оплаты.

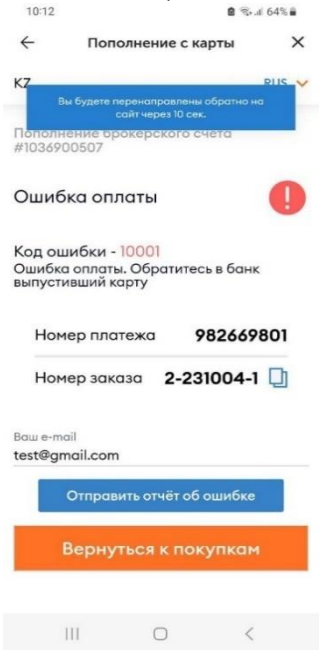

| <b>Standard</b> <sup>®</sup> | ПРАВИЛА<br>ПРЕДОСТАВЛЕНИЯ ЭЛЕКТЕ<br>АО «Инвестиционная компа | РОННЫХ УСЛУГ<br>ния «Standard» |
|------------------------------|--------------------------------------------------------------|--------------------------------|
| Investment<br>Company        | Издание 1                                                    | Страница 60 из 90              |

## 3. Торговля

Основной раздел приложения, в котором можно делать поиск по ценной бумаге. В ходе ввода наименования ценной бумаги в строку поиска под ней отображается список найденных инструментов.

При нажатии одной из бумаг будет осуществлен переход на страницу с подробной информацией о ней (более подробно в разделе «Ценные бумаги»).

| aapl   |                           |                  |                   | Q                |
|--------|---------------------------|------------------|-------------------|------------------|
| Денные | бумаги                    | Активные при     | казы              | Per              |
| Ú      | ААРL_КZ (А<br>Акция, Аррь | ASTS)<br>e Inc.  | 17.<br>0.02 \$ (  | 3.15 \$<br>0.01% |
| Ś      | AAPL US (N<br>Акция, Аррі | ASDAQ)<br>e Inc. | 172<br>-1.35 \$ ( | 2.40 \$<br>0.78% |
| A      | AAPL US 0                 | 5/19/23 P100 (NY | SE)               | N/A              |

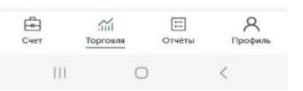

### 3.1. Ценные бумаги

Во вкладке «Ценные бумаги» отображается список доступных финансовых инструментов: акций, облигаций и опционов.

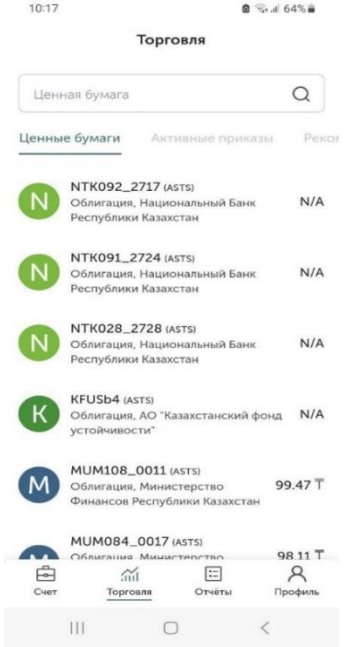

| <b>Standard</b> <sup>®</sup> | ПРАВИЛА<br>ПРЕДОСТАВЛЕНИЯ ЭЛЕКТЕ<br>АО «Инвестиционная компа | ОННЫХ УСЛУГ<br>ния «Standard» |
|------------------------------|--------------------------------------------------------------|-------------------------------|
| Investment<br>Company        | Издание 1                                                    | Страница 61 из 90             |

По каждой бумаге доступна страница с подробной информацией: график доходности, показатели, обсуждение (обсуждение ведется на форуме Disqus), новости и отчеты инсайдеров.

| 10144                                                                                                    |                         |                             | 10.01                                                                                                    |                                                                                                    | a state of the                       | 10.07                                                                                                    |                                                                                                    |                                                                                                    | 10:57                |          | 8                                                                                                    | Seal 57%  |
|----------------------------------------------------------------------------------------------------|-------------------------|-----------------------------|----------------------------------------------------------------------------------------------------|----------------------------------------------------------------------------------------------------|--------------------------------------|----------------------------------------------------------------------------------------------------|----------------------------------------------------------------------------------------------------|----------------------------------------------------------------------------------------------------|----------------------|----------|----------------------------------------------------------------------------------------------------|-----------|
| ÷                                                                                                    | КΖТК                    | Q                           | ÷                                                                                                    | AAPL US                                                                                                    | Q                                    | ÷                                                                                                    | AAPL US                                                                                                    | Q                                                                                                    | ÷                    | AA       | PL US                                                                                                    | Q         |
| о∏О Общее                                                                                                | — Показатели            | 💭 Обсужј                    | 006щее                                                                                                    | — Показатели                                                                                                    | 💭 Обсужі                             | □]] Общее                                                                                                    | — Показател                                                                                                    | и 💭 Обсужј                                                                                                    | о<br>Общее           |          | казатели                                                                                                    | 💭 Обсужді |
|                                                                                                    |                         | 34500.00                    |                                                                                                    |                                                                                                    |                                      |                                                                                                    |                                                                                                    |                                                                                                    | 01101                |          |                                                                                                    |           |
|                                                                                                    | 4                       | 34300.00                    | G AAPL .                                                                                                    | ~                                                                                                    | \$3                                  | Технич                                                                                                    | еский анали                                                                                                    | 13 AAPL                                                                                                    | Оценка сто           | имости   | Динамика ц                                                                                                    | ен        |
| ~                                                                                                    |                         | 33900.00                    | APPLE INC                                                                                                    | D                                                                                                    | CO I                                 |                                                                                                    |                                                                                                    |                                                                                                    | Рыночная к           | 2.695T   | Средний о                                                                                                    | 56.591M   |
| $(\gamma)$                                                                                               | / *                     | 33500.00                    | 1/2.40                                                                                                    | ~ 0.78% (1.35                                                                                                    | )                                    | 1 минута                                                                                                    | 5 минут                                                                                                    | 15 минут 3                                                                                                    | Стоимость            | 3.107T   | Бета — 1 год                                                                                                    | 1.3557    |
|                                                                                                    | LAL                     | V                           |                                                                                                    |                                                                                                    | ma                                   |                                                                                                    |                                                                                                    |                                                                                                    | Стоимость            | 22.2920  | Максиму                                                                                                    | 198.2300  |
| 2                                                                                                    | TAN .                   | 33000.00                    |                                                                                                    | man                                                                                                    | ww                                   |                                                                                                    | Неитрально                                                                                                    |                                                                                                    | Всего акци           | 15.634B  | Минимум                                                                                                    | 124.1700  |
|                                                                                                    |                         | 32500.00                    | mun                                                                                                    | m                                                                                                    |                                      | Продавать                                                                                                    |                                                                                                    | Покупать                                                                                                    | Количество с         | 164K     | -                                                                                                    |           |
| V                                                                                                    |                         | 22200.00                    | 3 2023                                                                                                    | мөй                                                                                                    | aer.                                 | Активно                                                                                                    |                                                                                                    | Активно                                                                                                    | Количеств            | 23.838K  | дивиденды                                                                                                    | 14 0410   |
| anr.                                                                                                    | CENT.                   | OKT.                        | Технический                                                                                                    | индикатор                                                                                                    |                                      | продавать                                                                                                    | 1                                                                                                    | покупать                                                                                                    | Цена/Прио            | 7 1390   | Фореарлиза                                                                                                    | -14.841B  |
| _                                                                                                    |                         |                             |                                                                                                    |                                                                                                    |                                      |                                                                                                    | Нейтрально                                                                                                    |                                                                                                    | Цена/Бала            | 54.6686  | Ливиденды                                                                                                    | 0.9000    |
| Техническии и                                                                                            | индикатор               |                             | _                                                                                                    | ~                                                                                                    |                                      |                                                                                                    | Пентрально                                                                                                    |                                                                                                    | Цена/Объё            | 7.1935   | . Photo Photo Phot |           |
|                                                                                                    |                         |                             | Технич                                                                                                    | еский анализ                                                                                                    | AAPL                                 | Продавать                                                                                                    | Нейтрально                                                                                                    | Покупать                                                                                                    |                      |          | Рентабельн                                                                                                    | ость      |
|                                                                                                    |                         |                             |                                                                                                    |                                                                                                    |                                      | 0                                                                                                    | 26                                                                                                    | 0                                                                                                    | Бухгалтерс           | кий      | Рентабельн                                                                                                    | 24.68%    |
|                                                                                                    |                         |                             | 1 минута                                                                                                    | 5 минут 1                                                                                                    | 5 минут 3                            |                                                                                                    |                                                                                                    |                                                                                                    | баланс<br>30 мюн 202 | 31       | Валовая ре                                                                                                    | 43.45%    |
|                                                                                                    |                         |                             |                                                                                                    | Нейтрально                                                                                                    |                                      |                                                                                                    |                                                                                                    |                                                                                                    | Козфф быс            | 0.9227   | Операцион                                                                                                    | 29.23%    |
|                                                                                                    |                         |                             | Продавать                                                                                                    |                                                                                                    | Покупать                             |                                                                                                    |                                                                                                    | ער                                                                                                    | Коэфф. теку          | 0.9816   | Доналогова                                                                                                    | 29.01%    |
|                                                                                                    |                         |                             | - F - F - F - F - F - F - F - F - F - F                                                                                                    |                                                                                                    |                                      | Deerververververververververververververv                                                                                                    |                                                                                                    |                                                                                                    | Задолженно.          | 1.8131   | OTHET O FOR                                                                                                    | onax      |
|                                                                                                    | $\frown$                |                             | Активно                                                                                                    |                                                                                                    | Активно                              | Прогнозы                                                                                                    |                                                                                                    |                                                                                                    | Чистая зад           | 46.798B  | Баз созбще                                                                                                    | 6 1546    |
|                                                                                                    | ( ]                     |                             |                                                                                                    | I                                                                                                    |                                      | Текущий Мес                                                                                                    | сяц назад Квар                                                                                                    | тал назад                                                                                                    | Итого задо           | 109.28B  | Баз, прибыл                                                                                                    | 5.9770    |
|                                                                                                    | $\square$               |                             |                                                                                                    | Нейтрально                                                                                                    |                                      | _                                                                                                    |                                                                                                    |                                                                                                    | Итого акт            | 335.038B | Разводн. пр                                                                                                    | 6.1132    |
| Неизрес                                                                                                  | тиый имот               | DVMOUT                      |                                                                                                    |                                                                                                    |                                      | 1,87                                                                                                    |                                                                                                    |                                                                                                    | \$3                  |          | Чистая пр                                                                                                    | 99.803B   |
|                                                                                                    |                         |                             | Купить                                                                                                    | п                                                                                                    | родать                               | -                                                                                                    |                                                                                                    |                                                                                                    | показатели           | ные      | EBITDA (T                                                                                                    | 123.957B  |
| Купить                                                                                                   | п                       | родать                      |                                                                                                    |                                                                                                    |                                      | Купить                                                                                                    |                                                                                                    | Продать                                                                                                    | Корффицие            | 0.2823   | Валовая п                                                                                                    | 36.413B   |
|                                                                                                    |                         |                             | 10                                                                                                    | 0                                                                                                    | 1                                    |                                                                                                    |                                                                                                    |                                                                                                    |                      |          | -                                                                                                    |           |
| 111                                                                                                    | 0                       | 7                           | 111                                                                                                    | 0                                                                                                    | ```                                  | 111                                                                                                    | 0                                                                                                    | ,                                                                                                    | 111                  |          |                                                                                                    | <         |
| ОКАЗАТЕЛИ<br>О Комментариев<br>Начать обсужде<br>войти с помощью<br>Ф О О О<br>Ими<br>О Мия<br>О Поделит | Обсуждение<br>ение<br>Э | <ul> <li>Войти ч</li> </ul> | Обсуждение<br>02:49, 4 октяб<br>20 Most Sea<br>01:15, 4 октяб<br>25 Largest E<br>21:45, 3 октяб<br>Арріе (AAPL<br>Should Knov<br>21:38, 3 октяб<br>Місгозоft CI<br>With Apple I:<br>21:06, 3 октяб<br>Layoffs Are S | I HOBOCT<br>i HOBOCT<br>ipa<br>conomies in the W<br>ipa<br>O Stock Moves -0.7<br>w<br>ipa<br>SO Satya Nadella:<br>i O Satya Nadella:<br>i O Satya Nadella: | oogle<br>ord by 2030<br>8%: What You | 10 Претистика и претистика и претистика | вкое?<br>инсайдерским транзан<br>жекомпаний, которы<br>жекомпаний, которы<br>БСС. Инсайдерским транзан<br>вкестицимы публичной кол<br>нев опрации могут ба<br>нев отняка решен<br>нев отняка решен<br>нев отняка решен<br>стару II, LLC, Major<br>Idder<br>23<br>23 | отчеты инсайдеров<br>канвик доступна для<br>е отчативаются по<br>канвик доступна, кото по<br>канализиченной<br>е отогрик служа, кото по<br>натой существенной<br>е отогрик служа, кото по<br>натой существенной<br>в отогрик служа, кото по<br>натой существенной<br>в отогрик служа, кото по<br>натой существенной<br>натой существенной<br>натой сущест |                      |          |                                                                                                    |           |
| Лучшие Новые (                                                                                           | Старые                  |                             | 20:09, 3 октяб                                                                                                    | бря                                                                                                    |                                      | Сумма тр                                                                                                    | ранзакции                                                                                                    | 1928 US                                                                                                    |                      |          |                                                                                                    |           |
| 1 m                                                                                                    |                         |                             | Your stream                                                                                                    | ing bill is about to                                                                                                    | go up even more                      | Цена тра                                                                                                    | нзакции                                                                                                    | 6.39 US                                                                                                    |                      |          |                                                                                                    |           |
| Проком                                                                                                   | мментируйте первь       | IM.                         | Apple Asks A<br>Government                                                                                                    | opps in Its China St<br>t Rules                                                                                                    | ore To Meet                          | Jeffrey T                                                                                                    | Ferry Green, CEO                                                                                                    | Реализовано                                                                                                    |                      |          |                                                                                                    |           |
| 🖸 Подписаться                                                                                            |                         | DISQUS                      | 19:42, 3 октяб                                                                                                    | ря                                                                                                    |                                      | 04.10.202                                                                                                    | 25                                                                                                    | and the second second se                                                                                                    |                      |          |                                                                                                    |           |
| 🗿 О защите персол                                                                                        | нальных данных          |                             | Buy These 3                                                                                                    | Stocks for Fortres                                                                                                    | Balance Sheets                       | Дата тран                                                                                                    | нзакции                                                                                                    | 02.10.2023                                                                                                    |                      |          |                                                                                                    |           |
| Не продавайте м                                                                                          | мои данные              |                             | 17:19, 3 октяб<br>Apple Stock<br>Stocks Benc                                                                                                    | <sup>ps</sup><br>Near All-Time Higi<br>hmark                                                                                                    | n; Tops Growth                       | Сумма тр<br>Цена тра                                                                                                    | нзакции                                                                                                    | 78.44 US                                                                                                    |                      |          |                                                                                                    |           |
| 111                                                                                                    | 0                       | <                           | III                                                                                                    | 0                                                                                                    | <                                    | 111                                                                                                    | 0                                                                                                    | <                                                                                                    |                      |          |                                                                                                    |           |

# 3.2. Активные приказы

В активных приказах отображаются все активные приказы пользователя. В зависимости от статуса приказа доступны следующие действия:

| <b>Standard</b>       | ПРАВИЛА<br>ПРЕДОСТАВЛЕНИЯ ЭЛЕКТІ<br>АО «Инвестиционная компа | РОННЫХ УСЛУГ<br>ания «Standard» |
|-----------------------|--------------------------------------------------------------|---------------------------------|
| Investment<br>Company | Издание 1                                                    | Страница 62 из 90               |

- 1. Редактирование
- 2. Подписание и отправка

| Ценная бумага                                                               | Q                            |
|-----------------------------------------------------------------------------|------------------------------|
| бумаги Активные                                                             | приказы Рекоме               |
| ] Выделить все                                                              |                              |
| Продажа<br>NTK092_2717,Государ<br>облигации,Национал<br>Республики Казахста | рственные<br>вьный Банк<br>н |
| (NTR092_2/17,ASTS)<br>26.09.2023 14:19 Черни                                | овик                         |
| Цена                                                                        | 0,00 KZT                     |
| Количество                                                                  |                              |
| Сумма                                                                       | 0,00 KZT                     |
| Отправить                                                                   | Удалить                      |
|                                                                             |                              |
|                                                                             |                              |

В случае выбора нескольких приказов появляется действие-кнопка внизу страницы: Запросить SMS-код для выбранных.

|                    | Торгов                  | вля      |           |
|--------------------|-------------------------|----------|-----------|
| Ценная бу          | умага                   |          | С         |
| бумаги             | Активные п              | риказы   | Реком     |
| Снять е            | выделение               |          |           |
| АвтоРЕП<br>средств | О (Размещен<br>), 0 дн. | ие денеж | ных       |
| 04.10.202          | 3 16:54 Чернов          | ык       |           |
| Цена               |                         |          | 55,00 KZT |
| Сумма              |                         |          | 96,00 KZ1 |
| Отп                | равить                  |          | Удалить   |
| АвтоРЕП            | О (Размещен             | ие денеж | ных       |
| 0                  | 🕑 Создать но            | вый прик | аз        |
| 2010               | сить SMS-код            | для выбр | анных     |
| Запро              |                         |          |           |
| 3anpo              |                         | =        | R         |

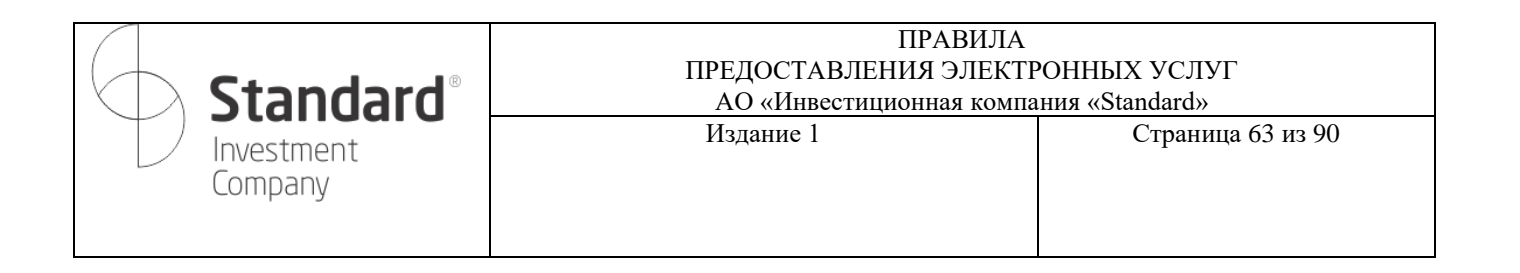

Удаление доступно только для черновиков (не подписанных/ не авторизованных приказов). Для подписанных/авторизованных приказов доступна опция «отмены».

| Торговля                                                                 |
|--------------------------------------------------------------------------|
| ные бумаги Активные приказы Рекоменда                                    |
| Выделить все                                                             |
| АвтоРЕПО (Размещение денежных средств ), 0 дн. 04.10.2023 16:54 Черновик |
| Отметить приказ Х                                                        |
| Вы действительно хотите удалить<br>приказ?                               |
| Да, удалить Не удалять                                                   |
| 04.10.2023 16:53 Черновик                                                |
| Цена 55,00 КZT<br>Количество 96                                          |
| Отпоавить Улалить                                                        |
| 🕀 Создать новый приказ                                                   |
| Счет Торговля Отчёты Профиль                                             |
|                                                                          |

Отмена доступна для приказов, которые уже были отправлены брокеру, но еще не проведены полностью (отменить возможно частично исполненный приказ). В этом случае нужно отправить СМС-код на подтверждение действия отмены.

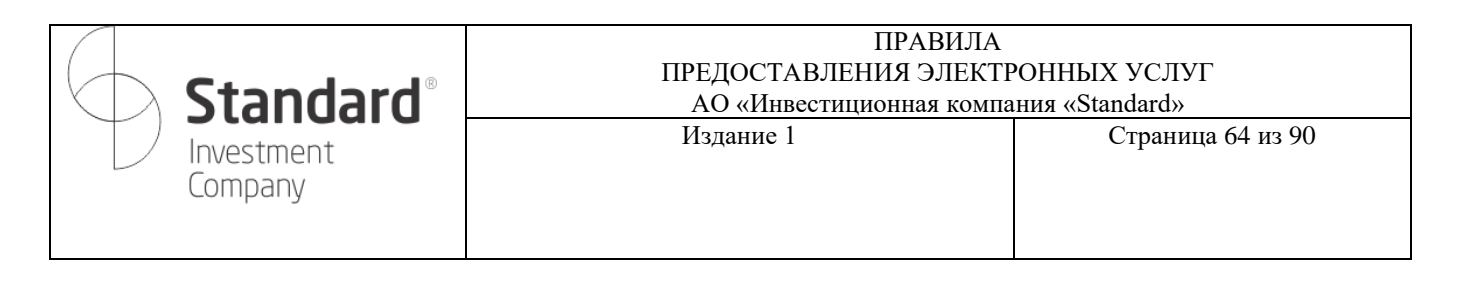

| 17:02                                              | 8                                                                                       | হি: না 35% 🛢             | 17:02                                        |                                                                  | 8                               | হিন∥ 35% 🛢          | 17:02                               |                                       | 🖻 🗟 ul 35% 🛢 |
|----------------------------------------------------|-----------------------------------------------------------------------------------------|--------------------------|----------------------------------------------|------------------------------------------------------------------|---------------------------------|---------------------|-------------------------------------|---------------------------------------|--------------|
|                                                    | Торговля                                                                                |                          |                                              | Торгов                                                           | пя                              |                     |                                     | Торговля                              |              |
| ные бумаги                                         | Активные приказы                                                                        | Рекоменда                |                                              | Активные пр                                                      | иказы                           | Рекоменда           | ные бумаги                          | Активные приказь                      | Рекоменда    |
| Покупка н<br>"Казахстан<br>устойчиво<br>01.10.2023 | (FUSb4, Облигация, АО<br>нский фонд<br>ости" (KFUSb4 , ASTS)<br>15:46 Отправлен Брокеру |                          | Покупка<br>"Казахст<br>устойчи<br>01.10.202: | КFUSb4,Облиг<br>анский фонд<br>зости" (KFUSb4<br>3 15:46 Отправл | ация,AO<br>,ASTS)<br>ен Брокеру |                     | Покупка<br>"Казахста<br>Введите кол | KFUSb4,Облигация,/<br>інский фонд     | АО           |
| Сумма                                              | 5 00<br>OT                                                                              | 00,00 КZT<br>менить      | Отметит<br>Вы дейст                          | <b>ь приказ</b><br>вительно хотит                                | е отмени-                       | Х                   | Код подт                            | верждения отправле<br>+7 (888) 888 88 | н на номер   |
| Продажа<br>сберегате<br>Казахстан<br>01.10.2023    | HSBK,Акция,АО "Народ<br>льный банк<br>а" (HSBK ,ASTS)<br>15:37 Черновик                 | ный                      | приказ?<br>Да,<br>01.10.202                  | отменить                                                         | Не отме                         | енять               | Введите к                           | од                                    |              |
| Цена<br>Количество<br>Отпр                         | авить                                                                                   | 00,00 КZT<br>3<br>Далить | Цена<br>Количести<br>Отп                     | зо                                                               | 55 00<br>                       | 0,00 КZT<br>3       |                                     |                                       |              |
| Œ                                                  | Создать новый прика                                                                     | 33                       | 9                                            | Э Создать нов                                                    | ый прика:                       | 3                   |                                     |                                       |              |
| Счет                                               | ліці 📰<br>Торговля Отчёты                                                               | А<br>Профиль             | Счет                                         | торговля                                                         | ::<br>Отчёты                    | <b>А</b><br>Профиль |                                     |                                       |              |
|                                                    | 0                                                                                       | <                        | 111                                          | 0                                                                |                                 | <                   | III                                 | 0                                     | <            |

# 3.3. Создание нового приказа

Для создания приказа необходимо нажать кнопку «Создать новый приказ» в разделе «Активные приказы».

При нажатии кнопки появляется всплывающее окно

| <b>Standard</b> <sup>®</sup> | ПРАВИЛА<br>ПРЕДОСТАВЛЕНИЯ ЭЛЕКТР<br>АО «Инвестиционная компа | РОННЫХ УСЛУГ<br>ния «Standard» |
|------------------------------|--------------------------------------------------------------|--------------------------------|
| Investment<br>Company        | Издание 1                                                    | Страница 65 из 90              |

| 14:20                                                                           | 8 95-2 3354               | 17:04                                                      | 🙆 🗟 al 35% 🛔              |
|---------------------------------------------------------------------------------|---------------------------|------------------------------------------------------------|---------------------------|
| Topros                                                                          | IAR                       | Тој                                                        | оговля                    |
| Ценная буната                                                                   | Q                         |                                                            | Q                         |
| бучаги Активные п                                                               | риказы Реконская          | ные бумаги Активн                                          | ые приказы Рекомен        |
| ] Выделить все                                                                  |                           | 🔲 Выделить все                                             |                           |
| Продажа<br>NTK092_2717.Государс<br>облигации, Националы<br>Республики Казахстан | твенные<br>ный Банк       | АвтоРЕПО (Размен<br>средств ), 0 дн.<br>04.10.2023 16:54 4 | щение денежных<br>ерновик |
| (NTK092_2717,ASTS)<br>26.09.2023.14.15                                          | -                         | Цена                                                       | 55,00 KZT<br>96,00 KZT    |
| Цена<br>Количество<br>Сумма                                                     | 0.00 KZT<br>3<br>0.00 KZT | Отправить                                                  | Удалить                   |
| Отправить                                                                       | Vilaners                  | АвтоРЕПО (Разме                                            | щение денежных            |
|                                                                                 |                           | Г<br>Создать приказ                                        | >                         |
| 🕘 Создать но                                                                    | вый приказ                | Покупка и продажа                                          | >                         |
| Cuer Toproans                                                                   | Cristian Cooperts         | Вывод денежных сред                                        | дств >                    |
|                                                                                 | 1                         | III                                                        | $\cap$                    |

3.3.1. Покупка и продажа
 Приказ покупки/продажи ценных бумаг, т.е. акций, облигаций и опционов.
 В нижней части приказа отображаются вопросы-ответы, касающиеся покупки/продажи ценных

| 17:11                  |         | +.il 34% 🖺 |
|------------------------|---------|------------|
| Покупка и п            | іродажа | >          |
| Брокерский счёт        |         | ~          |
| <b>1 627 033.</b> 32 ⊤ |         |            |
| Выберите ценную бума   | агу     | Q          |
| Покупка                | Продая  | ka         |
| Вид приказа            |         |            |
| Лимитный               |         | Ť          |
| Цена                   |         |            |
| Количество             | -       |            |
| 1                      | _       | T          |
| Отправ                 | ить     |            |

III O <

| Stan                 | dard® | ПРАВИЛА<br>ПРЕДОСТАВЛЕНИЯ ЭЛЕКТР<br>АО «Инвестиционная компа | 'ОННЫХ УСЛУГ<br>ния «Standard» |
|----------------------|-------|--------------------------------------------------------------|--------------------------------|
| Investmer<br>Company | nt    | Издание 1                                                    | Страница 66 из 90              |

Для создания приказа необходимо заполнить следующие поля:

- 1. Выбрать ценную бумагу
- 2. После выбора на экране отобразится информация о ее цене.
- 3. Указать тип приказа (покупка/продажа).
- 4. Указать Вид приказа Лимитный или Рыночный

| 17:19 🕬 🖻 🧙 iil 32% 🖬                  |                                                                                |                                                                                          | 17:12                                    |
|----------------------------------------|--------------------------------------------------------------------------------|------------------------------------------------------------------------------------------|------------------------------------------|
| Покупка и продажа Х                    | 17:23 💩 क्रि.ш 31% 🖬<br>Покупка и продажа 🛛 Х                                  |                                                                                          | Покупка и продажа Х                      |
| Выбор ценной бумаги Х                  | Брокерский счёт                                                                | 17:12 <b>6</b> 📚 al 33% 🖩                                                                | Брокерский счёт 🗸 🗸                      |
| Ценная бумага дар                      | 1 627 033.32 T                                                                 | Покупка и продажа Х                                                                      | <b>1 627 033.</b> 32 T                   |
| AAPL_KZ (ASTS) 171.00 \$               | Цеммая бумага                                                                  | Liberin Gymana<br>AAPL US                                                                | Выберите ценную бумагу                   |
| Акция, Apple Inc2.15 \$ (1.24%)        | AAPL_KZ X<br>AAPL_KZ (ASTS) 171.00 \$                                          | ААРL US (NASDAQ) 172.40 \$<br>Акция, Apple Inc1.35 \$ (0.78%)                            | Покупка Продажа                          |
| Акция, Apple Inc1.35 \$ (0.78%)        | Акция, Apple Inc2.15 \$ (1.24%)<br>4.онт. 5:23<br>Покупка (Best bid) 170.65 \$ | Покупка (Best bid) 0.00 \$<br>Продажа (Best offer) 0.00 \$<br>Последняя сделка 172.40 \$ | Вид приказа<br>Лимитный                  |
| Опционы, Apple Inc. N/A                | Продажа (Best offer) 171.68 \$<br>Последняя сделка 171.00 \$                   | Покупка Продажа                                                                          | Цена                                     |
| <pre>&lt; aapl application apply</pre> | Покупка Продажа                                                                | Вієд проказа<br>Лимитный                                                                 | Количество                               |
| 1 2 3 4 5 6 7 8 9 0                    | <sup>вид приказа</sup><br>Лимитный                                             | Цена                                                                                     |                                          |
| qwertyuiop                             | Цена                                                                           | Количество<br>1 — +                                                                      | Отправить                                |
| asdfghjkl                              | Количество                                                                     | Валюта операции \$                                                                       |                                          |
| ☆ z x c v b n m ⊗                      | валюта операции \$                                                             | Отправить                                                                                | Что значит лимитный/рыночный приказ? 🛛 🗸 |
| !#1 , < English (US) > . Далее         | Отправить                                                                      | Популярные вопросы 🗸                                                                     |                                          |
| III O ~                                |                                                                                |                                                                                          | III O <                                  |

- 5. Указать цену акции
- 6. Указать количество, для этого можно использовать как кнопки + и -, так и клавиатуру.

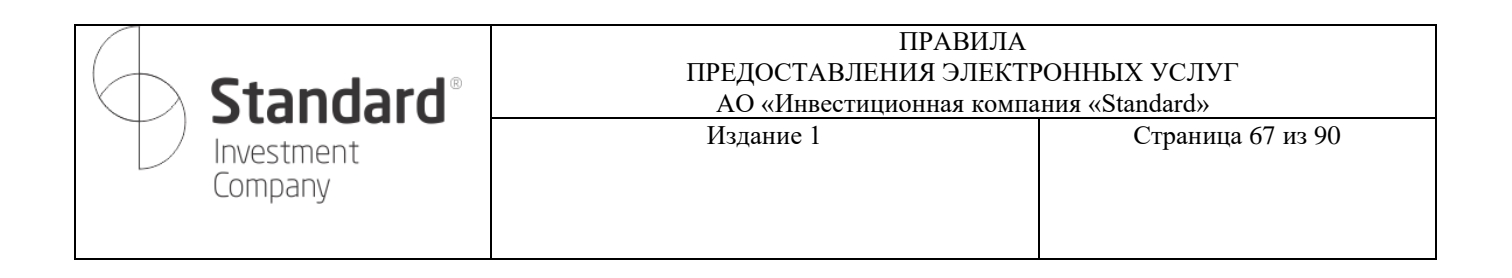

| 17:28                            | 🙆 🖘 il 31% 🗎     | 17:12                               | 🙆 🗟 al 33% 🗎 |  |  |
|----------------------------------|------------------|-------------------------------------|--------------|--|--|
| Покупка и прод                   | цажа 🗙           | Покупка и продажа                   | ×            |  |  |
| 17:12                            | 🛢 🖘 al 33% 🛢     |                                     |              |  |  |
| Покупка и про,                   | дажа 🗙           | Брокерский счёт<br>1 627 033.32 Т   | ~            |  |  |
| Ценная бумага<br>А А DI LLC      | ×                |                                     |              |  |  |
| AAPLOS                           |                  | Выберите ценную бумагу              | Q            |  |  |
| AAPL US (NASDAQ)                 | 172.40 \$        |                                     |              |  |  |
| Акция, Apple Inc.<br>4 окт. 5:12 | -1.35 \$ (0.78%) | Покупка Прода:                      | жа           |  |  |
| Покупка (Best bid)               | 0.00 \$          | Вид приказа                         |              |  |  |
| Продажа (Best offer)             | 0.00 \$          | Лимитный                            | $\sim$       |  |  |
| Последняя сделка                 | 172.40 \$        |                                     |              |  |  |
| Покупка                          | Продажа          | Цена                                |              |  |  |
| Вид приказа                      |                  |                                     |              |  |  |
| Лимитный                         |                  | Количество                          | +            |  |  |
| Цена                             |                  | 1                                   |              |  |  |
|                                  |                  | Отправить                           |              |  |  |
| Количество                       | - $+$            |                                     |              |  |  |
| Валюта операции                  | s                | Популярные вопросы                  | ^            |  |  |
| Отправить                        |                  | Что значит лимитный/рыночный приказ | 17 🗸         |  |  |
| Популярные вопросы               | ~                |                                     |              |  |  |
|                                  |                  |                                     |              |  |  |
|                                  |                  | W                                   |              |  |  |
| III O                            | <                | III O                               | <            |  |  |

При указании количества внизу подсчитывается сумма акций

7. Отправить приказ

При нажатии кнопки «Отправить» появляется окно для ввода кода подтверждения.

8. После успешной проверки кода подтверждения появляется окно с завершением

| Sta<br>Investr<br>Compa                                                                                                    | ndaro<br>ment<br>any                                                                                                    | ®     | ПРАВИЛА<br>ПРЕДОСТАВЛЕНИЯ ЭЛЕКТРОННЫХ УСЛУГ<br>АО «Инвестиционная компания «Standard»<br>Издание 1 Страница 68 из 90 |                                              |                                         |               |              |               |  |  |  |  |  |  |
|----------------------------------------------------------------------------------------------------|----------------------------------------------------------------------------------------------------|-------|----------------------------------------------------------------------------------------------------|----------------------------------------------|-----------------------------------------|---------------|--------------|---------------|--|--|--|--|--|--|
| 17:33 <b>ч</b><br>Покупка и прод<br>ААРL_KZ<br>ААРL_KZ (ASTS)<br>Акция, Apple Inc.<br>4 окт. 5:33<br>Покупка (Best bid)<br>Продажа (Best offer) | و ج: ۱۰ ۵۵% ۵<br>۱۳۵۵ ۲۰<br>۱۳۵۵ ۲۰<br>۱۳۵ ۲۰<br>۱۳۵۵ ۲۰<br>۱۳۵۵ ۲۰<br>۱۳۵۵ ۲۰<br>۱۳۵۵ ۲۰<br>۱۳۵۵ ۲۰<br>۱۳۵۵ ۲۰<br>۱۳۵۵ ۲۰<br>۱۳۵۵ ۲۰<br>۱۳۵۵ ۲۰<br>۱۳۵۵ ۲۰<br>۱۳۵۵ ۲۰<br>۱۳۵۵ ۲۰<br>۱۳۵۵ ۲۰<br>۱۳۵۵ ۲۰<br>۱۳۵۵ ۲۰<br>۱۳۵۵ ۲۰<br>۱۳۵۵ ۲۰<br>۱۳۵۵ ۲۰<br>۱۳۵۵ ۲۰<br>۱۳۵۵ ۲۰<br>۱۳۵۵ ۲۰<br>۱۳۵۵ ۲۰<br>۱۳۵۵ ۲۰<br>۱۳۵<br>۱۳۵ ۲۰<br>۱۳۵۵ ۲۰<br>۱۳۵۵ ۲۰<br>۱۳۵۵ ۲۰<br>۱۳۵۵ ۲۰<br>۱۳۵۵ ۲۰<br>۱۳۵۵ ۲۰<br>۱۳۵۵ ۲۰<br>۱۳۵۵ ۲۰<br>۱۳۵۵ ۲۰<br>۱۳۵۵ ۲۰<br>۱۳۵۵ ۲۰<br>۱۳۵۵ ۲۰<br>۱۳۵۵ ۲۰<br>۱۳۵۵ ۲۰<br>۱۳۵۵ ۲۰<br>۱۳۵۵ ۲۰<br>۱۳۵۵ ۲۰<br>۱۳۵۵ ۲۰<br>۱۳۵۲ ۲۰<br>۱۳۵۵ ۲۰<br>۱۳۵۵ ۲۰<br>۱۳۵۵ ۲۰<br>۱۳۵۲ ۲۰<br>۱۳۵۲ ۲۰<br>۱۳۵۵ ۲۰<br>۱۳۵۲ ۲۰<br>۱۳۵۲ ۲۰<br>۱۳۵۲ ۲۰<br>۱۳۵۲ ۲۰<br>۱۳۵۲ ۲۰<br>۱۳۵۲ ۲۰<br>۱۹۹<br>۱۹۹ | 17:33 | Покупка и<br>22<br>код из SMS или<br>+7 (705) 1<br>а                                                                 | продажа<br>уведомле<br>отправлен<br>47 15 30 | <ul> <li> <ul> <li></li></ul></li></ul> | 17:36         |              | € %+.al 29% ≞ |  |  |  |  |  |  |
| Последняя сделка Покупка Вед проказа Лимитный Такия                                                                                             | Продажа                                                                                                    | Οτι   | править повто                                                                                                    | рно через                                    | 59 сек                                  | 600           |              |               |  |  |  |  |  |  |
| 171                                                                                                    |                                                                                                    |       | Q @                                                                                                    | 6                                            | •••                                     | Прик          |              | TOU           |  |  |  |  |  |  |
| Количество<br>2                                                                                                    | $=$ $\pm$                                                                                                    | 1     | 2                                                                                                    | 3                                            | $\times$                                | Покупка: 2 це | енные бумаги | Apple Inc.    |  |  |  |  |  |  |
| Валюта операции<br>Сумма                                                                                                    | \$<br>342 \$                                                                                                    | 4     | 5                                                                                                    | 6                                            | Далее                                   |               |              |               |  |  |  |  |  |  |
| Отправить                                                                                                    |                                                                                                    | 7     | 8                                                                                                    | 9                                            | _                                       |               |              |               |  |  |  |  |  |  |
| Топулярные вопросы                                                                                                    | ~                                                                                                    |       | 0                                                                                                    | -                                            | · ·                                     |               | Готово       |               |  |  |  |  |  |  |
| III O                                                                                                    | <                                                                                                    | 11    |                                                                                                    | )                                            | $\sim$                                  | 111           | 0            | <             |  |  |  |  |  |  |

| <b>Standard</b> <sup>®</sup> | ПРАВИЛА<br>ПРЕДОСТАВЛЕНИЯ ЭЛЕКТИ<br>АО «Инвестиционная компа | РОННЫХ УСЛУГ<br>ния «Standard» |
|------------------------------|--------------------------------------------------------------|--------------------------------|
| Investment<br>Company        | Издание 1                                                    | Страница 69 из 90              |

### 3.3.2. Вывод денежных средств

Приказ на вывод денежных средств нужен для перевода денег с брокерского счета на банковский счет пользователя.

В нижней части приказа отображаются вопросы-ответы, касающиеся покупки/продажи ценных бумаг.

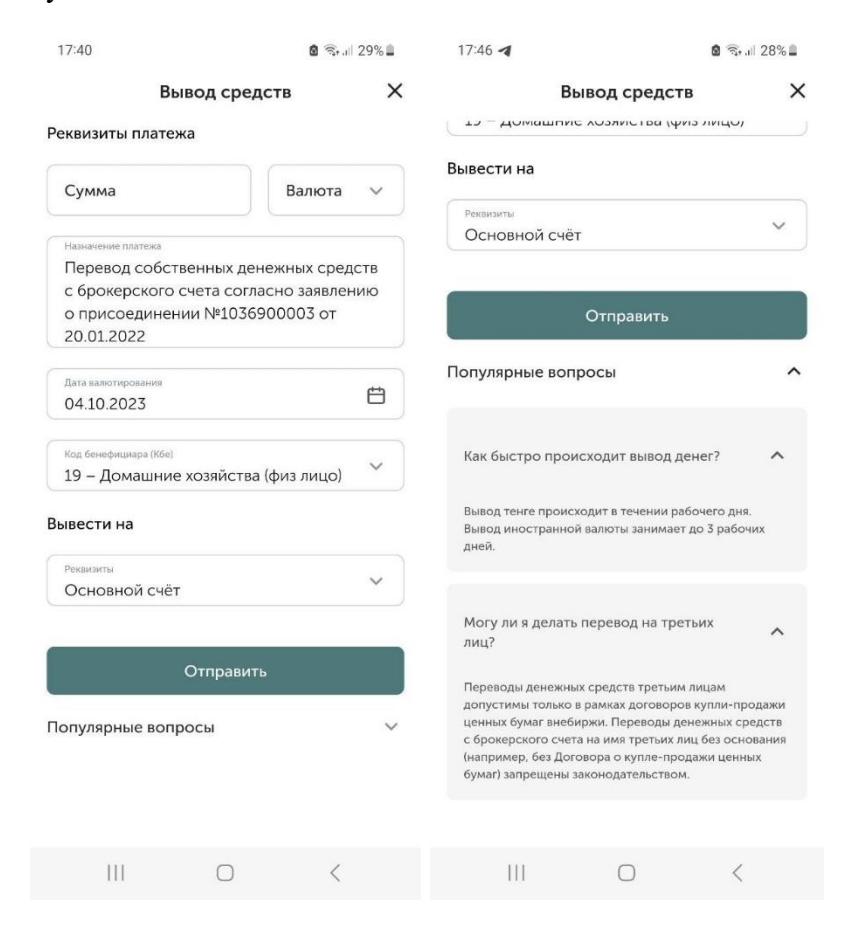

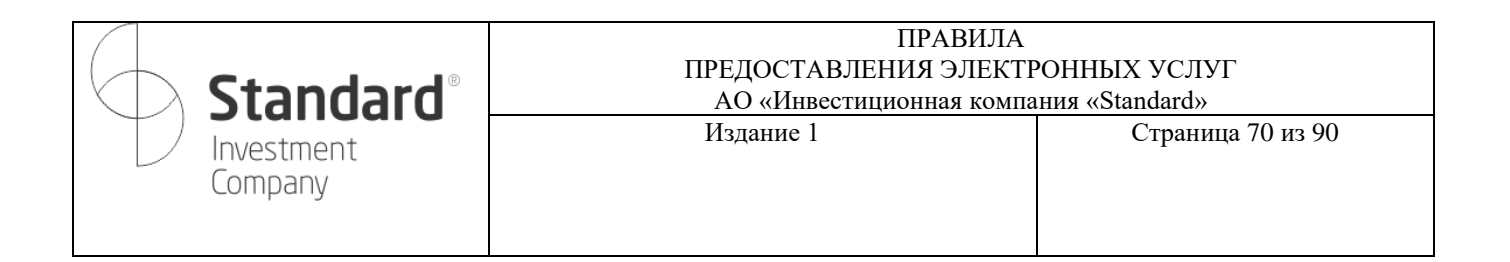

Для создания приказа необходимо заполнить следующие поля:

1. Сумма и валюта. При просмотре валюты на экране отображается баланс на брокерском счете в валютах счета.

| 17:45                                                                                                    | <b>0</b> 중                                    | 17:45                                                                                            | 🙆 🗟 all 28% I                                                  |  |  |  |
|----------------------------------------------------------------------------------------------------|-----------------------------------------------|--------------------------------------------------------------------------------------------------|----------------------------------------------------------------|--|--|--|
| Вывол сред                                                                                                    | а мал 20%                                     | Вывод                                                                                            | средств                                                        |  |  |  |
| Реквизиты платежа                                                                                               |                                               | Реквизиты платежа                                                                                |                                                                |  |  |  |
| Сумма<br>100 000                                                                                                | Валюта 🗸                                      | Сумма<br>100 000                                                                                 | Валюта 🗸                                                       |  |  |  |
| Наничение платска<br>Перевод собственных ден<br>с брокерского счета согл<br>о присоединении №1036<br>20.01.2022 | нежных средств<br>асно заявлению<br>900003 от | назначению слатека<br>Перевод собственн<br>с брокерского счет<br>о присоединении N<br>20.01.2022 | ных денежных средств<br>а согласно заявлению<br>№1036900003 от |  |  |  |
| Дата валютирования<br>04.10.2023                                                                                | Ë                                             | Дата валютирования<br>04.10.2023                                                                 | Ċ                                                              |  |  |  |
| Код бенефициара (Кбе)<br>19 — Домашние хозяйства                                                                | і (физ лицо)                                  | Код бемефициара (Кбе)<br>19 — Домашние хоз                                                       | яйства (физ лицо) 💛                                            |  |  |  |
| Зывести на                                                                                                    |                                               | Вывести на                                                                                       |                                                                |  |  |  |
| Рекаманты<br>Основной счёт                                                                                      | ~                                             | Реквисанты<br>Основной счёт                                                                      | ~                                                              |  |  |  |
| Отправит                                                                                                    | ь                                             | Валюта списания                                                                                  | ;                                                              |  |  |  |
| Топулярные вопросы                                                                                              | ~                                             | KZT: 635 546,9 ₸                                                                                 |                                                                |  |  |  |
|                                                                                                    |                                               | USD: 2 126,33 \$                                                                                 |                                                                |  |  |  |
| III O                                                                                                    | <                                             | Ш                                                                                                | 0 <                                                            |  |  |  |

Приложение выполняет проверку достаточности средств на счете и автоматически изменяет сумму на максимально возможную при указании суммы больше баланса счета.

| <b>Standard</b> <sup>®</sup> | ПРАВИЛА<br>ПРЕДОСТАВЛЕНИЯ ЭЛЕКТРОННЫХ УСЛУГ<br>АО «Инвестиционная компания «Standard» |                   |  |  |  |  |  |  |
|------------------------------|---------------------------------------------------------------------------------------|-------------------|--|--|--|--|--|--|
| Investment<br>Company        | Издание 1                                                                             | Страница 71 из 90 |  |  |  |  |  |  |

|                                  |                              | 17:55         |                   |                   |     |     | 🛢 🗟 al 26% 🗎 |                | 17:45 😰 🗟 📾 28% 🖬     |                                    |                                        |                                                        | 17:45 🙆 🗟 🖘 all 28%                    |                 |                                                            | all 28% 🛢    |                  |    |
|----------------------------------|------------------------------|---------------|-------------------|-------------------|-----|-----|--------------|----------------|-----------------------|------------------------------------|----------------------------------------|--------------------------------------------------------|----------------------------------------|-----------------|------------------------------------------------------------|--------------|------------------|----|
| 17:56 📼 🙆 🗟 🗟 ul 26% 🛙           |                              | Вывод средств |                   |                   |     |     |              | ×              | Вывод                 | Вывод средств 🛛 🗙                  |                                        | ×                                                      | Вывод средств                          |                 | тв                                                         | ×            |                  |    |
| Вывод средств 🛛 🗙                |                              | Реквизи       | Реквизиты платежа |                   |     |     |              |                | Реквизиты платежа     | ізиты платежа                      |                                        |                                                        | Реквизиты платежа                      |                 |                                                            |              |                  |    |
| Реквизи                          | ты платежа                   |               |                   |                   |     |     |              |                |                       |                                    | Суника                                 |                                                        | Bamora                                 |                 | Сумма                                                      |              |                  |    |
| Cynama<br>2 126,33               |                              | ВЫБЕРИТЕ ДАТУ |                   |                   |     |     |              | 100 000 KZT    |                       |                                    |                                        | ~                                                      | 100 000 KZT                            |                 |                                                            | <u> </u>     |                  |    |
| Назначени                        | ие платежа                   |               |                   | ср, 4 окт.        |     |     |              |                |                       | 1                                  | Перевод собственни                     | начение пастежа<br>еревод собственных денежных средств |                                        |                 | Назначение платежа<br>Перевод собственных денежных средств |              |                  |    |
| Перев                            | од собствени                 | ных денежнь   | іх средств        |                   |     |     |              |                |                       |                                    | с брокерского счета согласно заявлению |                                                        |                                        | с брокерского   | о счета согла                                              | сно заявле   | нию              |    |
| о прис                           | соединении і                 | №103690000    | аявлению<br>3 от  | октябрь 2023 г. 🔻 |     |     | <            | < > 20.01.2022 |                       |                                    |                                        |                                                        | 20.01.2022                             |                 |                                                            |              |                  |    |
| 20.01.3                          | 2022                         |               |                   | п                 | В   | С   | Ч            | п              | С                     | в                                  | Лята валнотирования                    |                                                        |                                        | )               | Дата валютирования                                         |              |                  |    |
| Дата валютирования               |                              |               |                   |                   |     |     |              |                | Кол бенефициара (Кбе  | -)                                 |                                        | ×                                                      |                                        |                 |                                                            | - A          |                  |    |
| 04.10.2023                       |                              |               |                   |                   |     |     |              |                |                       | .,                                 |                                        | ~                                                      | Вывести на                             |                 |                                                            | ×            |                  |    |
| Код бенее                        | рициара (Кбе)<br>ОМАШНИЕ ХОЗ | айства (физ   |                   | 2                 | 3   | 4   | 5            | 6              | 7                     | 8                                  | 11 – Центральное Пран                  | витель                                                 | СТВО                                   |                 | Основной счёт                                              |              |                  |    |
| тэ домаштие козлиства (физ лицо) |                              | 9             | 10                | 11                | 12  | 13  | 14           | 15             | 12 – Региональные и м | 12 – Региональные и местные органы |                                        |                                                        | Счёт ТҮU56633321118889765<br>SuperBank |                 |                                                            | Ø            |                  |    |
|                                  |                              | (3)           | •••               | 16                | 17  | 18  | 19           | 20             | 21                    | 22                                 | управления                             |                                                        |                                        |                 | Superbank                                                  |              |                  |    |
|                                  | 1                            | 1             |                   |                   | 24  | 0.5 |              | 07             | -                     | -                                  | 13 – Центральные (нац                  | ционал                                                 | ьные) банк                             | И               | Счёт КZ474U383                                             | \$8940003882 | 8                |    |
| 1                                | 2                            | 3             | $(\times)$        | 23                | 24  | 20  | 20           | 21             | 28                    | - 29                               |                                        |                                                        |                                        |                 | AO "Home Credi                                             | т Вапк       |                  | _  |
| 1                                | 5                            | 6             | Лапее             | 30                | 31  |     |              |                |                       |                                    | 14 – Другие депозитны                  | ые орга                                                | анизации                               |                 | Счёт КZ0810245                                             | 6000000643   | 5                | 12 |
| 4                                | 5                            | U             | далее             | E                 |     |     |              | отмен          | A                     | ок                                 | 15                                     |                                                        |                                        |                 | SeaFury                                                    |              |                  |    |
| 7                                | 8                            | 9             |                   | _                 |     |     |              |                |                       |                                    | 15 – Другие финансовые организации     |                                                        | Счёт Т65084300                         | )5345450005     | 3                                                          | 50           |                  |    |
|                                  |                              |               |                   |                   |     |     |              |                |                       |                                    | 16 – Государственные нефинансовые      |                                                        | GermanBank                             |                 | 5                                                          | Ø            |                  |    |
|                                  | 0                            |               | ,                 |                   |     |     |              |                |                       |                                    | организации                            |                                                        |                                        | Лобавить другие | е реквизиты                                                |              | ( <del>+</del> ) |    |
|                                  |                              |               |                   |                   |     |     |              |                |                       |                                    | 1/ - негосударственны                  | ые неф                                                 | инансовые                              |                 | _coortine Apyrin                                           |              |                  | 0  |
|                                  | 11                           | 0             | $\sim$            |                   | 111 |     | 0            |                | <                     |                                    | 111                                    | 0                                                      | <                                      |                 | 111                                                        | 0            | <                |    |

- 2. Назначение платежа формируется автоматически
- 3. Дата валютирования автоматически заполняется текущей датой, которую можно изменить в календаре
- 4. Выбрать код бенефициара (КБе)
- 5. Выбрать счет, на который планируется вывести денежные средства. По умолчанию указывается основной счет.

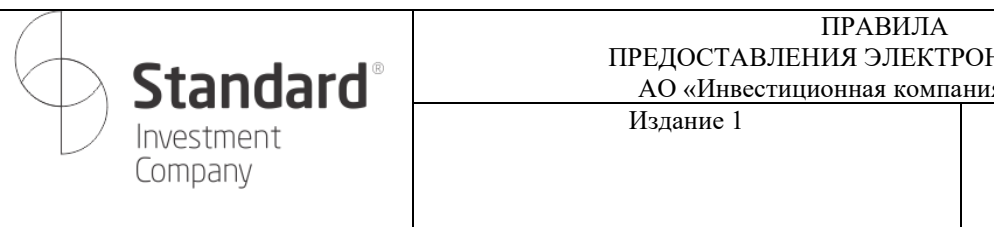

Страница 72 из 90

- 6. Указать код подтверждения
- 7. После успешной проверки кода подтверждения появляется окно с завершением

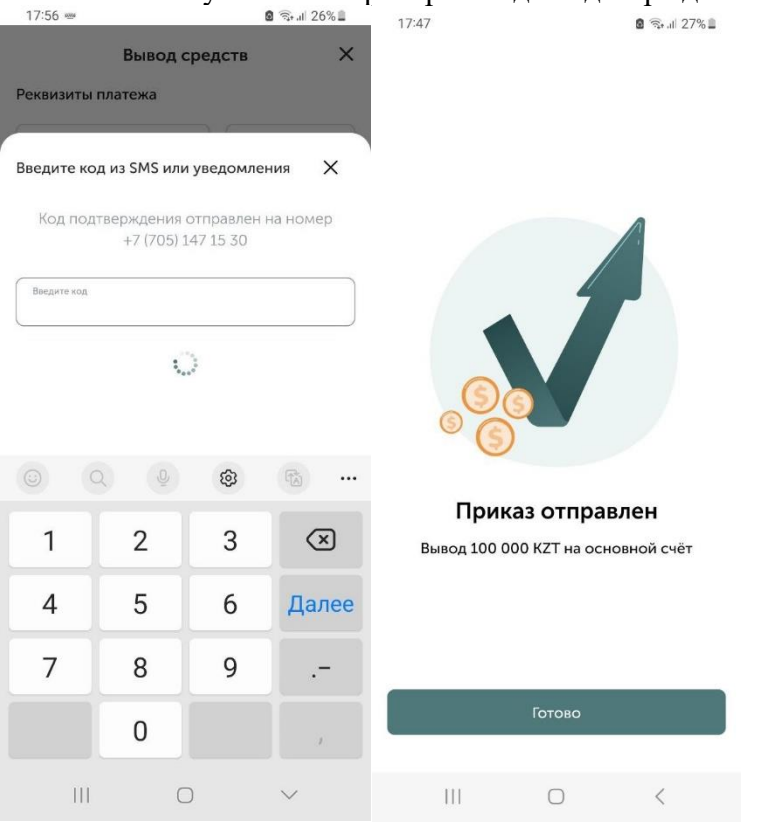

# 3.3.3. АвтоРЕПО

Для перехода на создание приказа РЕПО необходимо перейти в раздел «Мой портфель», выбрать ценную бумагу и нажать кнопку в виде трех точек.

Появится всплывающее окно с переходами на приказ «Привлечение в РЕПО» и «Размещение в РЕПО».

При выборе одного из вида приказа открывается окно заказа на заключение сделки авторепо.

В нижней части приказа отображаются вопросы-ответы, касающиеся покупки/продажи ценных бумаг.
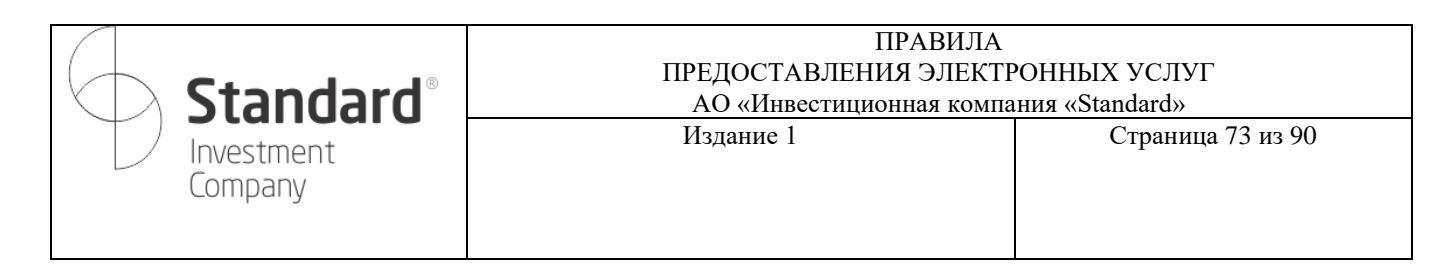

| 10.00                               |                                                                   |                     | 18:02                                    | 🗿 🛱 al                    | 25% 🛢       | 18:10                           |              | 🗴 🗟 al 23% |
|-------------------------------------|-------------------------------------------------------------------|---------------------|------------------------------------------|---------------------------|-------------|---------------------------------|--------------|------------|
| €                                   | Мой портфель                                                      | ≌ %+.il 25% ⊑<br>O  | 🔶 Мой по                                 | ртфель                    | Q           | Заказ на заклю                  | чение сделки | ×          |
| Доход                               | -939,34                                                           | (-48,60 %)          | Доход                                    | -939,34 (-48,60           | 26)         | авторено                        |              |            |
|                                     |                                                                   |                     |                                          |                           | :           | Брокерский счёт<br>1 627 033.32 | т            | ~          |
| 6                                   | FIVE LI (LSE)<br>АКЦИИ, X5 Retail Group N                         | <b>1</b><br>N.V.    | Баланананананананананананананананананана | etail Group N.V.          |             | Привлечени                      | е Разм       | ещение     |
| Цена пон<br>Количест                | купки<br>тво / Блок                                               | 10,78 EUR<br>267,00 | Цена покупки<br>Количество / Блок        | 10,78                     | EUR<br>7,00 | Вид приказа<br>Лимитный         |              | ~          |
|                                     | (ЦД)INDYIJ 8 1/4 (отс)                                            |                     | (цд)імдуіј                               | 8 1/4 (отс)               | :           | Залог (Инструг                  | иент репо)   | •          |
| O                                   | ОБЛИГАЦИИ, INDIKA ENE<br>CAPITAL IV                               | ERGY                | ОБЛИГАЦИИ<br>САРІТАL IV<br>Цена покупки  | , INDIKA ENERGY<br>0,97 I | JSD         | Craska peno<br>12 %             |              |            |
| Цена пон<br>Последн<br>Количест     | купки<br>іяя цена<br>тво / Блок                                   | 1,00 USD            | Последняя цена<br>Количество / Блок      | 1.00 0<br>1 000           | JSD<br>0,00 | Объем размещения<br>30          |              |            |
| Доход                               | +31,                                                              | ,65 (3,27 %)        | CCBN,Акция,АО "Банк I                    | ЦентрКредит"              | ×           |                                 | Отправить    |            |
|                                     | ССВN,Акция,АО "Банк<br>ЦентрКредит"                               | · :                 | Привлечение в РЕПО<br>Размещение в РЕПО  |                           | >           | Популярные воп                  | росы         | ~          |
| Куплено                             | ΡΕΠΟ                                                              | 160 934,00          | История сделок                           |                           | >           |                                 |              |            |
|                                     |                                                                   |                     |                                          |                           |             |                                 |              |            |
|                                     | 0                                                                 | <                   | (                                        | ) K                       |             | 111                             | 0            | <          |
| 18:04<br>Заказ на з<br>авторепс     | заключение сделки                                                 | © ≈ ⊪ 24% ≞<br>×    |                                          |                           |             |                                 |              |            |
| Срок репо (                         | лней)                                                             | 1                   |                                          |                           |             |                                 |              |            |
| (                                   | Отправить                                                         |                     |                                          |                           |             |                                 |              |            |
| Популярны                           | ые вопросы                                                        | ^                   |                                          |                           |             |                                 |              |            |
| На какой<br>привлека                | срок можно размещать и.<br>ть денежные средства в Р               | ли 🗸                |                                          |                           |             |                                 |              |            |
| Кто гаран<br>средств г<br>насколько | итирует возврат денежных<br>по операциям РЕПО и<br>о это надежно? | ~                   |                                          |                           |             |                                 |              |            |
| Можно лі<br>контракт<br>денег в Рі  | и досрочно расторгнуть<br>на привлечение/размеще<br>ЕПО?          | ение 🗸              |                                          |                           |             |                                 |              |            |
| Как узнат<br>РЕПО?                  | ъ какие сейчас ставки на р                                        | рынке               |                                          |                           |             |                                 |              |            |
| Что будет<br>стороны                | г в случае дефолта второй<br>сделки при операциях PEI             | по? 🗸               |                                          |                           |             |                                 |              |            |
| 111                                 | 0                                                                 | <                   |                                          |                           |             |                                 |              |            |

Для создания приказа необходимо заполнить следующие поля:

| <b>Standard</b> <sup>®</sup> | ПРАВИЛА<br>ПРЕДОСТАВЛЕНИЯ ЭЛЕКТЕ<br>АО «Инвестиционная компа | РОННЫХ УСЛУГ<br>ния «Standard» |
|------------------------------|--------------------------------------------------------------|--------------------------------|
| Investment<br>Company        | Издание 1                                                    | Страница 74 из 90              |

1. Сумма и валюта. При просмотре валюты на экране отображается баланс на брокерском счете в валютах счета.

2. Далее необходимо выбрать вид приказа: лимитный или рыночный. В текущей версии доступен только лимитный.

| 18:04                                | 🕏 al 24% 🗎 | 18:04                                  | 8 249. |
|--------------------------------------|------------|----------------------------------------|--------|
| аказ на заключение сделки<br>вторепо | ×          | Заказ на заключение сделки<br>авторепо | ×      |
| Брокерский счёт                      | ~          |                                        |        |
| 1 627 033.32 T                       |            | Брокерский счёт<br>1 627 033 эр т      | ^      |
| Привлецение                          |            | Валюты                                 |        |
| Размещ                               |            | 231 000.00 HKD                         |        |
| Вид приказа                          |            | 95 310 150.00 T                        |        |
| Лимитный                             | ~          | <b>52 800.</b> 77 \$                   |        |
| Залог (Инструмент репо)              | ~          | Привлечение Размет                     | цение  |
| Ставка репо                          |            | Вед просаза<br>Лимитный                | ~      |
| Объем привлечения                    |            | Залог (Инструмент репо)                | ~      |
| Отправить                            |            | Ставка репо                            |        |
| опулярные вопросы                    | ~          | Объем привлечения                      |        |
|                                      |            | Отправить                              |        |
|                                      |            | Популярные вопросы                     | ~      |
| III O                                | <          |                                        |        |
|                                      |            | III O                                  | <      |

3. Далее необходимо выбрать инструмент репо. В списке отображаются только те инструменты репо, которые доступны по выбранной ценной бумаге.

4. В поле «Ставка репо» необходимо вручную указать ставку, а в поле «Объем привлечения» - количество привлекаемых инструментов репо.

5. Указать код подтверждения

6. После успешной проверки кода подтверждения появляется окно с завершением

|                                                        | nd                   | ard®                                                  | ПРАВИЛА<br>предоставления электронных ус.<br>АО «Инвестиционная компания «Standard |                                  |                        |          |  |  |  |  |
|--------------------------------------------------------|----------------------|-------------------------------------------------------|------------------------------------------------------------------------------------|----------------------------------|------------------------|----------|--|--|--|--|
| Invest                                                 | Из                   | вдание 1                                              | ,                                                                                  |                                  | Страница 75 из 90      |          |  |  |  |  |
| 1804 г<br>Јаказ на заключение сделки<br>вторепо        | ହ ଲ୍ଲା 24% 🏾<br>🗙    | 18:04 в क⊮.<br>Заказ на заключение сделки<br>авторепо | 18:04 =<br>24% В<br>Заказ і<br>Х авторе                                            | »<br>на заключение<br>епо        | е сделки               | ® ≋      |  |  |  |  |
| Брокерский счёт<br>1 627 033.32 Т<br>Привлечение Филио | *                    | Брохерский счёт<br>1 627 033.32 Т                     | Введите                                                                            | ерский счёт<br>е код из SMS или  | 1 уведомле             | ния Х    |  |  |  |  |
| Вад провала<br>Лимитный                                | <ul> <li></li> </ul> | Привлечение Размещение<br>Вид приказа<br>Лимитный     | Код                                                                                | подтверждения<br>+7 (705)<br>код | отправлен<br>147 15 30 | на номер |  |  |  |  |
| Зыбор инструмента репо                                 | ×                    | 3anor (Инструмант pena)<br>R_CCBN_001                 | ×                                                                                  | Этправить повто                  | рно через              | 59 сек   |  |  |  |  |
| Инструмент репо                                        | Q                    | Crassa peno<br>12 %                                   |                                                                                    |                                  |                        |          |  |  |  |  |
| _CCBN_001                                              |                      | Объем привлечения 30                                  |                                                                                    |                                  | \$                     | •••      |  |  |  |  |
| R_CCBN_003                                             |                      | Срок репо (дней)                                      | 1 1                                                                                | 2                                | 3                      | ×        |  |  |  |  |
| R_CCBN_007                                             |                      | Отправить                                             | 4                                                                                  | 5                                | 6                      | Далее    |  |  |  |  |
| <pre>!_CCBN_014 ?_CCBN_030</pre>                       |                      | Популярные вопросы                                    | ~ 7                                                                                | 8                                | 9                      |          |  |  |  |  |
|                                                        |                      |                                                       |                                                                                    | 0                                |                        |          |  |  |  |  |

### 3.4. Рекомендации

<

Ш

0

III O

Раздел аналогичен разделу «Счет» в части инвестиционных идей, топа рекомендаций, интересных подборок, ежедневного обзора рынков.

Ш

|                                                                                               | Торг                                                                        | овля                               |                                              |
|-----------------------------------------------------------------------------------------------|-----------------------------------------------------------------------------|------------------------------------|----------------------------------------------|
| aapl                                                                                          |                                                                             |                                    | Q                                            |
| и Акти                                                                                        | вные прик                                                                   | азы Рек                            | омендации                                    |
| п рекомен                                                                                     | даций                                                                       |                                    |                                              |
| Обзор рынн                                                                                    | юв О                                                                        |                                    | Тестов<br>публик<br>Краз<br>описана          |
| вестицион                                                                                     | ные идеи                                                                    |                                    |                                              |
| нвестицион                                                                                    | нные идеи<br>mazon.com<br>24.72 USD за                                      | n Inc (AMZN)<br>1 акцию            |                                              |
| авестицион<br>алаат А<br>13<br>Целевая це                                                     | нные идеи<br>mazon.com<br>24.72 USD за<br>на                                | n Inc (амzn)<br>1 акцию            | 169.5 USD                                    |
| нвестицион<br>алиан А<br>1:<br>Целевая це<br>Прогноз до                                       | нные идеи<br>mazon.con<br>24.72 USD за<br>на<br>ходности                    | n Inc (AMZN)<br>1 акцию            | 169.5 USD                                    |
| нвестицион<br>Авестицион<br>А<br>12<br>Целевая це<br>Протноз до<br>Стоп-лосс                  | нные идеи<br>mazon.com<br>24.72 USD за<br>на<br>ходности                    | n Inc (амzn)<br>1 акцию            | 169.5 USD<br>120.0 USD                       |
| нвестицион<br>нвестицион<br>дата<br>12<br>Целевая це<br>Прогноз до<br>Стоп-лосс<br>Степень ри | нные идеи<br>mazon.con<br>24.72 USD за<br>на<br>ходности<br>ска             | n Inc (амzn)<br>1 акцию            | 169.5 USD<br>120.0 USD<br>Средний            |
| авестицион<br>нвестицион<br>А<br>целевая це<br>Прогноз до<br>Стоп-лосс<br>Степень ри<br>Счет  | нные идеи<br>mazon.con<br>24.72 USD за<br>на<br>ходности<br>ска<br>торговля | п Іпс (АМZN)<br>1 акцию<br>1 акцию | 169.5 USD<br>120.0 USD<br>Средния<br>Профилы |

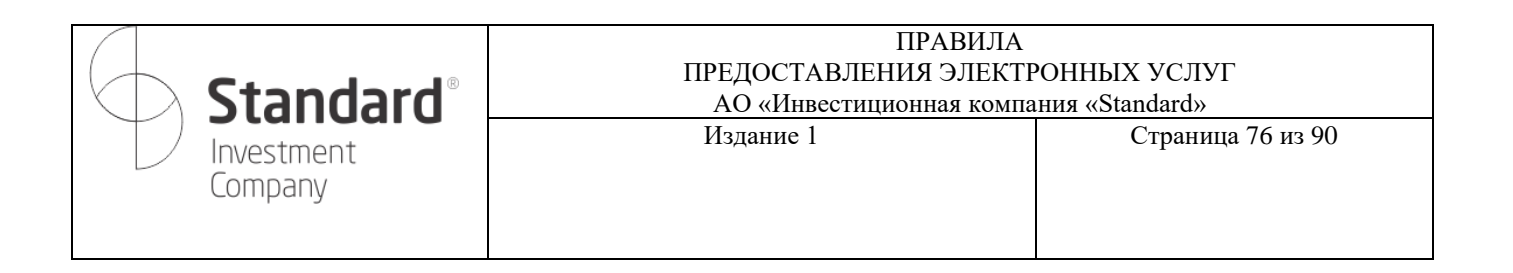

#### 4. Отчеты

На главной странице отображается диаграмма со структурой распределения активов по инструментам: активам пользователя и денежным средствам.

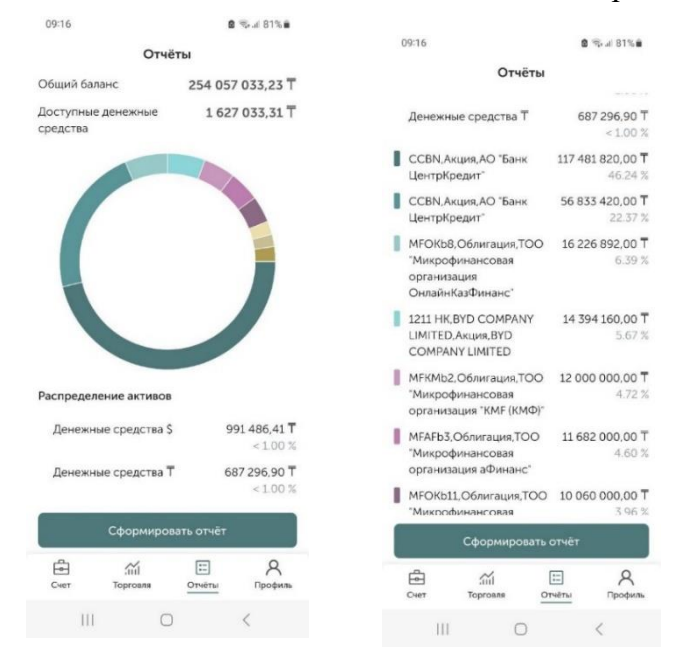

Общий баланс счета – это отображение общей суммы ликвидных активов.

Для более подробной информации по движению активов пользователя необходимо воспользоваться одним из предоставленных видов отчета.

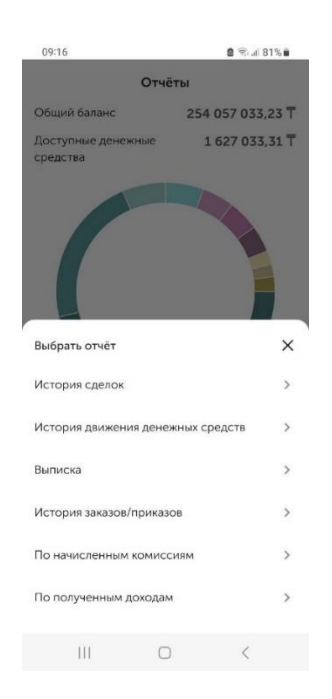

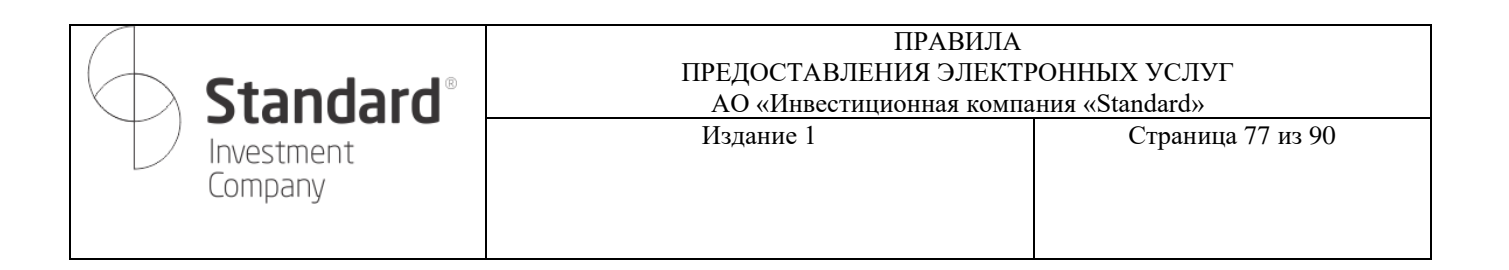

## 4.1. История сделок

В отчете «История сделок» отображаются все сделки пользователя по видам ценных бумаг (сделки с ЦБ и сделки РЕПО).

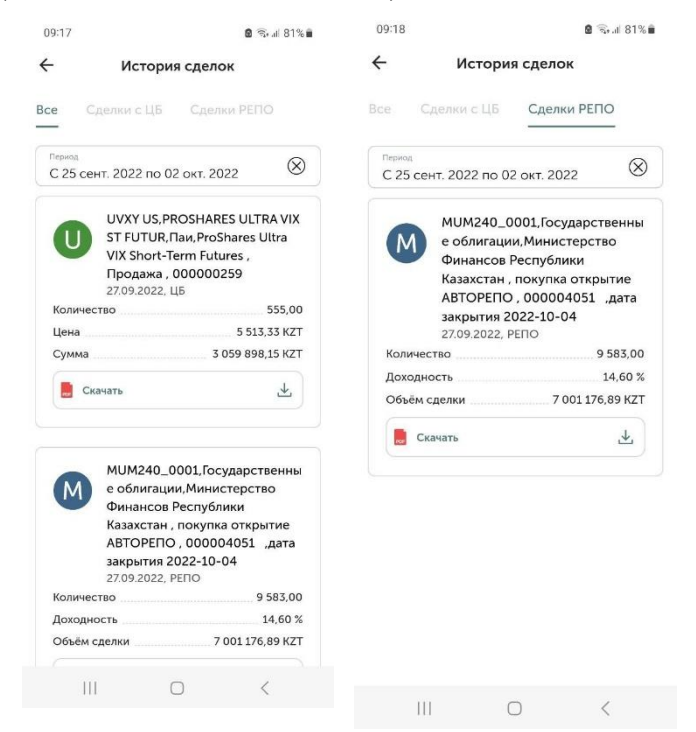

Возможно отфильтровать список сделок по дате: период

| История следок                            |           | ×      |            |                 |                  |              | COXP | анить    | ← Ис                      | гория сдело          | к             |
|-------------------------------------------|-----------|--------|------------|-----------------|------------------|--------------|------|----------|---------------------------|----------------------|---------------|
| се Сделки с ЦБ Сделки РЕПО                |           | ^      | выбе<br>25 | рите ді<br>ССНТ | 1AMA301<br>. – 2 | ндат<br>ОКТ. |      | <i>•</i> | выберите диаг             | 1АЗОН ДАТ            |               |
| Перика<br>С 25 сент, 2023 по 02 окт, 2023 | $\otimes$ | пн     | вт         | ср              | чт               | пт           | сб   | BC       | 25 сент.                  | – 2 окт.             | -             |
|                                           |           | сентяб | брь 202    | 3 г.            |                  |              |      |          |                           |                      |               |
|                                           |           |        |            |                 |                  | 1            | 2    | 3        | Дата начала<br>25.09.2023 | Дата окон<br>02.10.2 | нчания<br>023 |
|                                           |           | 4      | 5          | 6               | 7                | 8            | 9    | 10       |                           | OTME                 | на ок         |
| За выбранный период нет сделок            |           | 11     | 12         | 13              | 14               | 15           | 16   | 17       |                           |                      | -             |
|                                           |           | 18     | 19         | 20              | 21               | 22           | 23   | 24       | Неделя                    |                      |               |
|                                           |           | 25     | 26         | 27              | 28               | 29           | 30   |          | Месяц                     |                      |               |
| берите период                             | ×         | октябр | рь 2023    | г.              |                  |              |      |          | 1                         | 2                    | 3             |
| деля                                      | >         |        |            |                 |                  |              |      | 1        | 4                         | 5                    | 6             |
| сяц                                       | >         | 2      | 3          | 4               | 5                | б            | 7    | 8        | 7                         | 8                    | 9             |
| ать период                                | >         | 9      | 10         | 11              | 12               | 13           | 14   | 15       | $\langle \times \rangle$  | 0                    | ОК            |
|                                           |           | 16     | 17         | 18              | 19               | 20           | 21   | 22       |                           |                      |               |
|                                           |           |        | 111        |                 | 0                |              | <    |          | 111                       | 0                    | $\sim$        |

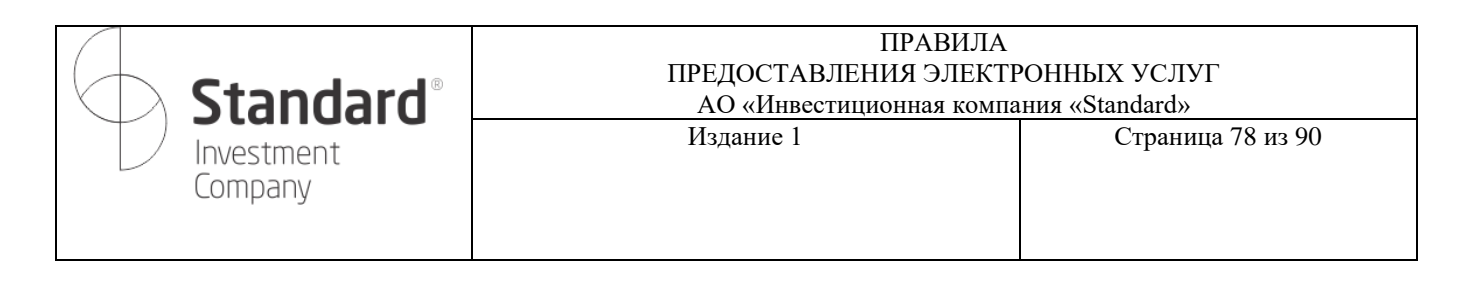

| - Истори                                     |                           | _                   |              |                                                                       |                                |                                                                                                    |                                                                                 |              |
|----------------------------------------------|---------------------------|---------------------|--------------|-----------------------------------------------------------------------|--------------------------------|----------------------------------------------------------------------------------------------------|---------------------------------------------------------------------------------|--------------|
|                                              | я движения ДС             | 2                   |              |                                                                       |                                |                                                                                                    |                                                                                 |              |
| <b>Т</b> Тенге НКD                           | ) \$ Доллар               |                     | 09:17        |                                                                       | 🖻 🖘 🖬 81% 🛢                    | 00.17                                                                                                    |                                                                                 | S 1 019      |
| Период                                       |                           | 8                   | <del>~</del> | История сдело                                                         | ж                              | € отчет UVX                                                                                                    | ພ່<br>YUS 2 ໄດ                                                                  |              |
| С 25 сент. 2022 п                            | о 02 окт. 2022            |                     | Все Сде      |                                                                       |                                | the familie                                                                                                    | <u>.</u>                                                                        | -            |
| 9.09.2022<br>держание комиссии               | -10<br>Дронин Александр   | 880,97 KZT          | C 20 Cent.   | ZUZZ NU UZ UKI. ZU                                                    |                                | AC) +9K Standarder<br>r Awarts, rp. (Joorties, Love 38<br>tres/(desc: +7 (727) 310 91 10                                                                                                    |                                                                                 |              |
| адимирович                                   |                           |                     |              | JVXY US, PROSHAR                                                      | ES ULTRA VIX                   |                                                                                                    | Отчет                                                                           |              |
| 7.09.2022<br>экупка открытие АВ <sup>а</sup> | -7 001<br>TOPERO KZKD0000 | 176,89 KZT<br>00550 | U            | Т FUTUR, Паи, ProS<br>/IX Short-Term Futi                             | hares Ultra<br>ures ,          | Расчет по итотам спераций с финанс<br>на основание гримала 0000303349<br>0450- Дилини Алектории Расселии                                                                                                    | овыни инструментани, ссвершенных<br>от 23.09.2022                               | 13.09 2022   |
| 5 09 2022                                    | 7 000                     | 000 00 KZT          | 2            | Гродажа , 000000.<br>27.09.2022, ЦБ                                   | 259                            | WH: 826523300966<br>Nº evugeoro cvcra 1036950603                                                                                                    |                                                                                 |              |
| оступление безнали                           | чных денежных ср          | елств               | Количество   | 5                                                                     | 555,00                         | По авточа за бранстве знаеточта<br>Пому 3 5040                                                                                                    | ProStenes Litry VII Short-Term Ratures<br>UNIVELLE (UCREARING)                  |              |
|                                              |                           |                     | Цена         |                                                                       | 5 513,33 KZT                   | бер, финансколого, наструменто<br>Новонально с Станерсть<br>Дела вопуска<br>Дела постанера                                                                                                    | Pen                                                                             | _            |
| .09.2022                                     | -4 798 (                  | 000,00 KZT          | Сумма        |                                                                       | 059 898,15 KZT                 | пулонная ставна, % годовых<br>Полиностий выплат в поду                                                                                                    |                                                                                 |              |
| очее списание ден                            | ежных средств             |                     |              |                                                                       |                                | Тел астрания"<br>Рестораннянских сахики                                                                                                    | Pipezana<br>1090                                                                |              |
|                                              |                           | 2                   | Скача        | пь                                                                    | 2                              | Zana sauras erren                                                                                                    | 21152822                                                                        | -            |
|                                              |                           | 5                   |              |                                                                       |                                | Zena destante pocierto                                                                                                    | 27.05.2022                                                                      | - 1          |
|                                              |                           |                     | 6            |                                                                       |                                | Отнетка об воложитник Гил исполнятия<br>Прекима исекатолякние                                                                                                    | 200500                                                                          |              |
|                                              |                           |                     | - N          | 1UM240_0001.Foc                                                       | ударственны                    | Forse en(teo bat)                                                                                                    | 665                                                                             |              |
|                                              |                           |                     | M            | облигации, Мини                                                       | стерство                       | Балогая цена, 5 от новченава<br>Пистая цена, 5 от новченава<br>Сучная саятаха.                                                                                                    | 11.5                                                                            |              |
|                                              |                           |                     |              |                                                                       |                                | . Non-acception of the                                                                                                    |                                                                                 |              |
|                                              |                           |                     | - C          | Ринансов Республ<br>(азахстан , покупк                                | ики<br>в открытие              |                                                                                                    |                                                                                 |              |
|                                              |                           | _                   | H            | Ринансов Республ<br>(азахстан , покупк                                | а открытие                     | Baterry pacteria (antro)                                                                                                    |                                                                                 |              |
|                                              |                           | - 1                 |              | ринансов Республ<br>(азахстан , покупк                                | ики<br>а открытие              | Banara padi erea (anara)<br>(penira ana)<br>(Raharanak genes, 101 apenista                                                                                                    | 115                                                                             |              |
| 10                                           | Ο                         | 4                   | отчет_UVXY U | Ринансов Республ<br>(азахстан , покупк<br>S_2022-09-27.pdf            | а открытие<br>С 1              | Полоту расника (алитик)<br>(ракотанука,<br>Полотичка,<br>Полотичка,<br>Сарандания сулька, Соглавонала<br>Сарандания сулька, Соглавонала<br>Сарандания Сулька,<br>Сарандания (сарана)<br>Сарандания (сарана)                                                                                                    | 11.5<br>0.14                                                                    |              |
| <br>HET UVXY US 202                          | 0                         | <                   | otyet_UVXY U | ринансов Республ<br>(азахстан , покупк<br>S_2022-09-27.pdf            | а открытие<br>С 1              | Stanning part in a (stating)<br>ministration<br>Statistical and Statistical<br>Magnetics A statistical<br>Statistical and Statistical<br>Statistical and Statistical<br>Stati                                                                                                    | 11.3<br>A 14<br>Junth Trade Spect Excellence of the<br>ANT S<br>ANT S           | met 10 %son  |
| <br>4et_UVXY US_202                          | 2-09-27.pdf               | < 🛛                 | otvet_UVXY U | ринансов Республ<br>(азахстан , покупк<br>S_2022-09-27.pdf            | ики<br>а открытие<br>С         | Entroppential Datase<br>Jaman data<br>Mananana Katase<br>Mananana Katase<br>Mananana Katase<br>Mananana<br>Manananana<br>Manananananananan Kit<br>Samananananan Kit<br>Manananananan Kit                                                                                                    | 115<br>134<br>144<br>145<br>145<br>145<br>145<br>145<br>145<br>145<br>145<br>14 | net 9 ton    |
| ।।।<br>чет_UVXY US_202                       | <br>:2-09-27.pdf          | <<br>0% ⊗           | OTHET_UVXY U | ринансов Республ<br>(азахстан , покупк<br>S_2022-09-27.pdf<br>Открыть | ики<br>а открытие<br>С <u></u> | Karangan sananan<br>Maran<br>Maran<br>M |                                                                                 | mer 99 tour. |

И скачать файл по конкретной сделке

# 4.2. История движения денежных средств

Данный отчет также доступен из раздела «Счет».

В отчете отображаются все операции, связанные с денежными средствами: пополнение и списание, покупка и продажа.

Возможно отфильтровать список сделок по дате: период

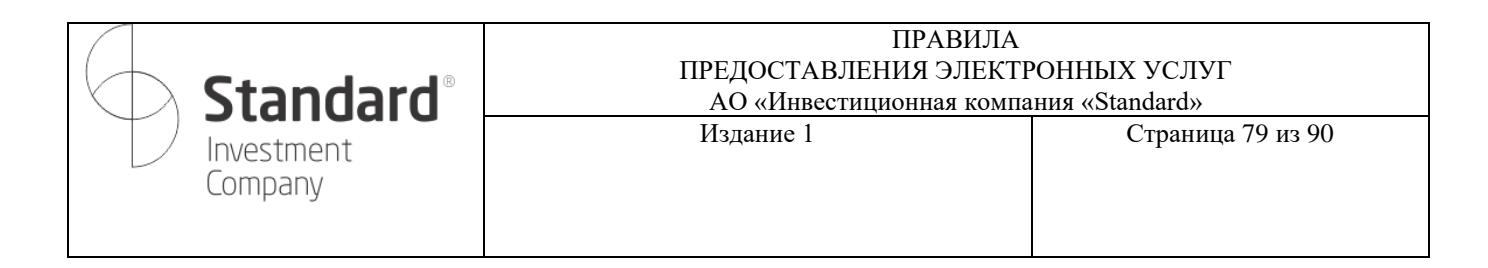

| 11:21 🔮 💐 🖏                               | al 63% 🛢  |        |                       |                 |                   |              |      |       | 11:21 🔤                   |                     | 🗴 🛠 🖘 al 63% 🛢 |
|-------------------------------------------|-----------|--------|-----------------------|-----------------|-------------------|--------------|------|-------|---------------------------|---------------------|----------------|
| 🔶 История сделок                          |           | ×      |                       |                 |                   |              | COXP | анить | < ν                       | Істория сдело       | к              |
| Все Сделки с ЦБ Сделки РЕПО               |           |        | <sup>выбе</sup><br>25 | рите ди<br>Сент | 1411A301<br>. – 2 | ндат<br>OKT. |      | 1     | р-о<br>выберите ди        | іапазон дат         | - 87200        |
| Период<br>С 25 сент. 2023 по 02 окт. 2023 | $\otimes$ | пн     | вт                    | ср              | чт                | пт           | сб   | вс    |                           |                     |                |
|                                           |           | сентяб | брь 202               | 3 г.            |                   |              |      |       | 25 сент                   | . – 2 окт.          |                |
|                                           |           |        |                       |                 |                   | 1            | 2    | 3     | Дата начала<br>25.09.2023 | Дата око<br>02.10.2 | нчания<br>023  |
|                                           |           | 4      | 5                     | 6               | 7                 | 8            | 9    | 10    | _                         |                     |                |
| За выбранный период нет сделок            |           | 11     | 12                    | 13              | 14                | 15           | 16   | 17    |                           | OTME                | НА ОК          |
|                                           |           | 18     | 19                    | 20              | 21                | 22           | 23   | 24    | Неделя                    |                     | >              |
|                                           |           | 25     | 26                    | 27              | 28                | 29           | 30   |       | Месяц                     |                     | >              |
| г<br>Выберите период                      | ×         | октябр | ь 2023                | r.              |                   |              |      |       | 1                         | 2                   | 3              |
| Неделя                                    | >         |        |                       |                 |                   |              |      | 1     | 4                         | 5                   | 6              |
| Месяц                                     | >         | 2      | 3                     | 4               | 5                 | 6            | 7    | 8     | 7                         | 8                   | 0              |
| Задать период                             | >         | 9      | 10                    | 11              | 12                | 13           | 14   | 15    |                           | 0                   | 9              |
|                                           |           | 16     | 17                    | 18              | 19                | 20           | 21   | 22    | $\otimes$                 | 0                   | ОК             |
| III O <                                   |           |        | 111                   |                 | 0                 |              | <    |       |                           | 0                   | ~              |

# 4.3. Выписка

В выписке отображаются остатки ценных бумаг на счете на конкретную дату.

| 09:18                                                                    | 8 S                                                        | 80%               | 09:18                                                                 | h.\$ 8                                                   | 80%   |
|--------------------------------------------------------------------------|------------------------------------------------------------|-------------------|-----------------------------------------------------------------------|----------------------------------------------------------|-------|
| ← Вып                                                                    | иска                                                       |                   | 🔶 Выл                                                                 | иска                                                     |       |
| Дата выписни<br>02.10.2022                                               |                                                            |                   | Дата выпиские<br>02.10.2022                                           |                                                          |       |
| <sup>Клиент</sup><br>Дронин Александр Вла;                               | димирович                                                  |                   | Эмитент<br>Местонахождение Эмитента                                   | ISIN<br>Вид ЦБ                                           | Дата  |
| Регистрационные данные<br>Удостоверение личнос<br>20.09.2007 выдан MIO F | ти № 021180557 о<br>РК                                     | т                 | X5 Retail Group N.V.<br>Нидерланды<br>INTEL CORP                      | US98387E2054<br>Депозитарная<br>расписка<br>US4581401001 |       |
| Номер лицевого счета<br>1036900003                                       |                                                            |                   | сша<br>АО "Казахстанский фонд<br>устойчивости"                        | Акция<br>КZ2C00006476<br>Облигация                       | 24.04 |
| Настоящая выписка явл<br>прав владельца Лицево<br>бумаги, находящиеся н  | яется подтвержде<br>го счета на ценны<br>а указанном Лицеі | ением<br>е<br>вом | казахстан<br>АО "Банк ЦентрКредит"<br>Казахстан                       | КZ0007786572<br>Акция                                    |       |
| счете на дату выписки,<br>бумагой.                                       | но не является це                                          | нной              | Министерство Финансов<br>Республики Казахстан<br>Казахстан            | КZKD00000550<br>Государственные<br>облигации             | 24.04 |
| Выписка действительна<br>печати AO "ИК Standard                          | а при наличии отти<br>" и подписи                          | иска              | INDIKA ENERGY CAPITAL IV<br>Cuerranyp                                 | USY39690AA30<br>Еврооблигация                            | 22.10 |
| ответственного лица.                                                     |                                                            |                   | SPDR Gold MiniShares Trus<br>CIIIA                                    | с US98149E3036<br>Пан                                    |       |
| Скачать отчёт<br>Эмитент<br>Местонахождение Эмитента                     | ISIN<br>Вид ЦБ                                             | Дата              | Direxion Daily CSI China<br>Internet Index Bull 2X<br>Shares<br>CIIIA | US25460G1875<br>Паи                                      |       |
| X5 Retail Group N.V.<br>Нидерланды                                       | US98387E2054<br>Депозитарная<br>расписка                   |                   | Direxion Daily 20-Year<br>Treasury Bull 3X<br>CLIIA                   | US25459W5408<br>Паи                                      |       |
| 111 0                                                                    | > <                                                        |                   | III C                                                                 | > <                                                      |       |

| <b>Standard</b> <sup>®</sup> | ПРАВИЛА<br>ПРЕДОСТАВЛЕНИЯ ЭЛЕКТЕ<br>АО «Инвестиционная компа | РОННЫХ УСЛУГ<br>ния «Standard» |
|------------------------------|--------------------------------------------------------------|--------------------------------|
| Investment<br>Company        | Издание 1                                                    | Страница 80 из 90              |

Можно выбрать день, за который будет показана выписка

Можно скачать файл выписки.

В отчете «История заказов/приказов» отображаются все заказы/приказы, сохраненные в 1С, в том числе и неуспешные.

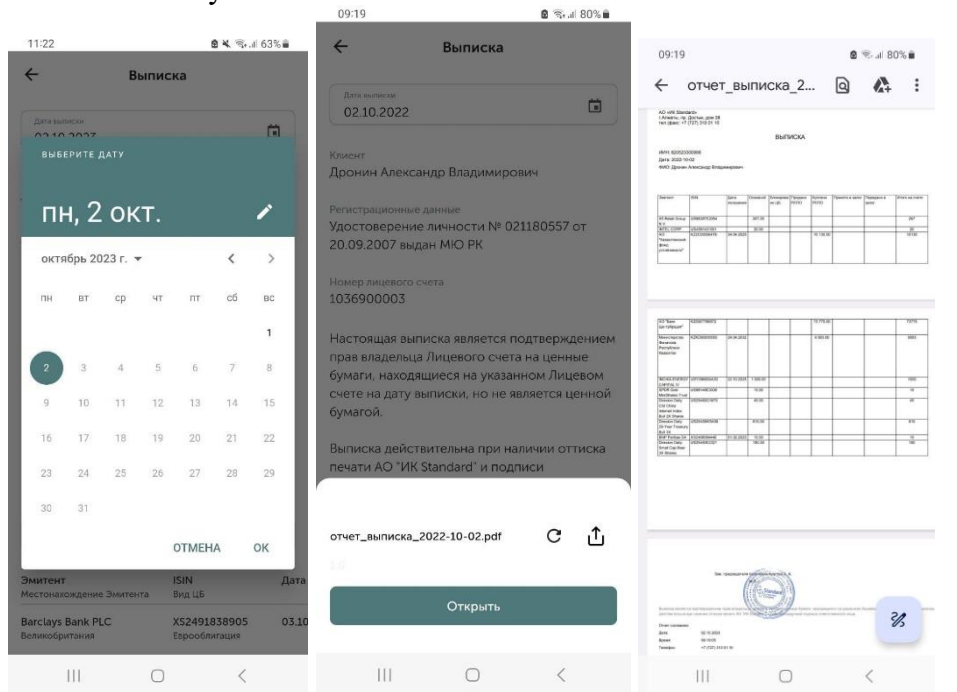

🙆 😤 al 80% 🖬

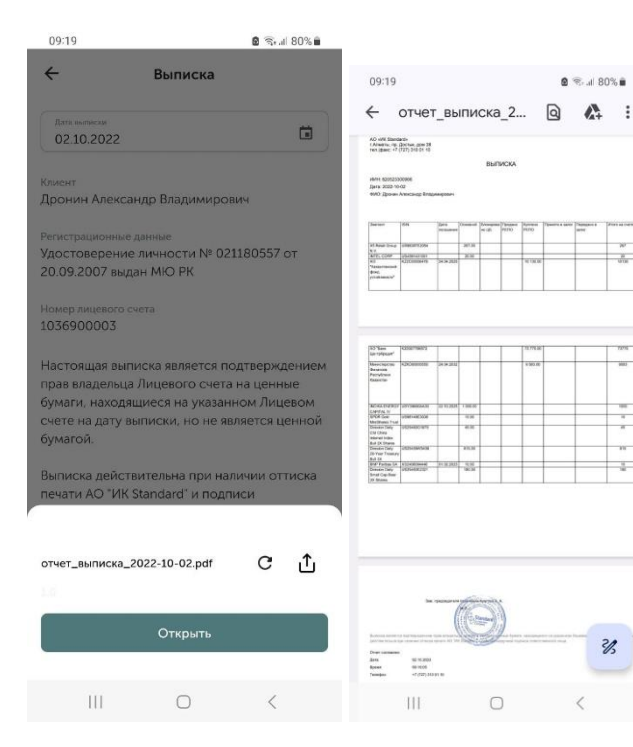

1

2/3

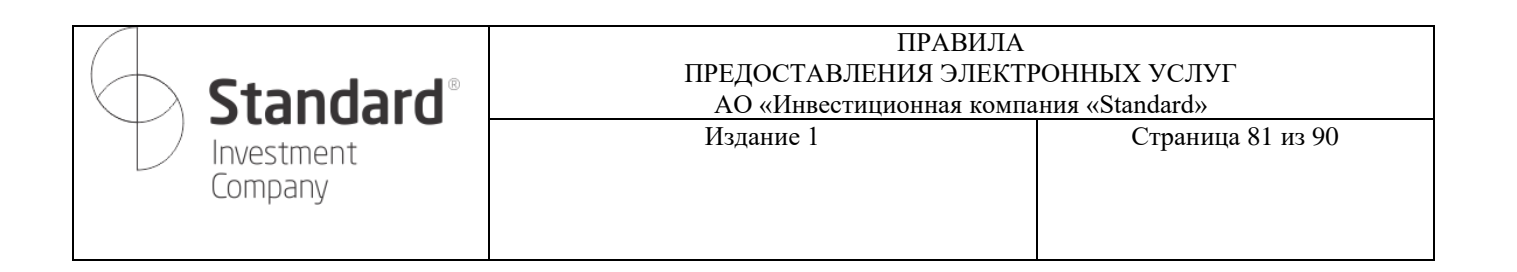

### 4.4. История заказов/приказов

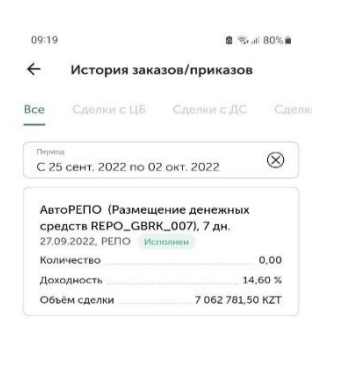

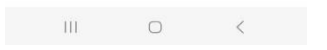

Можно просмотреть историю за конкретный период (неделя или месяц), а также задать свой

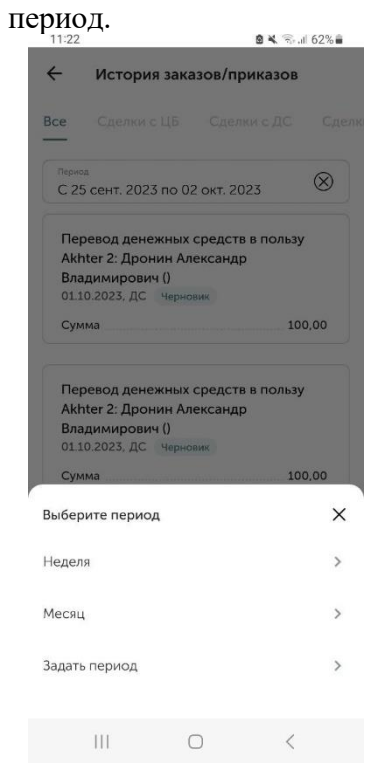

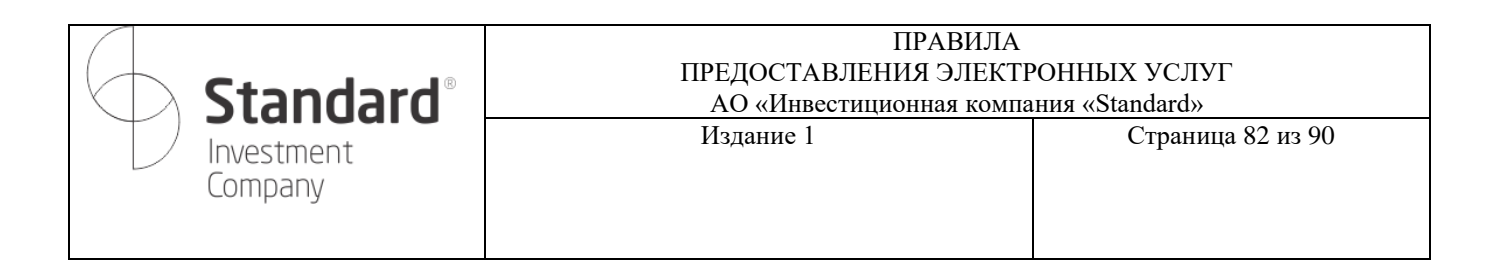

## 4.5. По начисленным комиссиям

В данном отчете указываются все комиссии, начисленные по проведенным сделкам. Для данного отчета возможно выбрать заранее предустановленный период: неделя, месяц, полгода, год.

|                                         |                           |                 |                 |                 |            | 11:21                              | 🖻 🍕 🛸 💷 63% 🛢  |
|-----------------------------------------|---------------------------|-----------------|-----------------|-----------------|------------|------------------------------------|----------------|
|                                         |                           |                 | 11:21           | 8               | ≪ ‰⊿ 63%∎  | 🔶 Начисленные к                    | омиссии        |
| 11:20                                   |                           | 🛚 💐 🖘 di 63% 🛢  | ← Начис         | ленные комисс   | ии         |                                    |                |
| 4 .                                     | ROLLING KOLLING           |                 |                 |                 |            | Пермод                             | 0              |
| т пачис                                 | Ленные комис              | сии             | Переод          |                 | $\otimes$  | С 03 окт. 2022 по 02 окт.          | 2023           |
| Период                                  |                           | 0               | С 03 ОКТ. 2022  | по 02 окт. 2023 | 0          |                                    |                |
| С 03 окт. 2022                          | по 02 окт. 2023           | $\otimes$       |                 |                 |            | Клиснт<br>Лоонин Александо Владими | тоовин         |
| Marcan an                               |                           |                 | Дата проведения | Вид сделки /    | Тикер      |                                    |                |
| Пронин Алексан                          | пр Влалимирови            | 14              | сделки          | операции        |            | Торговый счет                      |                |
|                                         | -transferration (Freedom) |                 |                 |                 |            | 1036900003                         |                |
| Торговый счет                           |                           |                 | 2022-10-04      |                 | MUM240_000 |                                    |                |
| 1036900003                              |                           |                 | 2022-10-07      | Платежное       |            | Долг предыдущих периодов           | 71,20 KZT      |
| -                                       |                           |                 |                 | поручение       |            | Начислено за                       |                |
| Долг предыдущих                         | периодов                  | 71,20 KZ I      |                 | (входящее)      |            | отчетный период                    | 482 899,44 KZT |
| Начислено за                            |                           | 400 000 44 KTT  | 2022-10-10      | Начисление      |            | Удержано из денежных               |                |
| отчетный период                         |                           | 462 899,44 NZ I |                 | комиссий        |            | средств на лицевом счете           | 457 429,12 KZT |
| Удержано из дене)                       | кных                      | 457 429 12 K7T  |                 | клиентов        |            | Итого задолженность                |                |
| средств на лицево                       | menere                    | 457 425,12 121  | 2022-10-10      | Начисление      |            | (                                  |                |
| итого задолженно<br>на конец периода    | сть                       | 0.00 KZT        |                 | комиссий        |            | Выберите период                    | ×              |
| 200000000000000000000000000000000000000 |                           |                 |                 | клиентов        |            | and a first strategy and           |                |
| задолженность на<br>периода по счетам   | конец<br>кучета           | 25 541,52 KZT   | 2022-10-13      | Начисление      |            | Llanana                            |                |
|                                         |                           |                 |                 | комиссий        |            | педеля                             | /              |
|                                         |                           |                 |                 | клиентов        |            |                                    |                |
| Скачать отчет                           |                           | *               | 2022-10-13      | Начисление      |            | Месяц                              | >              |
|                                         |                           |                 |                 | комиссий        |            |                                    |                |
| Дата проведения                         | Вид сделки /              | Тикер           |                 | клиентов        |            | Destere                            |                |
| сделки                                  | операции                  |                 | 2022-10-18      |                 | KZ_05_2410 | Полгода                            | /              |
| 2022-10-04                              |                           | MUM240_000      | 2022-10-20      | Платежное       |            | F                                  |                |
|                                         | _                         |                 |                 | поручение       |            | юд                                 | >              |
| 2022-10-07                              | Платежное                 |                 |                 | (exottentee)    |            |                                    |                |
|                                         | (входящее)                |                 | 2022-10-20      |                 | CCBNe3     |                                    |                |
| 111                                     | 0                         | <               | 111             | Ο               | <          | III O                              | <              |

# 4.6. По полученным доходам

Можно указать период, за который будет доступен отчет. Период можно выбрать вручную в календаре, а также вручную указав даты.

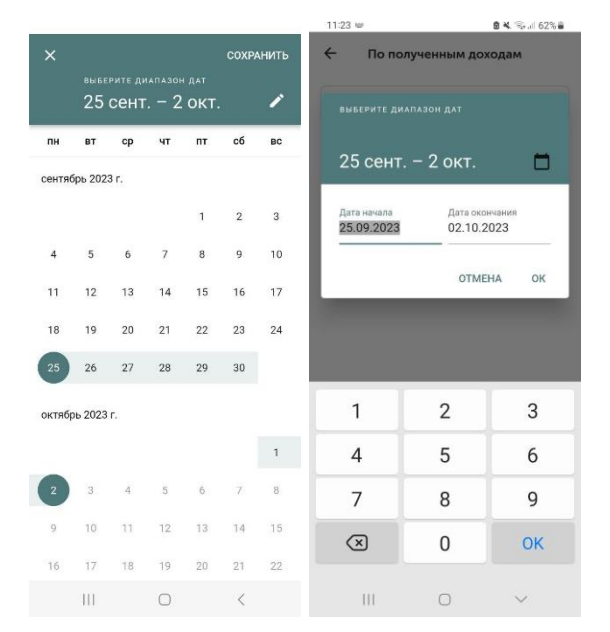

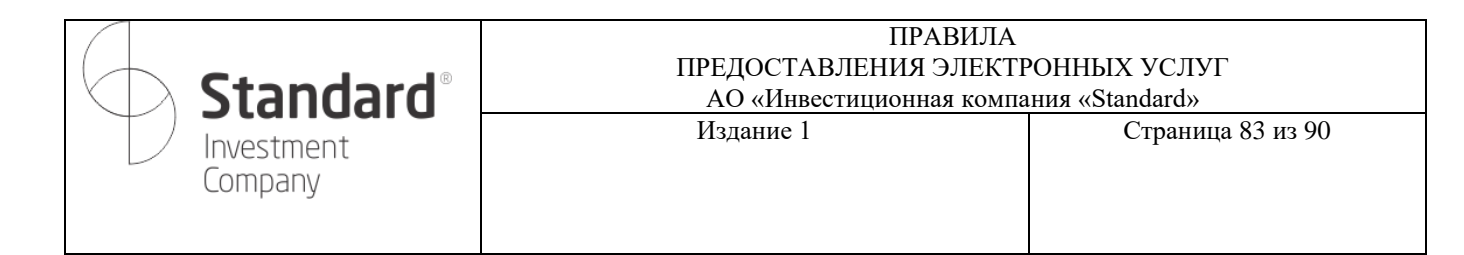

# 5. Профиль

В данном разделе отображаются данные пользователя и здесь можно сделать следующее:

- посмотреть свои реквизиты и сохранить файл в pdf;
- добавлять и удалять свои банковские реквизиты;
- сменить свой пароль;
- заполнить свой риск-профиль;
- посмотреть обучающие ролики;
- записаться на обучение.

| 09:26                       | 6 🙆 🗟 🕤 .il 79% 🖬 |              |                 |  |  |  |  |  |
|-----------------------------|-------------------|--------------|-----------------|--|--|--|--|--|
|                             | Проф              | оиль         | $[ \rightarrow$ |  |  |  |  |  |
| 🞗 Личные                    | Я Личные данные   |              |                 |  |  |  |  |  |
| Пароль и безопасность       |                   |              |                 |  |  |  |  |  |
| Реквизиты брокерского счета |                   |              |                 |  |  |  |  |  |
| 🕒 Реквизи                   | ты банковсн       | кого счета   | >               |  |  |  |  |  |
| Пройти обучение             |                   |              |                 |  |  |  |  |  |
| 🔔 Уведом.                   | 💭 Уведомления     |              |                 |  |  |  |  |  |
| 📋 Мой тар                   | риф               |              | >               |  |  |  |  |  |
| 🔶 Риск пр                   | офиль             |              | >               |  |  |  |  |  |
| 🕓 Контакт                   | Ы                 |              | >               |  |  |  |  |  |
| 💮 Язык                      | Эзык >            |              |                 |  |  |  |  |  |
|                             |                   |              |                 |  |  |  |  |  |
| Счет                        | іні<br>Торговля   | :=<br>Отчёты | Я<br>Профиль    |  |  |  |  |  |
|                             | C                 | )            | <               |  |  |  |  |  |

### 5.1. Личные данные

На странице отображаются анкетные данные клиента: ФИО, адрес электронной почты, номер брокерского договора, данные удостоверения личности.

| <b>Standard</b> <sup>®</sup> | ПРАВИЛА<br>ПРЕДОСТАВЛЕНИЯ ЭЛЕКТИ<br>АО «Инвестиционная компа | РОННЫХ УСЛУГ<br>ния «Standard» |
|------------------------------|--------------------------------------------------------------|--------------------------------|
| Investment<br>Company        | Издание 1                                                    | Страница 84 из 90              |

| Профиль (<br>Профиль) (<br>Пароль и безопасность) (<br>Пароль и безопасност                                                                                                    | 09:27                                |                                                | 🛢 😤 ul 79% 🛢 |
|----------------------------------------------------------------------------------------------------|--------------------------------------|------------------------------------------------|--------------|
| Длинные данные           Дароль и безопасность         3           Пароль и безопасность         3           инные данные         >           Дароны и безопасность         3           Дарони лекерину т(727) 310-01-10         3           Ф/О         Дронин Александр Владимирович           Е-тай         АDRONIN-@STDI KZ:           Телефон         +77773555577           Удостоверение №021180557 от         20.09.2007 Мю РК           Нокер договора         № 1036900003                                                                                                    |                                      | Профиль                                        | €→           |
| Пароль и безопасность с<br>инные данные<br>Але сельи личных данных обратитесь и вашени<br>высакиру по темерону +77277 330-01-03<br>ФИО<br>Дронин Александр Владимирович<br>Еглай<br>А.DRONIN@STDI.KZ.<br>Телефон<br>+777735555577<br>Уиостоверение №021180557 от<br>20.09.2007 МЮ РК<br>Номер договора<br>№ 1036900003                                                                                                    | 2, Личные                            | данные                                         | >            |
| мчные данные<br>Але сеены личных данных обратитсь к вышейх<br>видикру по темефону +7/727330-01-10<br>ФИО<br>Доонни Александр Владимирован<br>— тям<br>А. Дооронии Александр Владимирован<br>— тям<br>А. Дооронии Александр Владимирован<br>— тям<br>А. Дооронии Александр Владимирован<br>— тям<br>— там<br>— там | 🗩 Пароль                             | и безопасность                                 | \$           |
| ФИО<br>Дронин Александр Владимировин<br>E-mail<br>ADRONIN@STDI.KZ<br>Телефон<br>+77775555577<br>Удостоверение №021180557 от<br>20.09.2007 MiO PK<br>Номер договора<br>№ 1036900003                                                                                                    | ичные дани<br>Для смен               | ные<br>ы личных данных обратите                | К            |
| E-mail<br>ADRONIN@STDI.KZ<br>Телефон<br>+77735555577<br>Удостовернощий документ<br>Удостоверние №021180557 от<br>20.09.2007 МКО РК<br>Нокер договора<br>№ 1036900003                                                                                                    | фио<br>Дронин Ал                     | пександр Владимирс                             | вич          |
| Телефон<br>+77773555577<br>Удостовернюций документ<br>удостоверение №021180557 от<br>20.09.2007 МКО РК<br>Номер договора<br>№ 1036900003                                                                                                    | E-mail<br>A.DRONIN                   | @STDI.KZ                                       |              |
| Удостовернощий документ<br>Удостоверение №021180557 от<br>20.09.2007 MiO PK<br>Номер договора<br>№ 10369000003                                                                                                    | Телефон<br>+77773555                 | 577                                            |              |
| Howep.noroscpa<br>№ 1036900003                                                                                                    | Удостоверя<br>Удостовер<br>20.09.200 | ощий документ<br>рение №021180557 о<br>7 МЮ РК | т            |
| III O <                                                                                                    | Номер дого<br>№ 103690               | 80pa<br>0003                                   |              |
|                                                                                                    | III                                  | 0                                              | <            |

# 5.2. Пароль и безопасность

На данной странице можно сменить пароль, предварительно указав текущий пароль.

| змениті             | ь пароль           |   |
|---------------------|--------------------|---|
| Старый              | пароль             | ø |
| Новый п             | ароль              | o |
| Подтвер             | одите новый пароль | ø |
|                     | Сохранить          |   |
|                     | Забыли пароль?     |   |
| 0                   | апись              |   |
| чётная з            |                    |   |
| іётная з<br>ј Удали | ть учётную запись  | đ |
| чётная з            | ть учётную запись  | 3 |
| чётная з            | ть учётную запись  | ; |
| чётная з            | ть учётную запись  | 3 |
| нётнаяз             | ть учётную запись  | 3 |

| <b>Standard</b>       | ПРАВИЛА<br>ПРЕДОСТАВЛЕНИЯ ЭЛЕКТРОННЫХ УСЛУГ<br>АО «Инвестиционная компания «Standard» |                   |
|-----------------------|---------------------------------------------------------------------------------------|-------------------|
| Investment<br>Company | Издание 1                                                                             | Страница 85 из 90 |

В случае, если пользователь не может вспомнить текущий пароль, то можно нажать кнопку-ссылку «Забыли пароль?». После нажатия пользователю будет предложено получить код-подтверждение на свой номер телефона. Дальнейшая процедура восстановления пароля описана в разделе «Восстановление пароля».

#### 5.3. Реквизиты брокерского счета

На странице отображаются реквизиты для пополнения брокерского счета через банки второго уровня.

Для удобства указаны реквизиты в PDF для дальнейшего их сохранения и распечатки.

| 09:2                                   | 7                                                                                                    | ار 79% ا                              |
|----------------------------------------|----------------------------------------------------------------------------------------------------|---------------------------------------|
| ÷                                      | Реквизиты брокерског<br>счета                                                                                                    | ° ↑                                   |
| 1                                      | С полными реквизитами и реквизитам<br>в других валютах вы можете ознакоми<br>файл                                                 | ии для перевода<br>птся скачав PDF    |
| Лицеі                                  | юй счёт №                                                                                                    |                                       |
| 1036                                   | 900003                                                                                                    |                                       |
|                                        |                                                                                                    |                                       |
| КБе                                    |                                                                                                    |                                       |
| 15                                     |                                                                                                    |                                       |
| кнп                                    |                                                                                                    |                                       |
| 690                                    |                                                                                                    |                                       |
| Цепс<br>Назна<br>КZ88<br>Влад<br>Заяв. | зитарий ценных бумаг»<br>чение платежа<br>(7660000369161001, Дронин A<br>имирович, ИИН 82052330096<br>пению о присоединении к Доі | Александр<br>6, Согласно<br>говору от |
| 08.0                                   | 2.202г., лицевой счет 1036900                                                                                                    | 003.                                  |
|                                        | Реквизиты брокерского счета                                                                                                    | ⊻                                     |
|                                        | Заявление о присоединении                                                                                                    | <b>1</b>                              |
|                                        | D                                                                                                    |                                       |
|                                        |                                                                                                    | /                                     |
|                                        | III O                                                                                                    |                                       |

#### 5.4. Реквизиты банковского счета

В разделе указаны реквизиты банковского счета/счетов.

У пользователя должен быть хотя бы один банковский счет для дальнейшего пополнения или вывода денежных средств. Один из счетов пользователя может быть «Основным», в таком случае он используется при создании приказа на вывод (перевод) денежных средств.

| <b>Standard</b> <sup>®</sup> | ПРАВИЛА<br>ПРЕДОСТАВЛЕНИЯ ЭЛЕКТИ<br>АО «Инвестиционная компа | РОННЫХ УСЛУГ<br>ания «Standard» |
|------------------------------|--------------------------------------------------------------|---------------------------------|
| Investment<br>Company        | Издание 1                                                    | Страница 86 из 90               |

| 09:27                | 8 🗟                                                                                                    | 1 79% 🕯 |
|----------------------|----------------------------------------------------------------------------------------------------|---------|
| <del>(</del>         | Реквизиты банковского сче                                                                                                    | ета     |
| Ø                    | Осн<br>Лицевой счёт<br>КZ474U383894000388<br>28<br>AO "Home Credit Bank"                                                             | ОВНОЙ   |
| Ø                    | Лицевой счёт<br>ТүU5663332111888976<br>5<br>AO "SuperBank"                                                                           | Û       |
| Ø                    | Лицевой счёт<br>КZ6722359900000035<br>8<br>АО "Банк ЦентрКредит"                                                                     | Û       |
| Ø                    | Лицевой счёт<br>Тб50843005345450005<br>3<br>GermanBank                                                                               | Û       |
| (i) Пр<br>бу,<br>бал | и выводе денежных средств с брокерског<br>дут использоваться реквизиты основного<br>нковского счета.<br>Ф. Лобавить пругие пеквизиты | о счета |
|                      |                                                                                                    |         |

В разделе можно удалить один из имеющихся счетов, нажав соответствующую кнопку и подтвердив удаление.

| 09:48                                                                                                    |                                                         | 🖻 🛼 🛛 67% 🛢 |  |  |
|----------------------------------------------------------------------------------------------------|---------------------------------------------------------|-------------|--|--|
| ← Рек                                                                                                    | визиты банковско                                        | ого счета   |  |  |
| Ø                                                                                                    | Лицевой счёт<br>GHVHVHCHGHCH<br>VHVH<br>AO "KASPI BANK" | Основной    |  |  |
| _                                                                                                    | Лицевой счёт<br>СПУНСВ ІСПЕНЕН                          | CHW         |  |  |
| Удалить р                                                                                                    | реквизиты                                               | ×           |  |  |
| Вы дейст<br>реквизит                                                                                                    | вительно хотите уда<br>ы счёта ?                        | лить        |  |  |
|                                                                                                    | Да, удалить Н                                           | е удалять   |  |  |
| <ul> <li>При выводе денежных средств с брокерского счета<br/>бодут использоваться ревлияты основного<br/>санковского счета.</li> <li>Добавить другие реквизиты</li> </ul> |                                                         |             |  |  |
| Ш                                                                                                    | 0                                                       | <           |  |  |

| <b>Standard</b>       | ПРАВИЛА<br>ПРЕДОСТАВЛЕНИЯ ЭЛЕКТРОННЫХ УСЛУГ<br>АО «Инвестиционная компания «Standard» |                   |
|-----------------------|---------------------------------------------------------------------------------------|-------------------|
| Investment<br>Company | Издание 1                                                                             | Страница 87 из 90 |

Также можно добавить новый счет с помощью ссылки «Добавить другие реквизиты» и заполнив в открывшемся экране ИИК (IBAN), банк-получатель и БИК (SWIFT) банка.

| делать основн                               | ным                                                      | O                           |
|---------------------------------------------|----------------------------------------------------------|-----------------------------|
| При выводе ;<br>будут исполь<br>банковского | денежных средств с бр<br>зоваться реквизиты ос<br>счета. | оокерского счет<br>сновного |
| <sup>фио</sup><br>Каиржанова 3              | Женис Куатжанов                                          | зна                         |
| иинибин<br>85081745068                      | 15                                                       |                             |
| ИИК (IBAN)                                  |                                                          |                             |
| ] Междунар                                  | одный                                                    |                             |
| Банк получат                                | ель                                                      | ~                           |
| БИК (SWIFT) (                               | банка                                                    |                             |
|                                             |                                                          |                             |
|                                             | Сохранить                                                |                             |
|                                             | Сохранить                                                |                             |
|                                             |                                                          |                             |

#### 5.5. Пройти обучение

В разделе размещены обучающие видео-материалы. При переходе ролика открывается приложение Youtube с данным видео. При открытии ссылки на курс открывается страница курса.

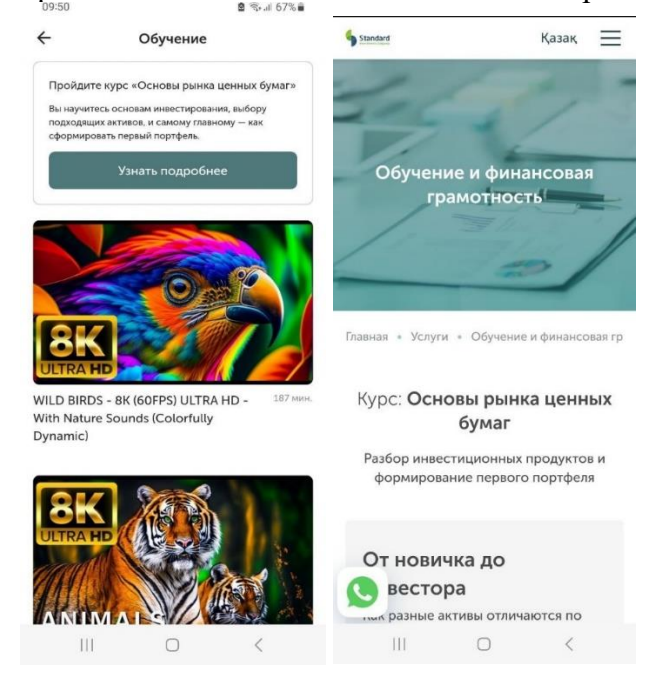

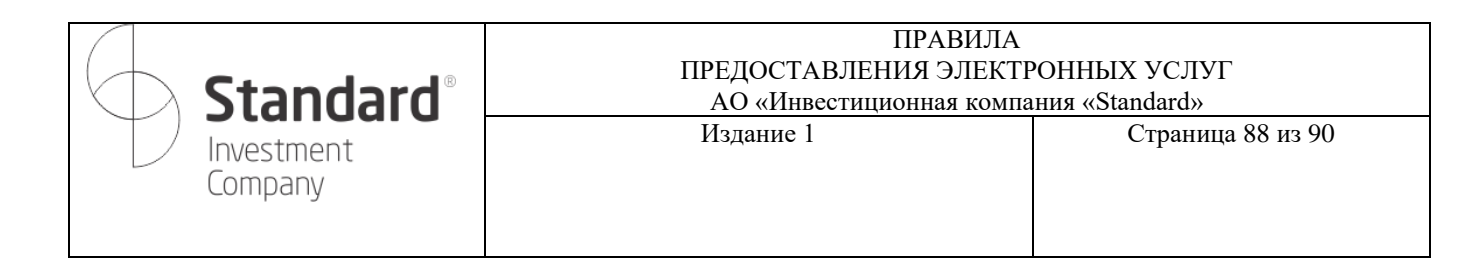

### 5.6. Уведомления

В разделе отображаются уведомления для данного пользователя.

### 5.7. Мой тариф

В разделе отображаются тарифы, действующие для приказов/заказов в приложении.

| 09:27                   | 7                                                 |                                                            | 🗴 🗟 🕯 al 79% 🖬                           |  |
|-------------------------|---------------------------------------------------|------------------------------------------------------------|------------------------------------------|--|
| ÷                       |                                                   | Мой тариф                                                  |                                          |  |
| Покуп<br>0,03%<br>исклк | ка/ продажа на<br>6 минимум 1<br>очением спе      | а локальном рын<br>. 000 КZT от за<br>ец.торгов)           | ке<br>эказа (за                          |  |
| Покуп<br>0,155          | ка/ продажа на<br>% минимум                       | а международны<br>3 500 КZT                                | х рынках                                 |  |
| Перев<br>2 000          | од денежных с<br>I KZT                            | редста в тенге                                             |                                          |  |
| Перев<br>2 000          | од денежных с<br>I KZT                            | редств в валюте                                            |                                          |  |
|                         | Данные тарифь<br>могут использо<br>Посмотреть акт | і приведены в сок<br>ваться как офици:<br>узальные тарифы. | ращенном виде и не<br>альная информация. |  |
|                         |                                                   |                                                            |                                          |  |
|                         |                                                   |                                                            |                                          |  |

### 5.8. Риск профиль

Данный раздел нужен для определения целевой структуры портфеля согласно рискпрофилю. После прохождения анкеты определения риск-профиля пользователю будут даны рекомендации о том, какие инструменты будут наиболее подходящими для выбранной стратегии.

| Standar<br>Investment<br>Company                                                      | d®                       | ПР<br>ПРЕДОСТАВЛЕНИЯ<br>АО «Инвестицион<br>Издание 1 | РАВИЛА<br>I ЭЛЕКТРОННЫХ УСЛУГ<br>ная компания «Standard»<br>Страница 89 из 90 |
|---------------------------------------------------------------------------------------|--------------------------|------------------------------------------------------|-------------------------------------------------------------------------------|
| 09-27 € ⊊.a. 79% €                                                                    | 09:55<br>← Риск про      | 8 19-24 66% #<br>huns X                              |                                                                               |
| Риск профиль                                                                          |                          | инвестициях                                          |                                                                               |
|                                                                                       | Низкий                   | 0                                                    |                                                                               |
|                                                                                       | Ограниченный             | 0                                                    |                                                                               |
| Ответьте на 9 вопросов и определите<br>вашу склонность к риску при<br>инвестировании. | Хороший<br>Исчерпывающий | 0                                                    |                                                                               |
| Намать                                                                                |                          |                                                      |                                                                               |
|                                                                                       | Далее                    |                                                      |                                                                               |
| III O <                                                                               |                          |                                                      |                                                                               |
|                                                                                       | III O                    | <                                                    |                                                                               |

После прохождения анкеты в данном разделе будет отображаться последний актуальный риск-профиль.

| Риск профиль 🛛 🗙                |
|---------------------------------|
| Согласно вашим результатам мы   |
| рекомендуем следующую целевую   |
| структуру портфеля:             |
| Умеренно агрессивный            |
| Денежные инструменты 5%         |
| Облигации 15%                   |
| Акции крупной капитализации 45% |
| Акции малой капитализации 15%   |
| Международные акции 20%         |
|                                 |
|                                 |
| Пройти опрос заново             |

#### 5.9. Контакты

При переходе на раздел «Контакты» отображаются контакты АО «Инвестиционная Komnahuя Standard», из данного раздела также можно написать в поддержку по Whatsapp,

|                                   | ПРАВИЛА<br>ПРЕДОСТАВЛЕНИЯ ЭЛЕКТРОННЫХ УСЛУГ<br>АО «Инвестиционная компания «Standard» |                   |
|-----------------------------------|---------------------------------------------------------------------------------------|-------------------|
| Standard<br>Investment<br>Company | Издание 1                                                                             | Страница 90 из 90 |

перейти в инстаграм Компании, телеграм-канал, либо позвонить или написать письмо по электронной почте.

| 10 JE 7 9 6       |
|-------------------|
| G                 |
| >                 |
| >                 |
| 3                 |
| >                 |
| >                 |
| >                 |
| ×                 |
| dard"<br>фис 201С |
| m                 |
| м канал           |
|                   |
| 7                 |
|                   |

# 5.10. **Я**зык

Раздел для переключения интерфейса приложения на разные языки: казахский, русский и английский.

| 09:27               |                  | g 😪 d 79% 🖬 |              |
|---------------------|------------------|-------------|--------------|
|                     | Профиль          |             | €            |
| <b>А</b> Личные дан | ные              |             | >            |
| 💿 Пароль и бе       | зопасность       |             | >            |
| Реквизиты б         | рокерского счета |             | >            |
| 🕒 Рекаизиты б       | анковского счета |             | >            |
| Пройти обу          | чение            |             | >            |
| 💭 Уведомлени        | R                |             | >            |
| 🖹 Мой тариф         |                  |             | >            |
| <u> </u>            |                  |             |              |
| Язык                |                  |             | ×            |
| Русский (Россия     | )                |             | $\checkmark$ |
| Казақ тілі (Қазақа  | стан)            |             |              |
| English             |                  |             |              |
| III                 | 0                | <           |              |